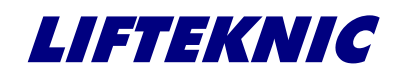

Traclite V2 Lift Control System Operating Instructions

Issue 2.1

# Traclite V2

Lift Control System for Geared Traction Lifts

Lifteknic Limited Unit 15 • Venture Point • Stanney Mill Road Cheshire Oaks • CH2 4RG Tel. 0844 967 2010 • Fax. 0844 967 2011 *e-mail:sales@lifteknic.co.uk* 

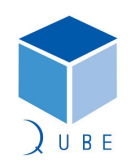

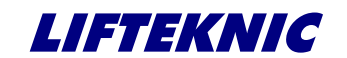

Operating Instructions

 Page
 2 / 88

 Date
 21-Mar-12

 Issue
 2.1

#### **General Information**

The manufacturer accepts no liability for any consequences resulting from inappropriate, negligent, incorrect installation or adjustment of the optional operating parameters of the equipment.

The contents of this Operating Manual are believed to be correct at the time of printing. In the interests of commitment to a policy of continuous development and improvement, the manufacturer reserves the right to change the specification of the product, its performance or the contents of the Operating Manual without notice.

All rights reserved. No part of this Operating Manual may be reproduced or transmitted in any form or by any means, electrical or mechanical including photocopying, recording or by any information storage or retrieval system, without permission in writing from the publisher.

**Revision History** 

- V1.1 DTO/DTC input positions swapped with TUP/TDN to line up with Qube control system
- V2.0 Update of menu options sections
- V2.1 Change of address

Copyright © August 2010 Lifteknic Limited

Qube<sup>®</sup> is a registered trademark

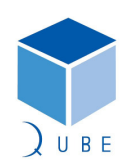

V1.0 Traclite manual updated to suit Traclite V2 control system

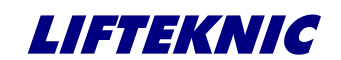

**Operating Instructions** 

 Page
 3 / 88

 Date
 21-Mar-12

 Issue
 2.1

| Cont | ents: |                                           |     |
|------|-------|-------------------------------------------|-----|
| 1    | Saf   | ety Information                           | - 6 |
| 2    | Sys   | TEM OVERVIEW                              | - 8 |
| 3    | HAF   | DWARE OVERVIEW                            | 10  |
|      | 3.1   | Traclite Power System                     | 10  |
|      | 3.2   | Traclite Motherboard (QMB)                | 10  |
|      | 3.3   | CPU Module                                | 11  |
|      | 3.4   | HMI - Human Machine Interface             | 11  |
|      | 3.5   | Expansion I/O Module                      | 11  |
|      | 3.6   | Speech Card                               | 11  |
|      | 3.7   | Power Supply Unit                         | 11  |
|      | 3.8   | CAN Networks                              | 12  |
| 4    | Sys   | TEM OPERATION                             | 13  |
|      | 4.1   | Menu Structure                            | 13  |
|      | 4.2   | Menu Options                              | 14  |
|      | 4.3   | Status Display                            | 17  |
| 5    | CON   | ITROLLER CONFIGURATION                    | 19  |
|      | 5.1   | System Configure [Timers]                 | 20  |
|      | 5.2   | System Configure [Contract]               | 23  |
|      | 5.3   | System Configure [Speeds]                 | 28  |
|      | 5.4   | System Configure [Time & Date]            | 30  |
|      | 5.5   | System Configure [Call Maps]              | 31  |
|      | 5.6   | System Configure [Save Config]            | 33  |
| 6    | Ent   | ER CALLS                                  | 34  |
|      | 6.1   | Entering a Car Call                       | 35  |
| 7    | Sys   | TEM EVENTS                                | 36  |
|      | 7.1   | Accessing System Events                   | 36  |
|      | 7.2   | Event message descriptions                | 38  |
| 8    | Sys   | TEM MONITOR                               | 45  |
|      | 8.1   | Floor Maps                                | 46  |
|      | 8.2   | QMB Motherboard & I/O Block Input Status  | 47  |
|      | 8.3   | QMB Motherboard & I/O Block Output Status | 48  |
|      | 8.4   | Door Flag Status                          | 49  |
|      | 8.5   | PSE Flag Status                           | 50  |
|      | 8.6   | CAN Network Status                        | 51  |
| 9    | Eng   | INEERS TOOLS                              | 52  |
|      | 9.1   | Using Engineers Tool Options              | 52  |
|      | 9.2   | Engineers Tools Descriptions              | 53  |
| 10   | S     | SYSTEM I/O DESCRIPTIONS                   | 54  |
|      | 10.1  | Standard Input Designations               | 54  |
|      | 10.2  | Input Descriptions                        | 56  |
|      | 10.3  | Standard Output Designations              | 63  |
|      | 10.4  | Output Descriptions                       | 65  |
|      | 10.5  | Call Push Interface                       | 69  |

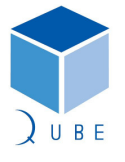

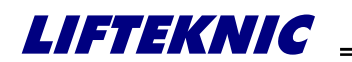

| Traclite V2 Lift Control System                           | Page | 4/88             |  |
|-----------------------------------------------------------|------|------------------|--|
| Operating Instructions                                    |      | 21-Mar-12<br>2.1 |  |
| 11 UNIVERSAL INTERFACE BOARD                              |      | 71               |  |
| 11.1 Switch settings for landing node                     |      | 71               |  |
| 12 QUICK START ROUTINE FOR TRACLITE WITH UNIDRIVESP DRIVE |      | 74               |  |
| 13 UNIDRIVE SP – STANDARD LIFT DRIVE                      |      | 77               |  |
| 13.1 Introduction                                         |      | 77               |  |
| 13.2 Assigning parameters                                 |      | 77               |  |
| 13.3 Smart card programming                               |      | 80               |  |
| 13.4 Inverter start-up on site                            |      | 81               |  |
| 13.5 Optimising the brake controller                      |      | 84               |  |

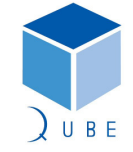

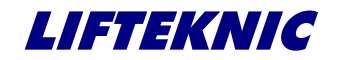

**Operating Instructions** 

http://www.lifteknic.co.uk

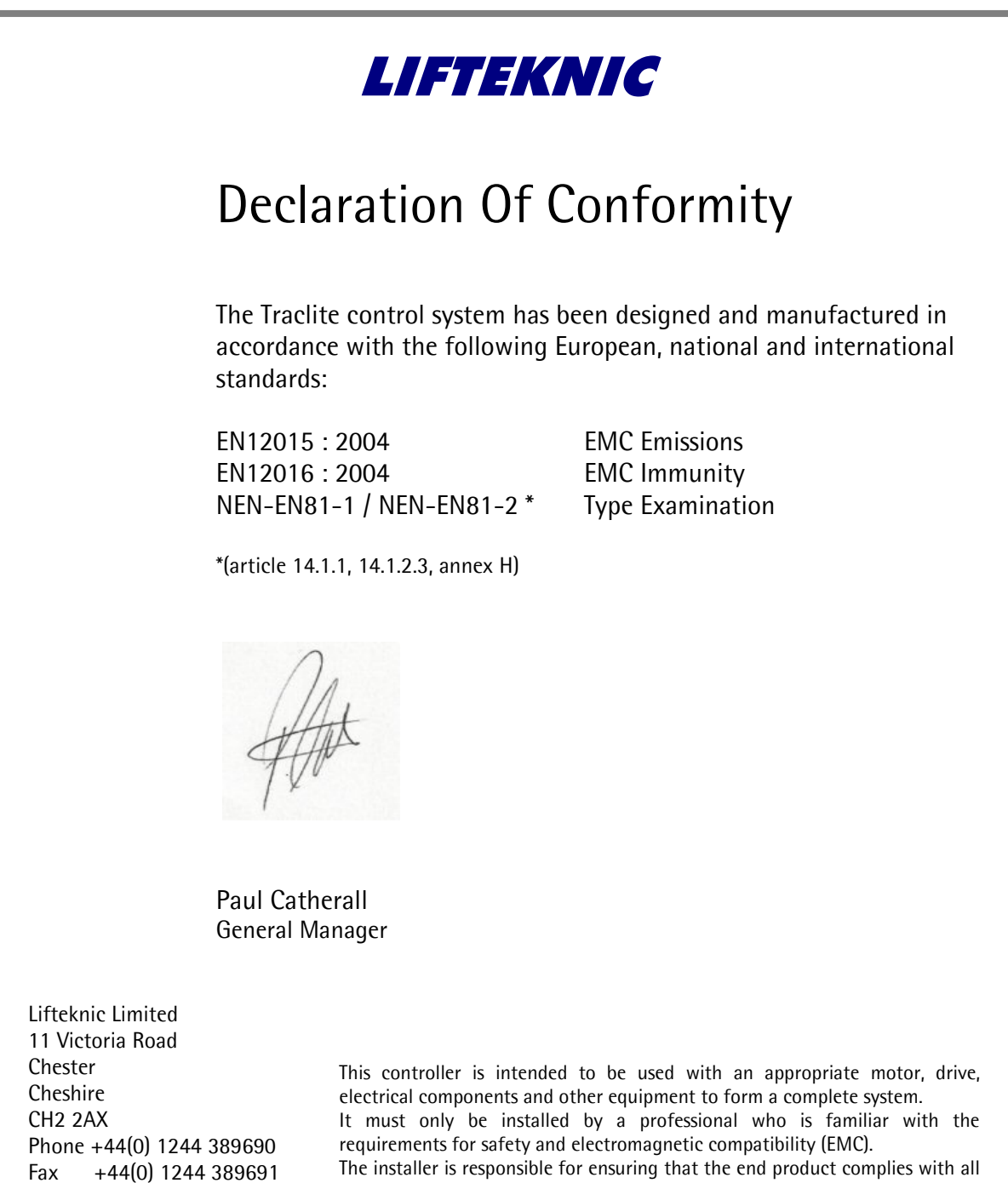

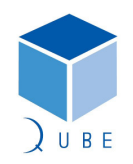

the relevant laws of the country of installation.

Traclite V2 Lift Control System

**Operating Instructions** 

 Page
 6 / 88

 Date
 21-Mar-12

 Issue
 2.1

#### 1 Safety Information

#### Assessment of risks during installation of lift control equipment

#### Personnel

All installation, commissioning and servicing of electrical and electronic components within the lift control system must be performed by, or supervised by, suitably qualified personnel (i.e. personnel that have appropriate training and knowledge of regulations that allow them to judge the quality of the work performed and identify the possible dangers). Any personnel working on Lifteknic products are responsible for their own safety.

#### Documentation

All documentation supplied with the lift control system must be made available to personnel working on the lift control equipment, with particular attention being paid to the safety notices and the recommendations contained therein.

This manual is not contract specific and must be read in conjunction with the contract electrical diagrams related to the specific lift installation(s).

#### **Residual dangers**

Residual dangers that exist when installing or working on lift control equipment are listed below.

Danger to personnel

Danger to life

- Risk of electric shock from live parts when working on electrical equipment.
- Risk of falling down the lift shaft when working on the car top or in the lift shaft Risk of injury
- When moving or lifting control cubicle if equipment falls or tips over
- When working in lift shaft while lift is moving
- When working on control equipment that may be very hot due to recent use Damage to equipment
  - Risk of damage to control component's to excess voltages or short circuits

This list is not considered exhaustive and due consideration for the safety of personnel and equipment must be exercised at all times.

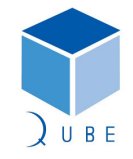

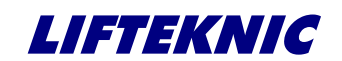

**Operating Instructions** 

Page 7 / 88 Date 21-Mar-12 Issue 2.1

#### Compliance with regulations

Observation of and adherence to all applicable safety regulations, guidelines and statutory instruments is the pre-requisite for avoiding injuries to personnel and damage to the lift/elevator installation during its installation, maintenance and repair.

Reference BS7255 - Safe working on Lifts.

#### Warnings

Throughout this manual, important safety advice and danger warnings are emphasized with the following symbols:

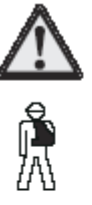

General danger warning.

High danger risk warning.

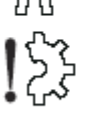

Potential component damage from improper installation.

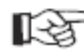

Important information sign.

#### Liability and Guarantee

This manual is intended for use by personnel who are familiar with the installation and maintenance of lifts/elevators. It is essential that they possess sufficient knowledge of lift/elevator construction.

Lifteknic Limited does not accept responsibility for damage incurred through unauthorised or improper actions carried out in contradiction of these instructions thereby compromising the performance or integrity of the product.

The guarantee obligations of Lifteknic Limited are rendered void if the equipment is used other than as described in these instructions.

No modifications or alterations to the circuits or components to be made without consultation and permission.

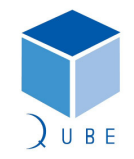

#### Traclite V2 Lift Control System

Operating Instructions

2 System Overview

#### Introduction

The Traclite control system is the product of many years experience and investment in lift control technology. It is commitment to innovation that has seen Lifteknic rise to become one of the global market leaders for lift control systems. The Traclite controller is based on the Qube control system and optimised for use with AC geared machines with speeds up to 2.0m/s.

#### Design & Build Quality

Only the highest quality components and manufacturing techniques are used throughout production, resulting in a highly reliable product that can be considered without question as a sound investment in the future of a lift installation.

#### **Floor Capability**

The Traclite control system serves up to 20 floors in any call mode (i.e. APB, non-selective collective, down collective or full collective) when used inconjunction with a landing CAN network.

Where landing calls are wired directly back to the controller, the floor service capability is reduced to 10 floors (7 floors if Full Collective control is required).

Where DDA compatibility is required, a landing CAN network is utilised and the landing calls and associated call registration buzzer are interfaced to the main controller via a universal interface, connected to the landing CAN network at each floor.

#### **Door Capability**

The Traclite control system provides controls for a single door operator but may be configured to operate two door operators in non-selective mode to suit the specific application.

#### Drives

The Traclite control system is targeted specifically at AC geared installations operating in open loop up 1.0m/s or closed loop up to 2.0m/s.

The Unidrive SP by Control Techniques is used in conjunction with the Traclite lift control system.

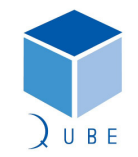

subject to change without notice!

 Page
 8 / 88

 Date
 21-Mar-12

 Issue
 2.1

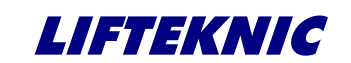

**Operating Instructions** 

 Page
 9 / 88

 Date
 21-Mar-12

 Issue
 2.1

#### **Traclite Features**

- Standard cabinet size 1200H x 600W\* x 300D (\* 720W including braking resistor)
- Integrated car interface
- Tapehead/Proximity switch positioning up to 1.0m/s (standard floor heights)
- PSE system positioning up to 1.6m/s (or for short floor operation)
- Open loop operation up to 1.0m/s
- Closed loop operation up to 1.6m/s
- Geared AC machines up to 13kW/29A (larger sizes available on request)
- Simplex or duplex operation only
- Up to 20 floors as standard (with landing CAN network)
- Direct connection of landing calls up to 10 floors, not DDA compatible
- DDA compatible landing network available
- Handwinding system c/w 24Vdc battery for buzzer & tapehead back-up supply
- Single contactor operation
- 3-wire supply (no neutral required)
- Compatible with Qube car & landing fixtures (Dot-matrix & LCD indicators and LOP's etc.)
- Available on short lead-time (standard controller can be kept in stock with required drive & braking resistor added to suit customer requirements)

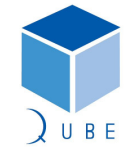

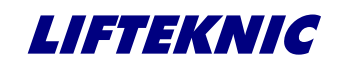

**Operating Instructions** 

 Page
 10 / 88

 Date
 21-Mar-12

 Issue
 2.1

#### 3 Hardware Overview

#### 3.1 Traclite Power System

| Safety circuit voltage | - | 110Vac |
|------------------------|---|--------|
| Signal voltage         | - | 24Vdc  |

#### 3.2 Traclite Motherboard (QMB)

Power supply connector (JP25) 24Vdc supply from PSU

#### Car CAN (port 1 on JP23)

CAN port for expansion I/O modules, position system encoder & Qube DMI in the lift car.

#### Landing CAN (port 2 on JP30 & JP18)

CAN port for landing calls, duplexing data & Qube DMI on landings.

#### Landing feature CAN (port 3 on JP13)

CAN communication port for additional per lift landing signals.

Serial port (P1)

Serial port for downloading new software.

#### Inputs (JP6, JP8 & JP4)

The inputs to the Traclite control system are connected to the left-hand side of the motherboard. Each of the three connectors has an earth pin and a common pin.

In the case of the 110Vac inputs (1-16), the common track must be connected into the control circuit return, between the supply and the return feed of the main contactors.

This is to ensure that if a problem arises with the safety circuit monitoring inputs that the main contactor return path is disabled (i.e. preventing further movement of the lift).

The input connections are arranged in the following way; Input Connector 1 (JP6) Inputs 1-8 110Vac - safety circuit Input Connector 2 (JP8) Inputs 9-16 110Vac - safety circuit Input Connector 3 (JP4) Inputs 17-24 24Vdc - positioning signals

#### Outputs (JP2, JP3, JP5 & JP7)

All the outputs on the Traclite motherboad (QMB) are fed via an Output Enable relay (OEN). This relay, mounted on the top left-hand side of the QMB, ensures that the supply for the output relays is only switched on if the main program is functioning correctly.

If the main program does not execute in the correct way, the output enable relay will be released causing all output relays to be released.

The output connections are arranged in the following way;

| Output Connector 1 (JP2) | Outputs 1-4   |
|--------------------------|---------------|
| Output Connector 2 (JP3) | Outputs 5-8   |
| Output Connector 3 (JP5) | Outputs 9-16  |
| Output Connector 4 (JP7) | Outputs 17-24 |

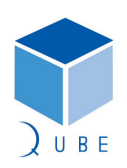

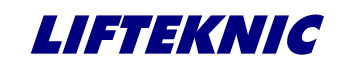

**Operating Instructions** 

#### 3.3 CPU Module

The central processor module contains the Traclite software employs a software and hardware watchdog, that monitors code execution and resets the device if a problem is detected.

#### 3.4 HMI - Human Machine Interface

The on-board HMI (Human Machine Interface) comprises a 4 line x 20 character LCD module with 4-buttons and is a simple to use, fully featured user interface that allows easy access to the Traclite system information.

Functions accessible through the HMI are listed below;

Entering calls Setting up contract specific parameters Securing floors Monitoring data Viewing system events Setting time and date, etc.

(see sections 4, 5 & 6)

#### 3.5 Expansion I/O Module

The standard expansion I/O module consists of;

- i) 1 x 24-way CAN I/O board 24 opto-isolated inputs & 24 relay outputs)
- ii) 1 x 8-way extension I/O board (8 opto-isolated inputs & 8 relay outputs)

These boards are mounted alongside the QMB motherboard behind the perspex cover inside the controller.

The cover is idented to give a clear indication of all the input and output signals for easy diagnosis and fault-finding.

#### 3.6 Speech Card

The speech card (if fitted) is mounted on a bracket at the top of the controller.

#### 3.7 Power Supply Unit

A switch mode PSU is utilised for all electronics and signal supplies.

| Input voltage  | - | 85Vac - 250Vac |
|----------------|---|----------------|
| Output voltage | - | 24Vdc @ 100W   |

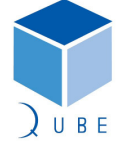

subject to change without notice!

 Page
 11 / 88

 Date
 21-Mar-12

 Issue
 2.1

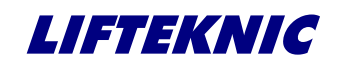

**Operating Instructions** 

 Page
 12 / 88

 Date
 21-Mar-12

 Issue
 2.1

#### 3.8 CAN Networks

The Traclite control system includes 3 CAN networks as follows;

#### Car CAN (JP23)

CAN port for expansion I/O modules, position system encoder & Qube DMI in the lift car.

#### Landing CAN (JP30 & JP18)

CAN port for landing calls, duplexing data & Qube DMI on landings.

#### Landing feature CAN (JP13)

CAN communication port for additional per lift landing signals.

The basic network topology for each network is exactly the same, with a line loading resistor of 120 ohms being fitted at either end of each network as shown below.

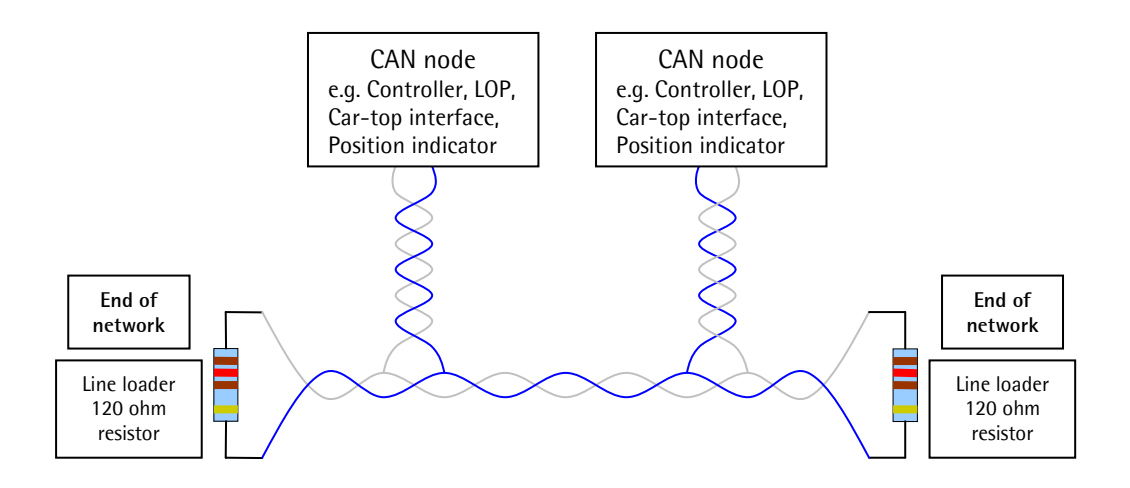

Fig: CAN Network Topology

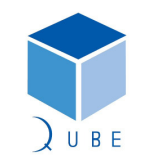

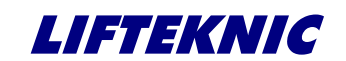

Operating Instructions

4 System Operation

The Traclite firmware is contained in Flash memory on the CPU board mounted on the Traclite motherboard. Firmware updates can be loaded into the CPU via the serial port P1 located on the top right-hand side of the QMB.

The Traclite parameters can be modified by the user in the menu system, accessible via the MMI mounted on the QMB or via the Handheld MMI.

#### 4.1 Menu Structure

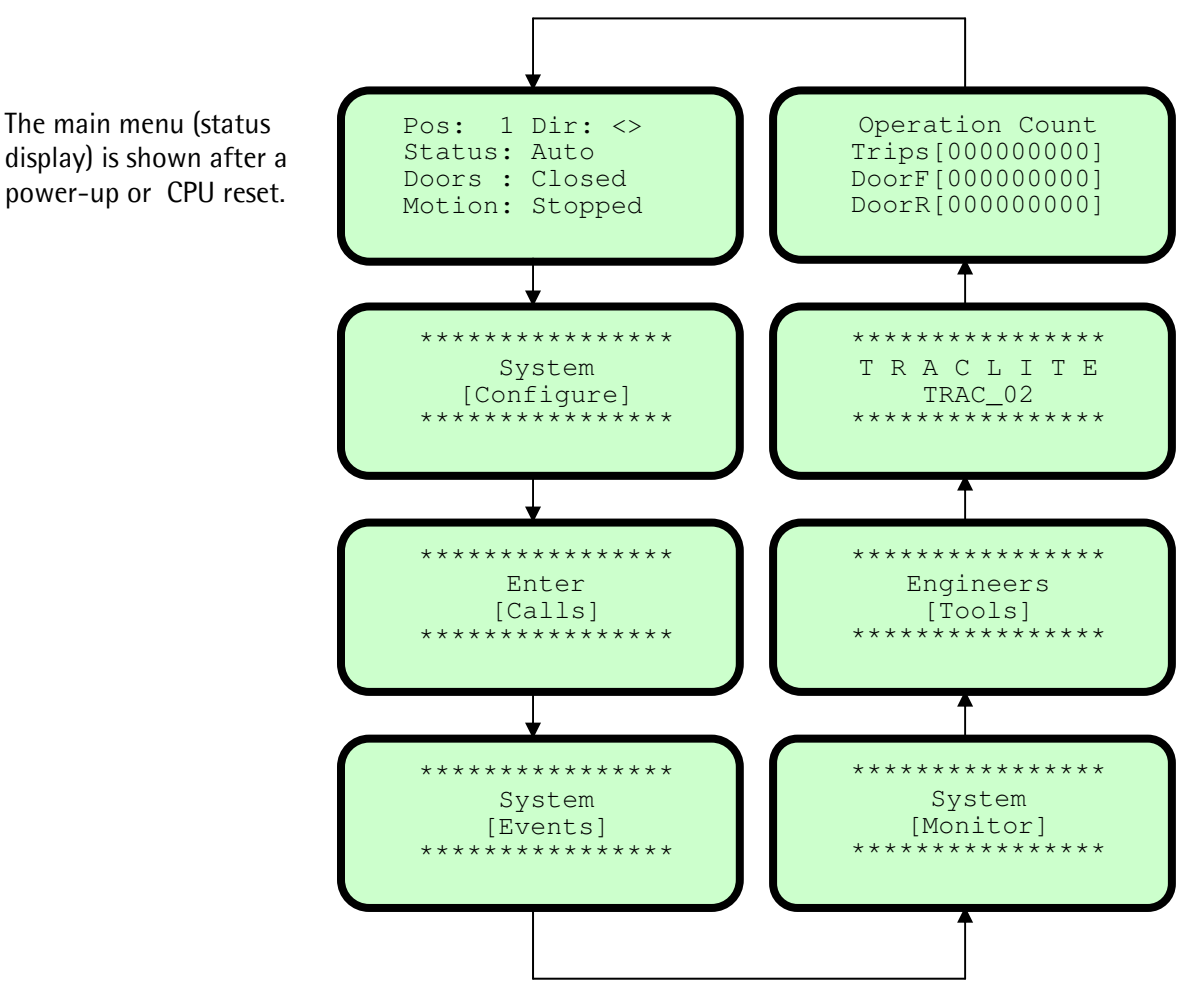

Press  $\uparrow$  (anti-clockwise) or  $\downarrow$  (clockwise) to view each screen in turn, then press E to enter.

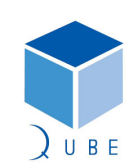

subject to change without notice!

13 / 88

2.1

21-Mar-12

Page Date

lssue

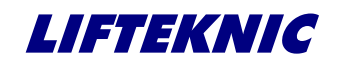

**Operating Instructions** 

Page 14 / 88 Date lssue 2.1

21-Mar-12

#### **Menu Options** 4.2

| Main Screen      | Setting Summary |                         |
|------------------|-----------------|-------------------------|
|                  |                 |                         |
| System Configure | Timers          | Tim1 Hall Dwell         |
|                  |                 | Tim2 Car Dwell          |
|                  |                 | Tim3 Rev Dwell          |
|                  |                 | Tim4 DJR Time           |
|                  |                 | Tim5 Low Speed          |
|                  |                 | Tim6 Re-level           |
|                  |                 | Tim7 Nudge Time         |
|                  |                 | Tim8 Pre-open           |
|                  |                 | Tim9 Door Hold          |
|                  |                 | Timl0 Stop Delay        |
|                  |                 | Timl1 Retry Time        |
|                  |                 | Tim12 Homing            |
|                  |                 | Tim13 Brake Switch      |
|                  |                 | Timl4 Car Light         |
|                  |                 | Tim15 Door Protection   |
|                  |                 | Timl6 Car Preference    |
|                  |                 | Tim17 Star Delta        |
|                  |                 | Tim18 PWR Sve Tim       |
|                  |                 | Tim19 PWR Recover       |
|                  |                 | Tim20 Zero Speed        |
|                  |                 | Tim21 Brake Lift        |
|                  |                 | Tim22 Brake Set         |
|                  |                 | Tim23 Hyd Homing        |
|                  |                 | Tim24 Sec Homing        |
|                  |                 | Tim25 Idle Time         |
|                  |                 | Tim26 Close Limit       |
|                  |                 |                         |
|                  | Contract        | See Table in Section ?? |
|                  |                 |                         |
|                  | Speeds          | PSE Resolution          |
|                  |                 | Handwind Speed Limit    |
|                  |                 | SMU Percentage          |
|                  |                 | Contract Speed          |
|                  |                 | Door Zone Speed         |
|                  |                 |                         |

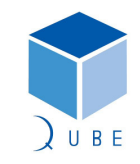

# Traclite V2 Lift Control System

**Operating Instructions** 

Page 15 / 88 21-Mar-12 Date lssue

2.1

|                | Time & Date                                          | Set Time                                |
|----------------|------------------------------------------------------|-----------------------------------------|
|                |                                                      | Set Date                                |
|                |                                                      | View Time & Date                        |
|                |                                                      |                                         |
|                | Call Maps                                            | Config Blank Floors – Front             |
|                |                                                      | Config Trigger Strategy – Car Front     |
|                |                                                      | Config Trigger Strategy - Up Call Front |
|                |                                                      | Config Trigger Strategy - Dn Call Front |
|                |                                                      | Config Blank Floors - Rear              |
|                |                                                      | Config Trigger Strategy - Car Rear      |
|                |                                                      | Config Trigger Strategy - Up Call Rear  |
|                |                                                      | Config Trigger Strategy - Dn Call Rear  |
|                |                                                      |                                         |
|                | Save Config                                          | Save All Settings                       |
|                |                                                      | -                                       |
| Enter Calls    | Front Car Call                                       |                                         |
|                | Front Hall Up Call                                   |                                         |
|                | Front Hall Down Call                                 |                                         |
|                | Rear Car Call                                        |                                         |
|                | Rear Hall Up Call                                    |                                         |
|                | Rear Hall Down Call                                  |                                         |
|                |                                                      |                                         |
| System Events  | View Log                                             | 100 Events Max.                         |
|                | Download Event Data                                  |                                         |
|                | Download Parameters                                  |                                         |
|                | Place Engineers Entry Stamp                          |                                         |
|                | Reset & Clear Event Table                            |                                         |
|                | Reset Operations Counters                            |                                         |
|                |                                                      |                                         |
| System Monitor | Front Call 1-16                                      |                                         |
|                | Front Call 17-32                                     |                                         |
|                | Rear Call 1-16                                       |                                         |
|                | Rear Call 17-32                                      |                                         |
|                | QMB Input State                                      |                                         |
|                | I/O Block 1 Input State                              |                                         |
|                | I/O Block 2 Input State                              |                                         |
|                | I/O Block 3 Input State                              |                                         |
|                | I/O Block 4 Input State                              |                                         |
|                | I/O Block 5 Input State                              |                                         |
|                | I/O Block 6 Input State                              |                                         |
|                | QMB Output State                                     |                                         |
|                |                                                      |                                         |
|                | I/O Block 1 Output State                             |                                         |
|                | I/O Block 1 Output State<br>I/O Block 2 Output State |                                         |

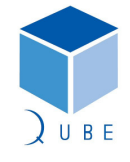

# Traclite V2 Lift Control System

| Page  | 16 / 88   |
|-------|-----------|
| Date  | 21-Mar-12 |
| lssue | 2.1       |

|                   | I/O Block / Output State |        |
|-------------------|--------------------------|--------|
|                   | T/O Block & Output State |        |
|                   | 1/0 Block 5 Output State |        |
|                   | I/O Block 6 Output State |        |
|                   | Front Door Status        |        |
|                   | Rear Door Status         |        |
|                   | PSE System Status        |        |
|                   | Network 1 Status         |        |
|                   | Network 2 Status         |        |
|                   | Network 3 Status         |        |
|                   |                          |        |
| Engineers Tools   | Prepare to Test          | ON/OFF |
|                   | Door Disable             | ON/OFF |
|                   | Overtravel Test          | ON/OFF |
|                   | Auto Run Lift            | ON/OFF |
|                   | Direct to Floor Disable  | ON/OFF |
|                   | Speech Disable           | ON/OFF |
|                   | WS By-pass               | ON/OFF |
|                   | WS Overload              | ON/OFF |
|                   | Test Event Logging       | ON/OFF |
|                   | Test Car Light Fan       | ON/OFF |
|                   |                          |        |
| Software Version  | e.g. TRAC2_09            |        |
|                   |                          |        |
| Operation Counter | Journney Counter         |        |
|                   | Front Door Counter       |        |
|                   | Rear Door Counter        |        |

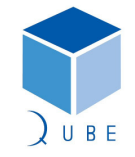

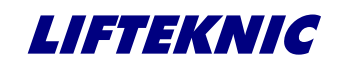

**Operating Instructions** 

Page 17 / 88 Date 21-Mar-12 Issue 2.1

4.3 Status Display

# Pos: 1 Dir: <> Status: Auto Doors : Closed Motion: Stopped

This display provides useful data for the Engineer when working on the system.

Position a) - Indicates the current position status of the control system Pos:6 - Current lift position (Single-high speed system only) S:6 - Current lift position (Multi-high speed system only) - Advanced lift position (Multi-high speed system only) A:8 The advanced lift position is used to look ahead for calls and for slowdown point on higher speed (i.e. typically, speed>1.6m/s) lift systems (Note A & S positions will be equal when lift is levelling or stopped) b) Direction - Indicates the current direction status of the control system Dir: <> - No direction Dir: Up (Dn) - Committed direction of travel, lift stationary Dir: >Up> (<Dn<) - Committed direction of travel, lift in motion . c) Status - Indicates the current operating mode of the control system Automatic - Lift is operating in normal service (accepts all calls) - Lift is operating under car top test control Inspection - Lift is operating under panel test control Panel Test (local inspection mode) Special Sv - Lift is operating under service control (car preference) Disable Dr - Automatic door control is disabled • - The primary safety circuit is broken (e.g. limits, stop push, etc., ) Safety CCT - Lift being recalled under fire control Fire Srv.1 (e.g. firefighting, alarm, etc..) Fire Srv.2 - Lift is operating under fire control Shutdown - Lift has shutdown due to non-resettable fault (manual reset req'd) d) Doors - Indicates the current status of door movement Closed ][ - Doors are fully closed. (CL off AND OL on, AND GL on) - Doors are closing (command to close until closed) Closing >< Opening <> - Doors are opening (command to open until open) Open [] - Doors are fully open. (CL on AND OL off AND GL off).

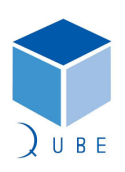

| Traclite V2 Lift Control System |                    | System                                                            | Page  | 18 / 88<br>21 Mar 12 |
|---------------------------------|--------------------|-------------------------------------------------------------------|-------|----------------------|
| Opera                           | ating Instructions |                                                                   | lssue | 2.1                  |
| e)                              | Motion             | - Indicates the current status of the lift moveme                 | nt.   |                      |
| •                               | Stopped            | - The lift is stationary at floor level.                          |       |                      |
| •                               | Starting           | - The lift is starting to move away from floor lev                | el.   |                      |
| •                               | High Speed         | - The lift is travelling on high speed.                           |       |                      |
| •                               | Slowing            | - The lift has been commanded to slowdown.                        |       |                      |
| •                               | Levelling          | - The lift is in the levelling zone preparing to sto              | p.    |                      |
| •                               | Stop Os DZ         | - The lift has stopped outside the door zone.                     |       |                      |
| •                               | Car Diving         | - The lift is searching for a floor to reset the system position. |       |                      |

The event flashes on/off on the "Status:" line on the LCD display for 6 seconds, after which the display will revert to "Status:" once again. The event can be cleared immediately by pressing the E key.

Pressing and holding the E key whilst on the "Main Menu" screen displays a system summary screen. This screen shows some of the key configuration settings at a glance.

| Lift:<br>Bot :<br>Park: | 1<br>1<br>1<br>2 | Simple<br>Top :<br>Fire: | ex<br>4<br>1<br>3 |  |
|-------------------------|------------------|--------------------------|-------------------|--|
| Nets:                   | 2                | SSys:                    | 3                 |  |
|                         |                  |                          |                   |  |

Releasing the E key returns the "Main Menu" screen.

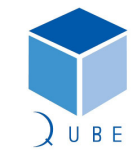

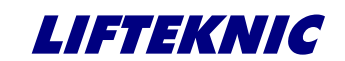

**Operating Instructions** 

 Page
 19 / 88

 Date
 21-Mar-12

 Issue
 2.1

### 5 Controller Configuration

Ensure that motor data is entered into the drive unit before the first travel on inspection control. Undertake motor self-tune if possible/applicable (refer to appendix for drive specific set-up instructions)

System Configure

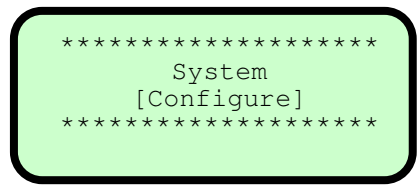

From the "System Configure" screen press E to access the sub-menu options as shown below Press  $\uparrow$  or  $\downarrow$  to view each screen.

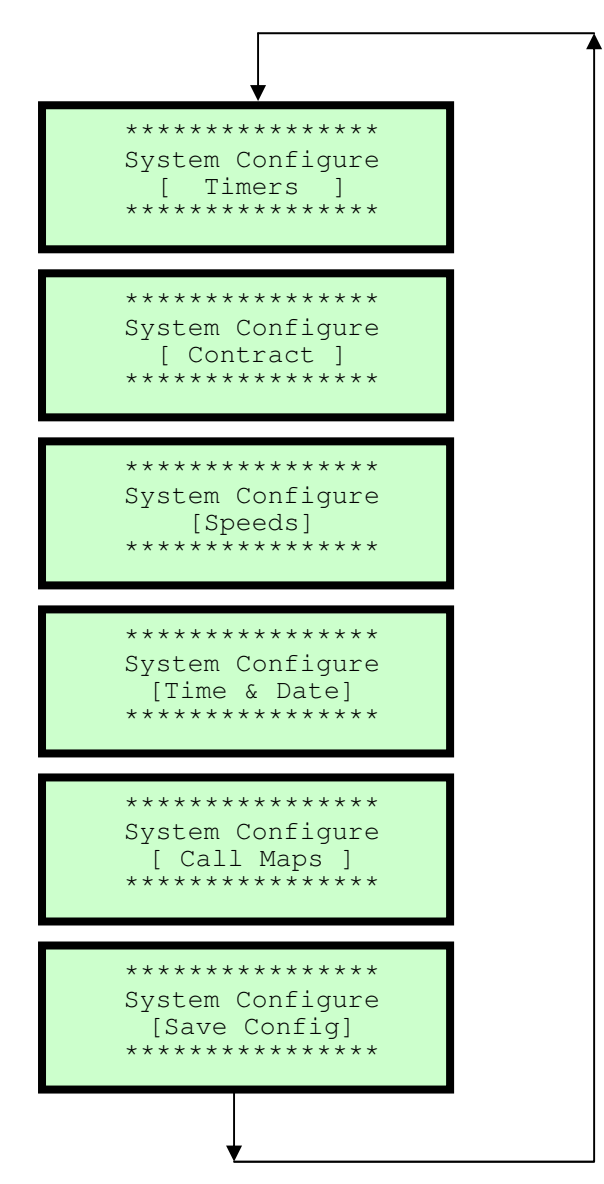

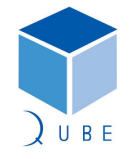

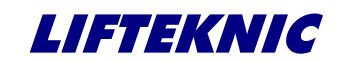

**Operating Instructions** 

# 5.1 System Configure [Timers]

From the [ Timers ] screen, press E to access each timer to view or change settings (see "Timer descriptions and settings table" for complete list).

| Press $igtharpoon$ or $igstarrow$ to view each timer    | Tim1 Hall dwell<br>* Unit:Second *<br>* Value :6 *<br>* New val:?? * |
|---------------------------------------------------------|----------------------------------------------------------------------|
| To change a timer setting press $ {\sf E} $             | Tim1 Hall dwell<br>* Unit:Second *<br>* Value :6 *<br>* New val:6 *  |
| Press $igtharpoonup$ or $igstarrow$ to adjust the value | Tim1 Hall dwell<br>* Unit:Second *<br>* Value :6 *<br>* New val:9 *  |
| To accept the value press <b>E</b>                      | Tim1 Hall dwell<br>* Unit:Second *<br>* Value :9 *<br>* New val:?? * |
| Press $	extsf{T}$ or $	extsf{J}$ to view next timer     | Tim2 Car dwell<br>* Unit:Second *<br>* Value :3 *<br>* New val:?? *  |
|                                                         |                                                                      |

 Page
 20 / 88

 Date
 21-Mar-12

 Issue
 2.1

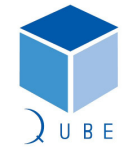

Traclite V2 Lift Control System

 Page
 21 / 88

 Date
 21-Mar-12

 Issue
 2.1

**Operating Instructions** 

## 5.1.1 Timer descriptions and settings table

| No. | Name       | Description                                                                                                    | Def'lt | Max. | Min. | Units        |
|-----|------------|----------------------------------------------------------------------------------------------------|--------|------|------|--------------|
| 1   | Hall dwell | Landing call dwell timer<br>Door open dwell time after the lift has<br>answered a landing call                                                                 | 6      | 30   | 3    | Secs.        |
| 2   | Car dwell  | Car call dwell timer<br>Door open dwell time after the lift has<br>answered a car call.                                                                        | 3      | 30   | 1    | Secs.        |
| 3   | Rev dwell  | Differential dwell timer<br>Door open dwell time after the doors<br>have been re-opened by a door reversal<br>device.                                          | 1      | 30   | 0    | Secs.        |
| 4   | DJR time   | Motor run limit timer.<br>Sets the time allowed for the lift to travel<br>after the MC signal comes on. Timer is<br>reset each time the lift changes position. | 45     | 45   | 10   | Secs.        |
| 5   | Low speed  | Low speed limit timer<br>Sets the time allowed for the lift to reach<br>floor after a slowdown from high speed.                                                | 30     | 180  | 5    | Secs.        |
| 6   | Re-level   | Re-levelling limit timer.<br>Sets the time allowed for the lift to re-<br>level after the MC signal comes on.                                                  | 10     | 20   | 4    | Secs.        |
| 7   | Nudge time | Door nudge timer<br>Sets to time allowed for the doors to be<br>continuously obstructed before nudging is<br>initiated (if set).                               | 20     | 30   | 3    | Secs.        |
| 8   | Pre-open   | Pre-open delay timer.<br>Sets the time between a valid door zone<br>signal and a command to pre-open the<br>doors.                                             | 4      | 40   | 1    | Secs.<br>/10 |
| 9   | Door hold  | Door hold open timer.<br>Sets the time between activation of a<br>door hold push or switch and automatic<br>closing of the doors                               | 60     | 3600 | 10   | Secs.        |
| 10  | Stop Delay | Motor contactor hold timer.<br>Sets the time between the stop signal and<br>the un-conditional release of the motor<br>contactors.                             | 10     | 80   | 1    | Secs.<br>/10 |
| 11  | Retry Time | Retry after fault timer<br>Sets the time before the lift tries to<br>automatically re-start after a retry type<br>fault.                                       | 180    | 3600 | 60   | Secs.        |
| 12  | Homing     | Primary homing Timer.<br>Sets the time before the lift returns<br>automatically to the main floor after all<br>calls have been serviced.                       | 30     | 60   | 5    | Secs.        |
| 13  | Brake Swt  | Brake Switch Timer.<br>Sets the time allowed for the brake switch<br>to operate after a start command has<br>been issued.                                      | 2      | 7    | 1    | Secs.        |

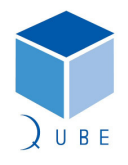

# Traclite V2 Lift Control System

 Page
 22 / 88

 Date
 21-Mar-12

 Issue
 2.1

| Operating | Instructions |
|-----------|--------------|
|-----------|--------------|

| No. | Name        | Description                                                                                                    | Def'lt | Max. | Min. | Unit         |
|-----|-------------|----------------------------------------------------------------------------------------------------|--------|------|------|--------------|
| 14  | Car light   | Car light timer<br>Sets the time before the car light control<br>is switched off after all calls have been<br>serviced.                                                                                                    | 2      | 120  | 1    | Mins.        |
| 15  | Door Prot   | Door open/close protection time<br>Sets the time allowed for the doors to<br>successfully open or close                                                                                                    | 14     | 30   | 7    | Secs.        |
| 16  | Car Pref    | Car Preference Time<br>Time before a hall call is allowed after the<br>lift stops.<br>APB control only                                                                                                    | 10     | 30   | 1    | Secs.        |
| 17  | Star Delta  | Star-Delta timer<br>Sets the time between a start command<br>and delta contactor command.<br><i>Hydraulic or MG set control only.</i>                                                                                                    | 4      | 10   | 1    | Secs.        |
| 18  | PWR Sve Tim | Power Save Timer<br>Sets the time before the power saving<br>features are enabled after the last journey                                                                                                    | 15     | 60   | 1    | Mins.        |
| 19  | PWR Recover | Power Recovery Timer<br>Sets the time before the lift runs after the<br>power saving features are disabled due to<br>a new demand                                                                                                    | 4      | 10   | 2    | Secs.        |
| 20  | Zero speed  | Zero-speed holding time.<br>Sets the time between brake lift<br>confirmed and the generator field reg.<br>pattern enable.<br><i>MG set control only.</i>                                                                                                    | 7      | 30   | 1    | Secs.<br>/10 |
| 21  | Brake Lift  | Brake lift time.<br>Sets the time allowed for the brake to lift<br>if brake switch is not available.<br><i>MG set control only.</i>                                                                                                    | 7      | 30   | 1    | Secs.<br>/10 |
| 22  | Brake Set   | Brake set timer.<br>Sets the time allowed for the brake to set<br>if brake switch is not available.<br><i>MG set control only.</i>                                                                                                    | 7      | 30   | 1    | Secs.<br>/10 |
| 24  | Sec Homing  | Secondary homing Timer.<br>Sets the time before the lift returns<br>automatically to the main floor after all<br>calls have been serviced and the primary<br>homing floor has been serviced by<br>another lift in the group.<br><i>Duplex operation only</i> | 60     | 300  | 60   | Secs         |
| 25  | Idle time   |                                                                                                    | 1      | 5    | 1    | Mins.        |
| 26  | Close limit | Close limit overdrive timer.<br>Sets the time between loss of door close<br>limit breaking (Input DCL) and drop of<br>door close signal (Output DCC).<br>Typically required for Schindler QKS door<br>operators                                              | 3      | 20   | 1    | Secs.<br>/10 |

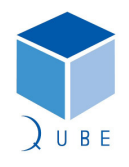

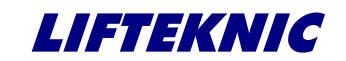

**Operating Instructions** 

5.2 System Configure [Contract]

 Page
 23 / 88

 Date
 21-Mar-12

 Issue
 2.1

# 

From the [ Contract ] screen, press E to access each parameter to view or change settings (see "Contract Parameter descriptions table" for complete list).

| Press $\uparrow$ or $\downarrow$ to view parameters.                |                                                                                                    |
|---------------------------------------------------------------------|----------------------------------------------------------------------------------------------------|
| bottom line of display scrolls a short description of the parameter | <pre>&gt;&gt; TOP LEVEL &lt;&lt;  **** Value:6 **** * Change Value ? * Highest floor level se</pre>    |
| To change parameter value press $ {\sf E} $                         | <pre>&gt;&gt; TOP LEVEL &lt;&lt;  **** Value:6 ****  * New Value:6 * served this value rese</pre>      |
| Press $igtharpoon$ or $igstarrow$ to adjust the value               | <pre>&gt;&gt; TOP LEVEL &lt;&lt;  **** Value:6 ****  * New Value:8 * resets the selector wh</pre>      |
| To accept the value press $ {\sf E} $                               | <pre>&gt;&gt; TOP LEVEL &lt;&lt;  **** Value:8 **** * Change Value ? * when lift on top reset</pre>    |
| Press $igtharpoon$ or $igstyle for next parameter$                  | <pre>&gt;&gt; BOTTOM LEVEL &lt;&lt;  **** Value:1 **** * Change Value ? * Lowest floor level ser</pre> |
| To exit parameters, press 🗲                                         | ***************<br>System Configure<br>[ Contract ]<br>********                                        |

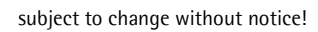

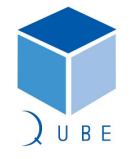

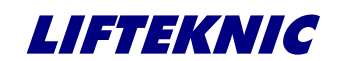

 Page
 24 / 88

 Date
 21-Mar-12

 Issue
 2.1

**Operating Instructions** 

## 5.2.1 Contract Parameter Descriptions

| Name             | Description                                                                         |
|------------------|-------------------------------------------------------------------------------------|
| TOP LEVEL        | Highest floor level served. This value resets the selector when lift on top reset.  |
| BOTTOM LEVEL     | Lowest floor level served this value resets the selector when lift on bottom reset. |
| LOBBY LEVEL      | Primary parking/recall floor usually the main/lobby level.                          |
| SECOND PARK LEV  | Force park level for one other car or zero = Auto calculate.                        |
| PARK OPEN        | 1 = Park open at Lobby, 2 = Park open all floors.                                   |
| FIRE RETURN LEV  | Fire return level – when recall activated.                                          |
| FIRE ALT LEV     | Alternate fire level – if feature implemented 0= OFF.                               |
| FIRE CTRL TYPE   | 0=Recall ly,=BS5655,1inp/2=BS5588,1inp/3=BS5655,2inp/4=BS5588,2inp.                 |
| FIRE PARK OPEN   | Doors to park open after Fire return when two stage operation.                      |
| ENABLE HOMING    | Enable automatic Parking feature.                                                   |
| DUPLEX ENABLE    | Enables Duplex/Group operation Set Car number on lifts, Lowest number is Master.    |
| CAR NUMBER 1-2   | Car Number 1-2 – number of this lift in the duplex/group 1 = master when duplex.    |
| HOLD DIRECTION   | ON = direction preference is held until doors are closed, OFF =start to close.      |
| BEHIND CANCEL    | Prevent car calls behind the car's direction of travel.                             |
| NUISANCE COUNT   | 0 = OFF, Set the max number of car calls allowed with no car entry/exit.            |
| PEAK DETECT      | Enables UP & DN PEAK, 0 = OFF, When set value = No. of down calls to trigger DPK.   |
| CONST PRESS SRV  | Enable Constant press close when on car service control.                            |
| PRE-OPENING      | Enables pre-opening of the doors when car slows and in DZ.                          |
| HALL CALL REOPEN | Sets the maximum door reversal count from a Landing call.                           |
| STALL CLOSED     | Stall doors Closed – keep door close pilot energised when doors not open/opening.   |
| STALL MOVING     | Stall doors on move – energise door close pilot when lift moving.                   |
| STALL OPEN       | Stall doors Open – keep door open pilot energised when doors not close/closing.     |
| No OF PERSON CAR | Set the max number of persons for car to provide nuisance call cancelation          |
| ANTI QUICK REV   | Set ON to add delay between door open/close change over .                           |

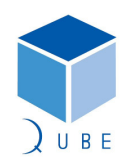

# Traclite V2 Lift Control System

# **Operating Instructions**

| MAX DOOR REV     | Max door reversals allowed before Nudging (when implemented) .                                |
|------------------|-----------------------------------------------------------------------------------------------|
| GONG CHIMES      | Chimes 0=(none)/1=(1Up,1Dn)/2=(1Up,2Dn)/3=(2Up,1Dn)/4=(2Up,2Dn).                              |
| HALL LANTERNS    | OFF = External Hall lanterns connected, ON = Indicator display used for Hall lanterns.        |
| NO ROLL DISPLAY  | Prevents the position indicator display from rolling when Qube Ind's used.                    |
| 2 SPEED DISPLAY  | Changes roll speed on position indicator display on slowing when Qube Ind's used.             |
| POSITION DISPLAY | 1=GF,1-15/2=LG,GF,1-14/3=LB,B,GF,1-13/4=LB,B,LG,GF,1-12/5=1-16/<br>6=B,GF,1-14/7=Custom       |
| POSITION OFFSET  | Position offset value :- can be used to add an offset to POSITION CHARS.                      |
| SPEECH OFFSET    | Speech offset value :- can be used to add an offset to speech messages.                       |
| VERT HALL IND    | When set the Hall position display is rotated 90 degree's (Overridden by Indicator Switch).   |
| VERT CAR IND     | When set ON the Car position display is rotated 90 degree's (Overridden by Indicator Switch). |
| INSPECTION MESS  | When on test ctrl ON= ENGINEER ON SITE, OFF= OUT OF SERVICE (Display >V7.n only).             |
| SECURE STRATEGY  | Secure. 0=OFF/1=Input/2=Up calls/3=Down calls/4=Car calls/5=Up & down calls/6=All calls.      |
| CYCLE LIFT/LEVEL | Cycle. 0=OFF/(n)=Lift will travel between the LOBBY LEVEL and (n) continuously.               |
| TYPE OF CONTROL  | Type of call control – 1=Full/2=Down/3=Non Selective/4=FAPB                                   |
| TYPE OF DOORS    | Type of doors – 1=Automatic/2=Swing landing/3=Manual gates                                    |
| SMU MONITOR      | Speed limit monitor check enable - monitors speed trip signal from SMU                        |
| INVERT TFR/BFR   | Invert the terminal reset switch signals, default is N/O                                      |
| NUMBER OF SPEEDS | Number of Individual High speed selections                                                    |
| BINARY SPEED     | Convert speed selection to Binary                                                             |
| LAND FEATURE NET | Selects the network used for Pos Ind's/Hall lantern 1= STD/2=JP13 for group                   |
| DISCRETE ACCEPT  | Enables use of discrete accept messages on 2x2 & 4x4 (V7.n or higher)                         |
| NUDGING ENABLE   | Door nudging enable (reduced torque closing of doors)                                         |
| ZONE LOCK MODE   | Zone locking invert (OFF = ZLR OFF WHEN DOORS IN USE, 1= ITS INVERSE)                         |
| DRIVE SELECTION  | 5=UnidriveSP                                                                                  |
| FIRE SWT RESET   | This enables the Fire operation Phase 2 to be reset to Phase 1 10sec delay                    |
| BRAKE MONITORING | Enable Brake monitoring 0= OFF, 1= Lifted switch,2= Lifted switch and Wear                    |

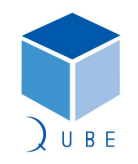

# Traclite V2 Lift Control System

# **Operating Instructions**

| RE-LEVEL ENABLE  | This enables the Re-levelling operation                                               |
|------------------|---------------------------------------------------------------------------------------|
| NUM OF ENTRANCES | Sets the number of door entrances e.g. FRONT AND REAR = 2                             |
| SELECTIVE DOORS  | Set to enable fully selective rear door entrance functions                            |
| TEST UP LIMIT    | This enables the test up limit (when used) to stop the car                            |
| TEST DOOR LIMITS | This enables the car door limits to be referenced when on inspection                  |
| DEBOUNCE JP6     | This value allows input loss to be delayed in 40ms increments                         |
| PSE RST SWT LEV  | Level of the reset switch for the PSE position encoder device                         |
| SHAFT SYSTEM     | 1= 3 Magnets, 2= 5 Magnets, 3= PSE Encoder Type 1, 4= PSE Encoder Type 2              |
| IND LANGUAGE     | 1= English,2= Francais,3= Deutsch. Text on indicators                                 |
| HOT_TEST x10     | Number of stops for Hot Testing                                                       |
| IO SYSTEM        | 1= No Landing Network, landing calls wired to controller<br>2= WITH LANDING NETWORK   |
| FLOOR MASKING    | Open-Fail masking of floor levels from landing calls OFF= Disable, ON=<br>Enable      |
| SE_PHASE_1       | Enables safety edge to work on phase 1 fire service OFF= Disable, ON=<br>Enable       |
| QUICK CLOSE      | Enables Quick Close 0 = Off, 1 = 4 Wire Calls 2 = 3 Wire Calls                        |
| SHOW BLANK FLR   | If set to 1 shows blanked floors on the indicators                                    |
| INVERT SAFE EDGE | If set to 1 Safe Edge is N/C else if set to 0 N/O contact is used                     |
| SET IND & SPEECH | 0 = All floors, 1 = EVEN floors, 2 = ODD with common bottom floor,<br>3 = ODD floors, |
| COMMON TOP FLOOR | Skip stop with common top floor. 0 = Different, 1 = Common                            |
| INDICATOR TYPE   | 0 = Off, 1 = Discrete, 2 = Binary, 3 = Gray Code                                      |
| BINARY OFFSET    | Sets offset for binary outputs POA to POD                                             |
| INV DOOR LIMITS  | If set to ON Door Limits are N/O else if set to OFF N/C contact is used               |
| LCD IND MODE     | Sets mode of LCD Indicators                                                           |
| LCD OFFSET       | Sets offset for LCD position display                                                  |
| INV FIRE INPUT   | If set ON, Fire Alarm/Switch are N/C contacts                                         |
| MP3 SPEECH CARD  | If set to ON new speech card type with plug in SD card used                           |
| ENABLE PWR SAVE  |                                                                                       |

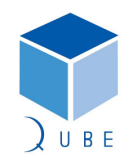

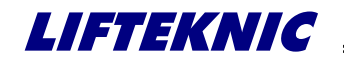

| Traclite V2 Lif | t Control System |
|-----------------|------------------|
|-----------------|------------------|

Page 27 / 88 Date 21-Mar-12 **Operating Instructions** lssue 2.1 TEST BOARD MODE Set this parameter to enable board test mode

) U B E

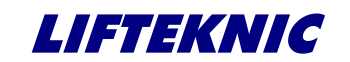

 Page
 28 / 88

 Date
 21-Mar-12

 Issue
 2.1

**Operating Instructions** 

## 5.3 System Configure [Speeds]

From the [Speeds] screen, press **E** to view or change the lift speed related settings. (see "Speed Parameter Descriptions" for complete list).

| Press $\uparrow$ or $\downarrow$ to view parameters.<br>Bottom line of display scrolls a short description of the parameter | <pre>&gt;&gt; PSE RESOLUTION &lt;&lt;  ** Value:32 **  * Change Value ? * Set the resolution of</pre>   |
|----------------------------------------------------------------------------------------------------|----------------------------------------------------------------------------------------------------|
| To change parameter value press <b>E</b>                                                                                    | <pre>&gt;&gt; PSE RESOLUTION &lt;&lt;  ** Value:32 **  * New Value:32 * the Position System</pre>       |
| Press $lacksquare$ or $lacksquare$ to adjust the value                                                                      | >> PSE RESOLUTION <<<br>** Value:32 **<br>* New Value:21 *<br>Encoder pp/cm <                           |
| To accept the value press $ {\sf E} $                                                                                       | <pre>&gt;&gt; PSE RESOLUTION &lt;&lt;  **** Value:21 **** * Change Value ? * Set the resolution o</pre> |
| Press $\uparrow$ or $\downarrow$ for next parameter                                                                         | <pre>&gt;&gt;HANDWIND SPD LIM&lt;&lt;  **** Value:25 **** * Change Value ? * Set the max speed li</pre> |
| To exit parameters, press ←                                                                                                 | **************************************                                                                  |

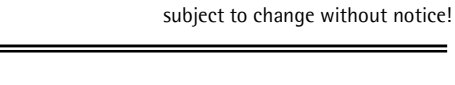

UBE

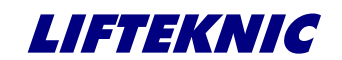

 Page
 29 / 88

 Date
 21-Mar-12

 Issue
 2.1

## **Operating Instructions**

# Speed Parameter Descriptions

| Name              | Description                                                                 |
|-------------------|-----------------------------------------------------------------------------|
| DCE DECOLUTION    | Sets the resolution of the Position System Encoder pulses/cm. Used to scale |
| PSE RESOLUTION    | display to show correct speed.                                              |
| HANDWIND COD I IM | Sets the max speed limit (cm/sec) when using electrical brake release (MRL  |
| HANDWIND SPD LIM  | Et gearless only)                                                           |
| SMU PERCENTAGE    | Set the percentage of contract speed that SMU becomes active                |
| CONTRACT SPEED    | Set the contract speed in cm/sec (max achievable V3)                        |
| DOOR ZONE SPEED   | Set the maximum travel speed at which the doors are allowed to start        |
| DOOK ZONE STEED   | opening                                                                     |

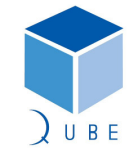

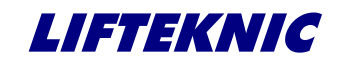

**Operating Instructions** 

System Configure [Time & Date] 5.4

Page 30 / 88 Date 21-Mar-12 lssue 2.1

From the [Time & Date] screen, press **E** to view or change the time and date settings.

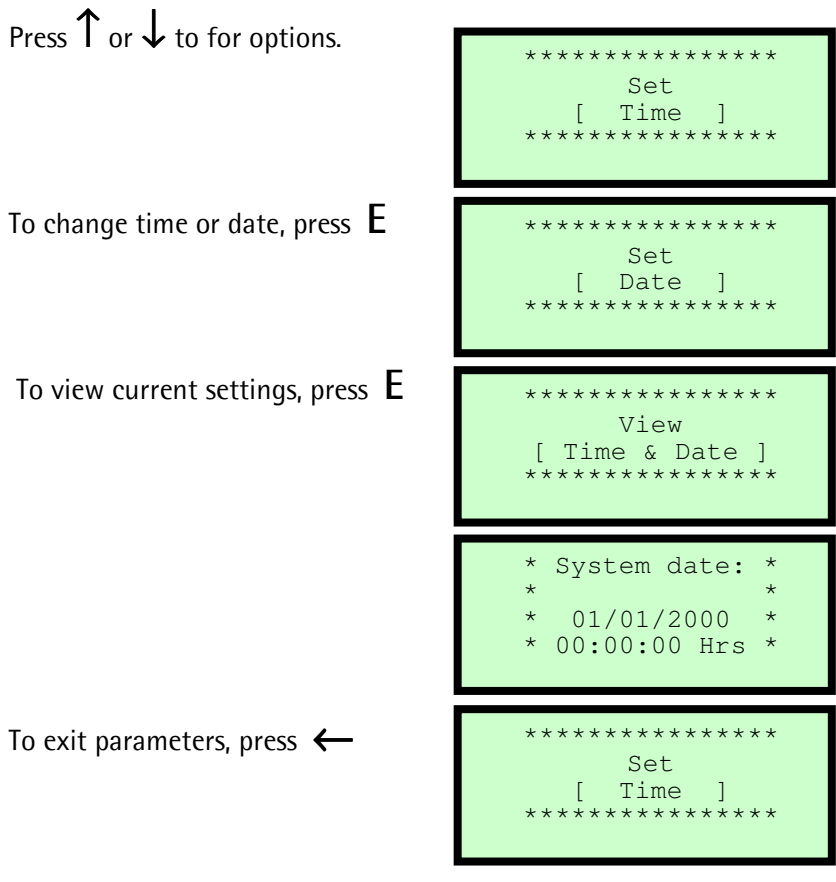

To exit parameters, press  $\leftarrow$ 

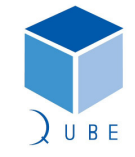

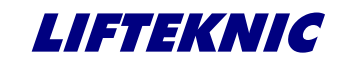

**Operating Instructions** 

## 5.5 System Configure [Call Maps]

From the [ Call Maps ] screen,

Press E to blank off a floor, or to secure / unsecure specific entrances in the building.

Press  $\uparrow$  or  $\downarrow$  to for options.

 Page
 31 / 88

 Date
 21-Mar-12

 Issue
 2.1

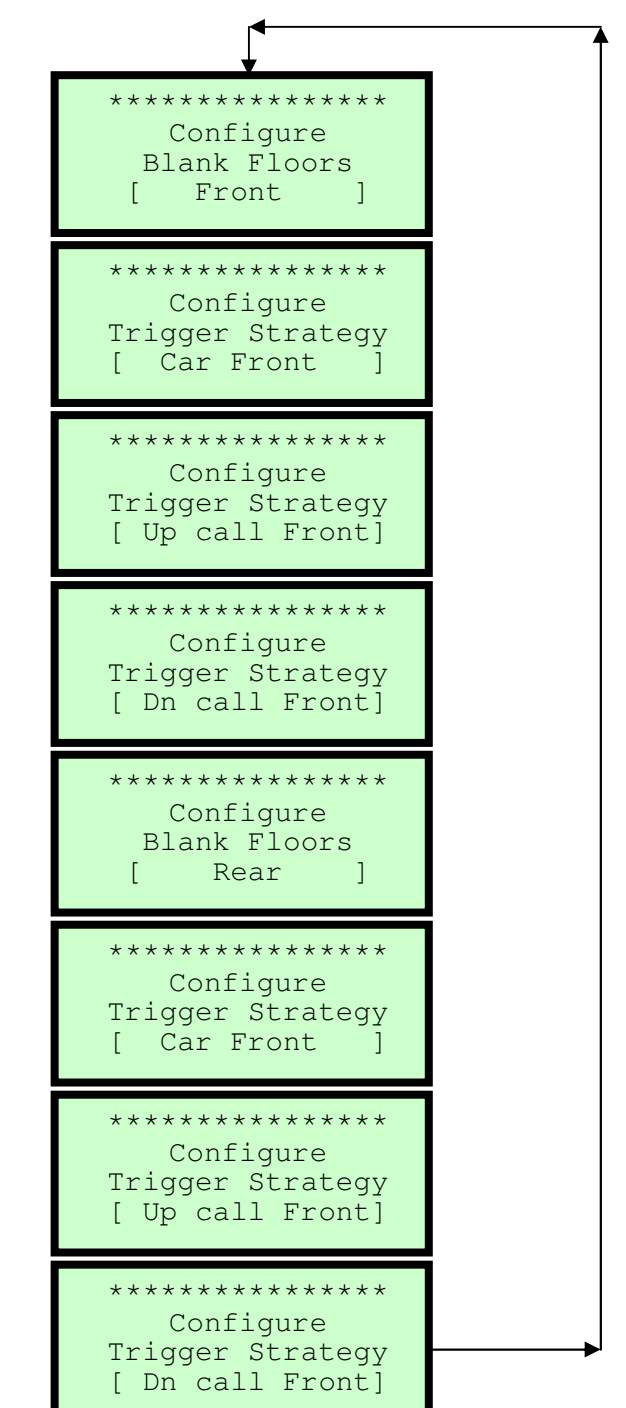

To exit Call Maps, press  $\leftarrow$ 

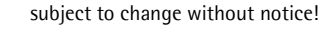

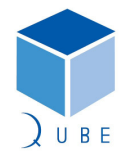

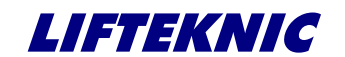

**Operating Instructions** 

 Page
 32 / 88

 Date
 21-Mar-12

 Issue
 2.1

When the lift serves front & rear entrances, the car & landing calls for any entrance not served by the lift should be blanked out using the "Blank Floors [Front]" & "Blank Floors [Rear]" functions.

| To blank a front floor, press E                  | **************<br>Configure<br>Blank Floors<br>[ Front ]          |
|--------------------------------------------------|-------------------------------------------------------------------|
| Press $\uparrow$ or $\downarrow$ to select floor | Blank Floor<br>Enable-disable<br>ALL - Calls @<br>Level:1 Allowed |
| To blank the floor, press $ {\sf E} $            | Blank Floor<br>Enable-disable<br>ALL - Calls @<br>Level:1 Secured |

Note: Pressing E toggles the blank floor status between Allowed/Secured

| 1     | 1     1     1     1     1     1     1     1     1     1     1     1     1     1     1     1     1     1     1     1     1     1     1     1     1     1     1     1     1     1     1     1     1     1     1     1     1     1     1     1     1     1     1     1     1     1     1     1     1     1     1     1     1     1     1     1     1     1     1     1     1     1     1     1     1     1     1     1     1     1     1     1     1     1     1     1     1     1     1     1     1     1     1     1     1     1     1     1     1     1     1     1     1     1     1     1     1     1     1     1     1     1     1     1     1     1     1     1     1     1     1     1     1     1     1     1     1     1     1     1     1     1     1     1     1     1     1     1     1     1     1     1     1     1     1     1     1     1     1     1     1     1     1     1     1     1     1     1     1     1     1     1     1     1     1     1     1     1     1     1     1     1     1     1     1     1     1     1     1     1     1     1     1     1     1     1     1     1     1     1     1     1     1     1     1     1     1     1     1     1     1     1     1     1     1     1     1     1     1     1     1     1     1     1     1     1     1     1     1     1     1     1     1     1     1     1     1     1     1     1     1     1     1     1     1     1     1     1     1     1     1     1     1     1     1     1     1     1     1     1     1     1     1     1     1     1     1     1     1     1     1     1     1     1     1     1     1     1     1     1     1     1     1     1     1     1     1     1     1     1     1     1     1     1     1     1     1     1     1     1     1     1     1     1     1     1     1     1     1     1     1     1     1     1     1     1     1     1     1     1     1     1     1     1     1     1     1     1     1     1     1     1     1     1     1     1     1     1     1     1     1     1     1     1     1     1     1     1     1     1     1     1     1     1     1     1     1     1     1     1 |      |        |      |       |
|-------|----------------------------------------------------------------------------------------------------|------|--------|------|-------|
| Press | or 🔊                                                                                                    | l to | select | next | floor |

To exit, press  $\leftarrow$ 

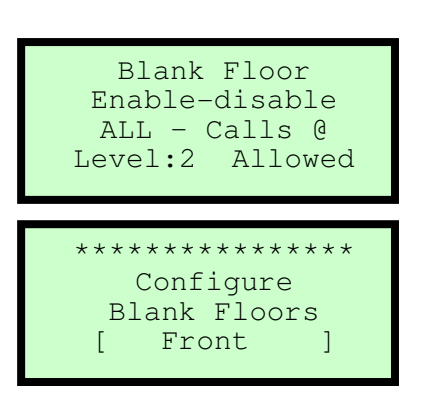

Individual calls may be secured in a similar way by using the Trigger Strategy screens (shown on previous page).

Once set up, these strategies can be implemented on an input (keyswitch, timeclock etc.,) to allow securing of specific calls by building security systems or by setting the "SECURE STRATEGY" parameter in "System Configure [Contract]".

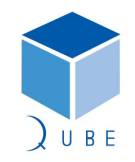

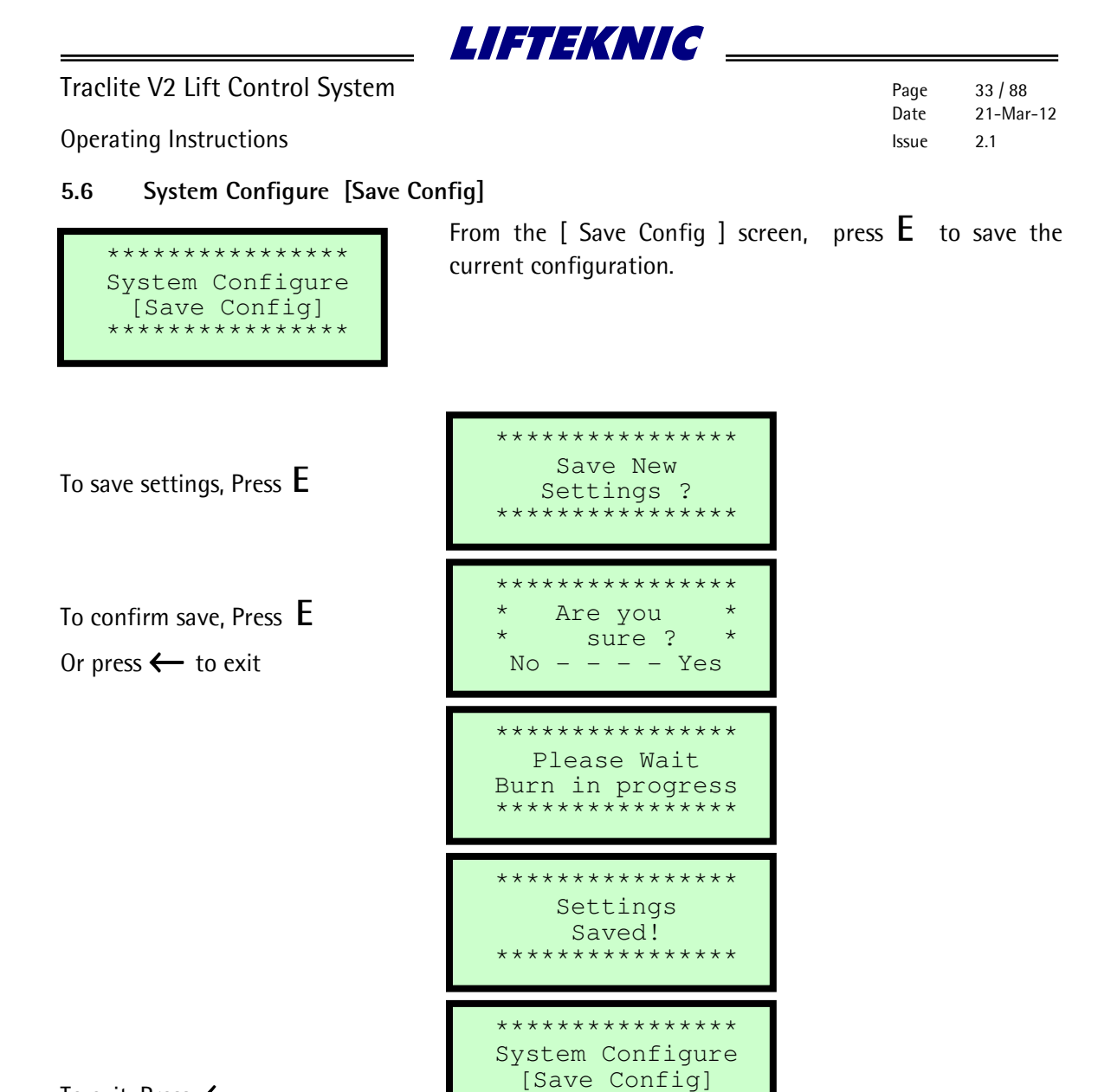

\*\*\*\*\*

To exit, Press ←

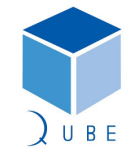

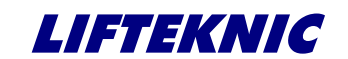

**Operating Instructions** 

 Page
 34 / 88

 Date
 21-Mar-12

 Issue
 2.1

#### 6 Enter Calls

When the lift is operating on Normal Control, it is possible to enter any "allowed" call via the keypad, described as follows.

Checking the "System Monitor" will indicated which calls are allowed/secured.

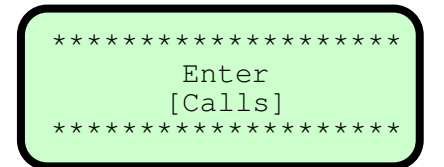

From the "Enter Calls" screen press E to access the submenu options as shown below Press  $\uparrow$  or  $\downarrow$  to view each screen.

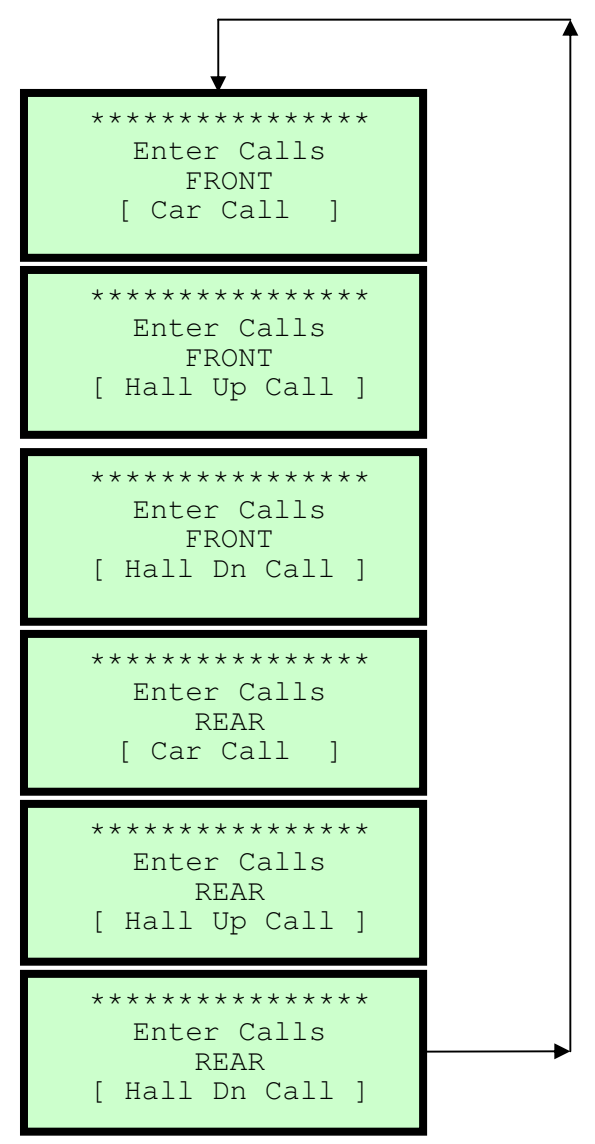

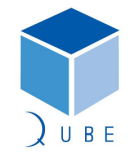

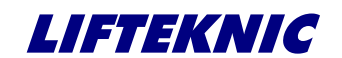

**Operating Instructions** 

6.1 Entering a Car Call

Each of the "Enter Calls" functions work in the same way

| To enter a front car call, press $ {\sf E} $     | **************<br>Enter Calls<br>FRONT<br>[ Car Call ]            |
|--------------------------------------------------|-------------------------------------------------------------------|
| Press $\uparrow$ or $\downarrow$ to select floor | Ent Call at:2<br>Pos:1<br>Doors : Closed<br>Stopped M/s 0.00      |
| To enter call, press E                           | Ent Call at:2<br>Pos:1 Done<br>Doors : Closed<br>Stopped M/s 0.00 |

Note: If call is accepted, "Done" is displayed but if the call is secured or the lift is not on Normal control, then "Failed" is displayed.

| Press $\uparrow$ or $\downarrow$ to select next floor | Ent Call at:4<br>Pos:2<br>Doors : Closed<br>Stopped M/s 0.00        |
|-------------------------------------------------------|---------------------------------------------------------------------|
| To enter call, press E                                | Ent Call at:4<br>Pos:2 Failed<br>Doors : Closed<br>Stopped M/s 0.00 |
| To exit, press ←                                      | **************<br>Enter Calls<br>FRONT<br>[ Car Call ]              |

 Page
 35 / 88

 Date
 21-Mar-12

 Issue
 2.1

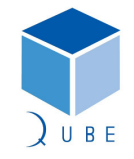

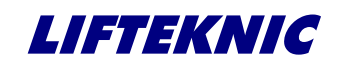

**Operating Instructions** 

 Page
 36 / 88

 Date
 21-Mar-12

 Issue
 2.1

## 7 System Events

The Traclite Micro has a large number of specific event messages, designed to give concise information about the operating history of the control system.

The event messages provide information about the operating mode of the lift controller (e.g. Fire Control, Special Service etc..) and fault finding information in the event of a fault or failure. The event logger stores up to 100 events and when the event logger is full, a new event is stored and the oldest event drops out of the log.

# 7.1 Accessing System Events

To access the "System Events" screen, press  $\downarrow$  or  $\uparrow$  from the "Main Menu" screen, until the following screen appears.

| * * | * * * * | * * * * * | * * * * * | * * * * |
|-----|---------|-----------|-----------|---------|
|     |         | Syst      | cem       |         |
|     |         | Eve       | nts       |         |
| * * | * * * * | * * * *   | * * * * * | ****    |

Press **E** to enter the system event menu and use  $\downarrow$  or  $\uparrow$  to view the system event options.

Accessing Event Logger

| *  | System Event: | s * |
|----|---------------|-----|
| ** | -<br>View Log | **  |
| ** | Total Events  | * * |
| ** | :XXX          | **  |
| ** |               | **  |

| PROCESSOR RESET  |  |  |  |  |
|------------------|--|--|--|--|
| No.015 Occur:001 |  |  |  |  |
| 02/07/03 Pos: 07 |  |  |  |  |
| 15:47:42 Adv: 07 |  |  |  |  |
|                  |  |  |  |  |

#### Event Screen Detail

EVENT TEXT

- No. position of event in log
- Occur number of occurrences of a given event since the log was last cleared.
- Date dd/mm/yy
- Pos actual position when event occurred
- Time hh:mm:ss
- Adv advance position when event occurred

Pressing E whilst a given event is displayed will show a line of help text that scrolls across the bottom of the screen.

Pressing E again will show the status of the QMB inputs/outputs at the instant of the event.

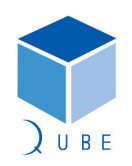
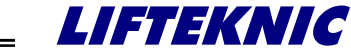

 Page
 37 / 88

 Date
 21-Mar-12

 Issue
 2.1

#### **Operating Instructions**

Resetting the event log, journey/door operation counters and placing a marker event in the event log can all be done in the "System Events" menu by accessing the screens shown below.

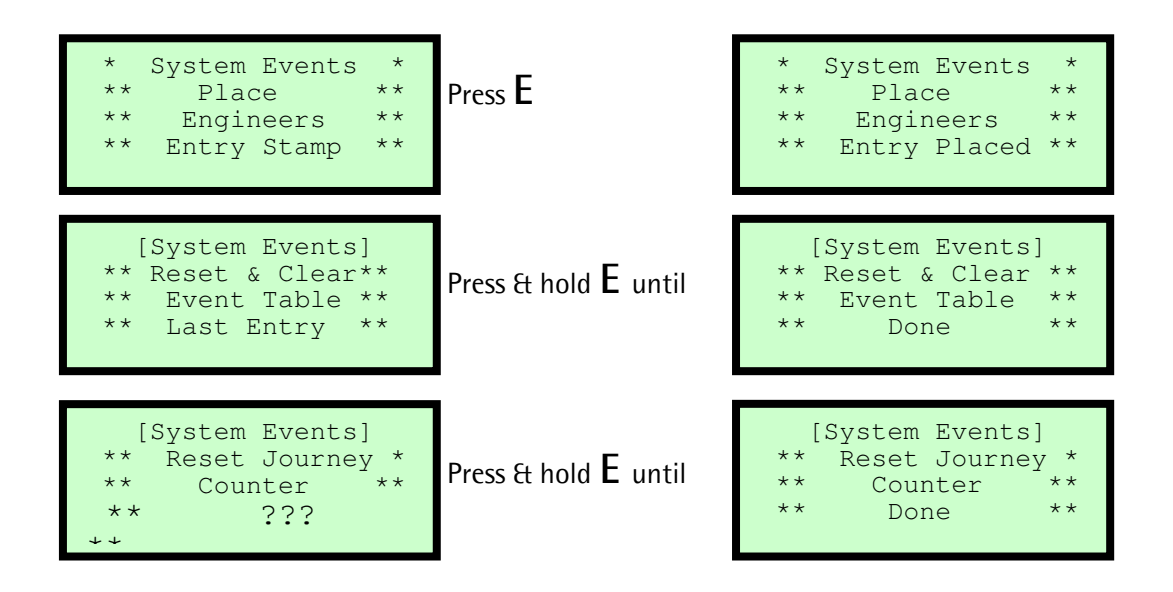

Note: The event log and the journey/door operation counters should always be reset/cleared before putting the lift in service after initial installation only.

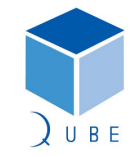

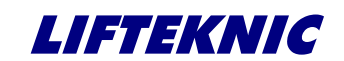

 Page
 38 / 88

 Date
 21-Mar-12

 Issue
 2.1

**Operating Instructions** 

# 7.2 Event message descriptions

A complete listing of events is shown below along with a short description. \* The help text that is displayed on the LCD screen is shown in italics \*

| Event | Name                                                                                                    | Description                                                                                                    | Event Type                           |
|-------|----------------------------------------------------------------------------------------------------|----------------------------------------------------------------------------------------------------|--------------------------------------|
| 0     | SYSTEM CHECK OK                                                                                                    | SYSTEM CHECK OK                                                                                                    |                                      |
| 1     | GATE LOCK 1 TIP                                                                                                    | Car gate contact opened during travel. Lift will stop<br>immediately, unless re-levelling or ADO is in progress.<br>* The car gate (GATE LOCK 1) opened while car was<br>moving - Doors relaxed open - Set STALL CLOSED<br>Parameter *                                                                                                    | Standard                             |
| 2     | DIRECTION ERROR                                                                                                    | Lift is travelling in the wrong direction. Error is logged if TFR signal comes on during down travel or BFR signal comes on during up travel.                                                                                                    | Standard                             |
| 3     | The primary safety circuit has been interrupted,<br>NORMAL, TEST & EMOP inputs are all OFF.SAFETY CCT OPEN* CHECK - Overtravel Limit, Buffer Switch, Overspeed<br>Govenor, Safety Gear Switch or Emergency Stop<br>operated * |                                                                                                    | Disable calls<br>_park<br>open_retry |
| 4     | DOUBLE JOURNEY                                                                                                    | The motor run time limit has been exceeded.<br>* No change of position detected within DJR Time<br>period (TIMER 3) - CHECK - Motor Drive stalled,<br>Stepping signals *                                                                                                    | Disable calls<br>_park open          |
| 5     | START FAILURE                                                                                                    | No "MOTOR RUNNING" input received within a few seconds of a start command being issued.<br>* CHECK - OK3, K1 and K2 Relays come in, Drive for errors, Brake lifts when requested *                                                                                                    | Standard                             |
| 6     | FAILED TO ESC DZ                                                                                                    | The lift has failed to escape from floor after starting.<br>Error is logged if the system does not lose the floor<br>level or door zone signals within a few seconds after<br>the "MOTOR RUNNING" input comes on.<br>* DOOR ZONE signal was not lost within the pre-set<br>time - CHECK - If lift moves or DOOR ZONE signal<br>stuck on * | Standard                             |
| 7     | DRIVE OFF SHUTDN                                                                                                    | The drive is off-line and the system has shutdown.<br>Error is logged if the drive ok signal is lost. When in<br>this condition the system will attempt to reset the<br>drive (if available).<br>* The Motor Drive unit is off-line or DRIVE OK Input<br>has been lost - CHECK - Drive for error or wiring<br>fault *                     | Disable calls<br>_park<br>open_retry |
| 8     | MC LOST IN MOTN                                                                                                    | The lift has stopped unexpectedly during travel. Error<br>is logged if the "MOTOR RUNNING" input has been<br>lost before a stop command is given.<br>* CHECK - If no GATE LOCK 2 TIP event - Loose wire<br>on K1/K2 contactors, K1 or K2 contact failure *                                                                                | Standard                             |

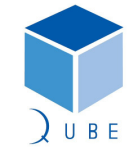

# Traclite V2 Lift Control System

 Page
 39 / 88

 Date
 21-Mar-12

 Issue
 2.1

# **Operating Instructions**

| 9  | LOW SPEED TIMER                                                                                                    | The lift has failed to stop after slowdown.<br>Error is logged if the system does not receive a stop<br>signal within the "Low speed time" after the<br>slowdown signal is given * <i>The lift slowed but failed</i><br><i>to find floor level in pre-set time - CHECK - Stepping</i><br><i>pulses - Magnet moved or missing</i> * | Standard |
|----|----------------------------------------------------------------------------------------------------|----------------------------------------------------------------------------------------------------|----------|
| 10 | LEVELING FAILURE                                                                                                    | The door zone/levelling signals have operated incorrectly. Error is logged if one of the door zone or levelling signals stays on during normal travel. Any ADO or re-levelling operations are subsequently disabled.<br>* The lift stopping sequence was not correct, a leveling / door zone signal stayed on during travel *      | Standard |
| 11 | DOORS HELD                                                                                                    | The doors have been held open excessively by lift user.                                                                                                    | Standard |
| 12 | DOOR OPEN FAIL                                                                                                    | The doors have failed to open fully. Error is logged if<br>the DOL signal is not lost within the "Door protection<br>time" after the open command is given.<br>* The OPEN LIMIT was not lost within the door<br>protection time (TIMER 14) - CHECK - Door Limits<br>operate correctly *                                            | Standard |
| 13 | SYSTEM CHK OK 1                                                                                                    |                                                                                                    | Standard |
| 14 | GATE LOCK 2 TIP                                                                                                    | Landing gate contact opened during travel. Error is<br>logged if GL2 signal is lost unexpectedly during<br>travel. Lift will stop immediately, unless re-levelling<br>or ADO is in progress.<br>* Landing Gate (GATE LOCK 2) lost while travelling –<br>CHECK - Clearances of Locks *                                              | Standard |
| 15 | EVENT DOWNLOAD                                                                                                    | The event log data has been downloaded from the controller via the serial communications port.<br>* The contents of the Event Logger have been downloaded to an external device *                                                                                                    | Standard |
| 16 | FIRE CONTROL                                                                                                    | The firemans control switch adjacent to the main floor landing entrance has been activated.<br><i>*Fire Control has been activated *</i>                                                                                                    | Standard |
| 17 | SPECIAL SERVICE       The service/goods keyswitch in the lift car has been activated         * Special Service has been activated * |                                                                                                    | Standard |
| 18 | CAR STATION LOST                                                                                                    |                                                                                                    | Standard |
| 19 | LAND PUSH LOST                                                                                                    |                                                                                                    | Standard |
| 20 | ALARM PRESSED                                                                                                    | The Alarm button in the lift car has been pressed                                                                                                    | Standard |
| 21 | ENGINEERS ENTRY                                                                                                    | The engineer has entered a reference marker in the<br>event list<br>* An Engineer has put a reference marker in the<br>Event Logger *                                                                                                    | Standard |
| 22 | CLOCK RESET                                                                                                    | The real time clock on the motherboard has been reset or adjusted via the MMI                                                                                                    | Standard |

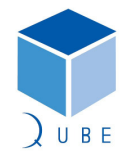

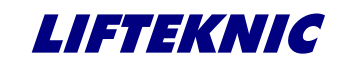

 Page
 40 / 88

 Date
 21-Mar-12

 Issue
 2.1

# **Operating Instructions**

| 23 | SMU LIMIT TRIP                                                                                                    | The speed monitor limit has been activated. Error is<br>logged if the SMU limit signal is lost during travel.<br>This means that the lift was travelling too fast when<br>approaching the top or bottom of the shaft<br>* The Lift approached terminal floor too fast - CHECK<br>- rated speed, Missing Stepping Signal, Speed<br>Monitor * | Disable calls<br>_park open |
|----|----------------------------------------------------------------------------------------------------|----------------------------------------------------------------------------------------------------|-----------------------------|
| 24 | BRAKE LIFT FAIL                                                                                                    | * The Brake failed to lift - CHECK - Brake voltage,<br>Brake lift contactor is making up *                                                                                                    | Standard                    |
| 25 | RESERVED 1                                                                                                    |                                                                                                    | Standard                    |
| 26 | INSPECTION CTRL                                                                                                    | The selector switch on the car-top has been switched to inspection.<br>* The lift was turned to Car Top Control *                                                                                                    | Standard                    |
| 27 | OUT OF SERVICE                                                                                                    | The lift has gone out of service due to a fault                                                                                                    | Disable calls<br>_park open |
| 28 | EMERGENCY RETURN                                                                                                    | The emergency recall system has been activated                                                                                                    | Standard                    |
| 29 | MULT CLOSE FAILS                                                                                                    | * Doors failed to close after 3 attempts - CHECK -<br>DCL is lost, GATE LOCKS are made, door operates<br>correctly *                                                                                                    | Standard                    |
| 30 | MULT OPEN FAILS* Doors failed to open after 3 attempts - CHECK -<br>DOL is lost when door fully open, door operates<br>correctly * |                                                                                                    | Standard                    |
| 31 | PFRR FAULT                                                                                                    | The phase monitoring device has tripped due to<br>phase loss, reversal or imbalance.<br>* A low voltage on one or more phases or a motor<br>overheat condition exists - CHECK - Voltage between<br>phases, Motor Thermistor *                                                                                                    | Standard                    |
| 32 | CLOSE FAILED                                                                                                    | The doors have failed to fully close within the allowed time.<br>* DOOR CLOSE LIMIT was not lost or GATE LOCKS failed to make up within set time (TIMER 14) *                                                                                                    | Standard                    |
| 33 | UP FROM TOP                                                                                                    | The lift has attempted to travel up from the top floor                                                                                                    | Standard                    |
| 34 | DN FROM BOTTOM                                                                                                    | The lift has attempted to travel down from the bottom floor                                                                                                    | Standard                    |
| 35 | NO DIRECTION SET                                                                                                    |                                                                                                    | Standard                    |
| 36 | PROCESSOR RESET                                                                                                    | * The microprocessor has been reset or power applied<br>to the lift control panel *                                                                                                    | Standard                    |
| 37 | DRIVE OFF LINE * The Motor Drive has gone off line - CHECK - For<br>errors in the Drive, DRIVE OK signal missing *                 |                                                                                                    | Standard                    |
| 38 | SMU CHECK HSPEED                                                                                                    | Speed checking signal did not turn off during a high speed run.                                                                                                    | Disable calls<br>_park open |
| 39 | SMU CHECK STOP                                                                                                    | Speed checking signal is off whilst the lift is stationary.                                                                                                    | Disable calls<br>_park open |
| 40 | SMU CHECK SLOW                                                                                                    | Speed checking signal did not turn on during slowdown.                                                                                                    | Disable calls<br>_park open |
| 41 | JOURNEY CNT RST                                                                                                    | * The Journey Counter has been reset to zero from the MMI *                                                                                                    | Standard                    |

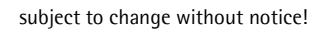

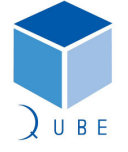

# Traclite V2 Lift Control System

 Page
 41 / 88

 Date
 21-Mar-12

 Issue
 2.1

# **Operating Instructions**

| 42 | LAZY HANGER TIP  | * A lazy hanger contact has been broken during                                                                                                    | Disable calls               |
|----|------------------|----------------------------------------------------------------------------------------------------|-----------------------------|
|    |                  | * The system FEPROM for storing configuration data                                                                                                    | _park closed                |
| 43 | EEPROM ERROR     | is faulty - Contact Lifteknic for replacement board *                                                                                                    | park open                   |
| 44 | NET 1 PROCESS    | * The Car Network has reset - CHECK - Cable screen is<br>earthed, Faulty device on bus, Electrical noise<br>problem, Wiring fault *                                                                             | Standard                    |
| 45 | CAR OVERLOADED   | The 110% load switch has been activated whilst the lift is stationary                                                                                                    | Standard                    |
| 46 | MULT START FAILS | * The lift has failed to start after 3 attempts *                                                                                                    | Standard                    |
| 47 | CAR PUSH STUCK   | * A stuck Car Call has been present for 3 minutes -<br>CHECK - Car push at floor indicated                                                                                                    | Standard                    |
| 48 | UP PUSH STUCK ON | * A stuck Landing Up push has been present for 3<br>minutes - CHECK - Landing Up push at floor<br>indicated *                                                                                                   | Standard                    |
| 49 | DN PUSH STUCK ON | * A stuck Landing Down push has been present for 3<br>minutes - CHECK - Landing Down push at floor<br>indicated *                                                                                               | Standard                    |
| 50 | GATE LOCKS SHORT | * One or both GATE LOCK signals were present when<br>the doors were fully open - CHECK - Gate Locks<br>being shorted *                                                                                          | Cancel calls<br>_pause      |
| 51 | NET 2 PROCESS    | * Landing Network has reset - CHECK - cable is not<br>run near Motor Cables or Drive, LC2(LLO) & LC5(LHI)<br>not swapped *                                                                                      | Standard                    |
| 52 | EVENTS CLEARED   | ARED * The Event Logger has has been cleared from the<br>MMI *                                                                                                    |                             |
| 53 | BRAKE LIFT FAIL  | * The Brake Switch has not operated in the set time –<br>CHECK – (TIMER 21) and Brake Switch operation *                                                                                                    | Standard                    |
| 54 | BRAKE WEAR       | * The Shoes of the Brake have worn low or the Brake<br>Wear Switch is defective *                                                                                                    | Standard                    |
| 55 | CLOSE TIMEOUT    | * Either DOOR CLOSE LIMIT was not lost or GATE<br>LOCKS not made within the set time (TIMER 14) *                                                                                                    | Disable calls<br>_park open |
| 56 | STOP OUTSIDE DZ  | * The lift has stopped outside of floor level or no<br>Door Zone signal was present                                                                                                    | Standard                    |
| 57 | CONTACTOR STUCK  | * The Main Contactor has not dropped out before<br>starting *                                                                                                    | Standard                    |
| 58 | BOT RESET SLOW   | Bottom slowing limit has been reached without prior<br>slowdown message from position system<br>The Bottom Floor Reset reached before slowing<br>commenced - CHECK - Stepping signals, Faulty Reset<br>Switch * | Disable calls<br>_park open |
| 59 | TOP RESET SLOW   | Top slowing limit has been reached without prior<br>slowdown message from position system<br>* The Top Floor Reset reached before slowing<br>commenced - CHECK - Stepping signals, Faulty Reset<br>Switch *     | Disable calls<br>_park open |
| 60 | MULT BRAKE FAULT | The brake has failed to lift after three successive attempts                                                                                                    | Disable calls<br>_park open |
| 61 | ZERO MOVEMENT    | No movement signal from drive has been detected after speed command issued                                                                                                    | Cancel calls<br>_pause      |
| 62 | RAMP SWT FAULT   | * The door Retiring Ramp Switch was not detected                                                                                                    | Cancel calls                |

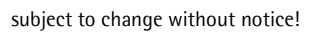

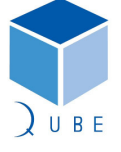

# Traclite V2 Lift Control System

 Page
 42 / 88

 Date
 21-Mar-12

 Issue
 2.1

# **Operating Instructions**

|    |                       | when operated - CHECK - Ramp Voltage, wiring,<br>Ramp.coil *                                                     | _pause                      |  |
|----|-----------------------|----------------------------------------------------------------------------------------------------|-----------------------------|--|
| 63 | EMOP CONTROL          | * The lift was switched to Emergency Operation *                                                                 | Standard                    |  |
| 64 | AUTO CONTROL          | * The lift was switched to Automatic Operation *                                                                 | Standard                    |  |
| 65 | PARAM DOWNLOAD        | * The System Parameters have been downloaded to<br>an external device *                                          | Standard                    |  |
| 66 | MBX TRIGGERED         | Lift has slowed on a Music box (speed monitor/policing limit)                                                    | Disable calls<br>_park open |  |
| 69 | OVERTRAVEL TRIP       | The Overtravel limit has been operated (Hydraulic only)                                                          | Disable calls<br>_park open |  |
| 70 | ENGINEER ON SITE      | * An Engineer has logged on site via a keypad or lift<br>switched to EMOP or Inspection *                        | Standard                    |  |
| 71 | ENGINEER OFFSITE      | *An Engineer has logged off site via a keypad *                                                                  | Standard                    |  |
| 72 | 1000 NEW STARTS       | * Lift has made 1000 starts since last occurrence of<br>this event *                                             | Standard                    |  |
| 73 | 2000 door ops f       | * Front doors have opened 2000 times since last occurrence of this event *                                       | Standard                    |  |
| 74 | 2000 door ops r       | * Rear doors have opened 2000 times since last<br>occurrence of this event *                                     | Standard                    |  |
| 75 | LIFT AVAILABLE        | * The Lift has returned to service after being Out of<br>Service *                                               | Standard                    |  |
| 76 | LANDING LOCK 1<br>TIP | * Landing Gate Lock at Floor 1 opened while the lift<br>was at another floor *                                   | Standard                    |  |
| 77 | LANDING LOCK 2<br>TIP | * Landing Gate Lock at Floor 2 opened while the lift<br>was at another floor *                                   | Standard                    |  |
| 78 | LANDING LOCK 3<br>TIP | * Landing Gate Lock at Floor 3 opened while the lift<br>was at another floor *                                   | Standard                    |  |
| 79 | LANDING LOCK 4<br>TIP | * Landing Gate Lock at Floor 4 opened while the lift<br>was at another floor *                                   | Standard                    |  |
| 80 | ARD INITIATED         | * Automatic Recovery Device has been activated due<br>to Power Failure *                                         | Standard                    |  |
| 81 | ARD TERMINATED        | * Automatic Recovery has been terminated after<br>power restoration *                                            | Standard                    |  |
| 82 | IN CAR INSPECTION     | * The In-Car Inspection Switch has been operated *                                                               | Standard                    |  |
| 83 |                       | * One of the subsidiary device boards has failed *                                                               | Standard                    |  |
| 84 | RESET LIMIT FAULT     | * Both the Terminal Resets (TFR BFR) are active at the<br>same time - CHECK - Parameter INV BFR/TFR, Wiring<br>* |                             |  |
| 85 | PRE OPENING<br>FAILED | * Door Pre-Opening failed, Gate Locks not bridged -<br>CHECK - Operation of HSP01 Safety Board and K4<br>Relay * |                             |  |
| 86 | BYPASS 90%            | 90% *The lift was loaded to 90% of its capacity *                                                                |                             |  |
| 87 | LIMIT TRIP            | * Either Speed Monitoring tripped or Up/Down Limit<br>at Terminal Floor broken (SMT/SMB UL/DL) *                 |                             |  |
| 88 | EM STOP OPERATED      | D * The in-car Emergency Stop Switch has been pressed                                                            |                             |  |
| 89 | NO MG START           | * The MG SET failed to start or No contact from MG<br>SET was output *                                           |                             |  |

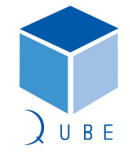

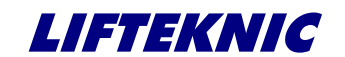

 Page
 43 / 88

 Date
 21-Mar-12

 Issue
 2.1

# **Operating Instructions**

| 90 | NO DELTA CONTACT                                                                                                    | * There was no changover from STAR to DELTA<br>contacts – check Star/Delta Timer (TIMER 17) *                       |          |
|----|----------------------------------------------------------------------------------------------------|----------------------------------------------------------------------------------------------------|----------|
| 91 | K1/2 DID NOT COME       * The main running contactors K1, K2 did not         IN       energise - check panel circuit drawings * |                                                                                                    |          |
| 92 | LIFT FAILED TO<br>MOVE                                                                                                    | * After Direction and Run outputs were set the lift<br>failed to move - check motor drive and position<br>encoder * | Standard |

# The following events are all associated with PSE operation

| 101 | PSE OVERSPEED                                                                                                    | * Speed greater than the Programmed High Speed -<br>CHECK - Programmed Encoder Resolution, Actual Speed<br>of lift *            | Standard |
|-----|----------------------------------------------------------------------------------------------------|----------------------------------------------------------------------------------------------------|----------|
| 102 | PSE O/SPEED RLEV                                                                                                    | * Relevelling Speed too high - CHECK - Programmed<br>Encoder Resolution, Actual Relevelling Speed of lift *                     | Standard |
| 103 | PSE MAGNET DIFF                                                                                                    | * A Door Zone magnet has moved since the shaft was<br>learned - CHECK - Magnet positions and Glue Magnets<br>after correction * | Standard |
| 104 | PSE MAGNET FAULT                                                                                                    | * Missing Door Zone Magnet - CHECK - If Magnet has<br>moved or fallen off, Clearance between Magnet and<br>Switch *             | Standard |
| 105 | PSE NO MOVEMENT                                                                                                    | * No movement detected after speed command issued -<br>CHECK - Drive for errors, Starting sequence K1 K2<br>Relays *            | Standard |
| 106 | PSE DIR ROTATION                                                                                                    | * Lift moved in the opposite direction to that issued -<br>CHECK -For swapped phase on Motor wiring *                           | Standard |
| 107 | 107 PSE ZERO PULSE * No zero pulse from the encoder - CHECK - Encoder<br>not slipping, Screen on encoder cable is Earthed * |                                                                                                    | Standard |
| 108 | PSE CAN OVERUN                                                                                                    | * Encoder Communications are unstable - CHECK -<br>Encoder Cable screen is Earthed, CHI and CLO are not<br>swapped *            | Standard |
| 109 | PSE CAN BUSOFF                                                                                                    | * Encoder communications have shutdown - CHECK -<br>Encoder Cable screen is Earthed, CHI and CLO are not<br>swapped *           | Standard |
| 110 | PSE ACKNOWLEDGE                                                                                                    | * Encoder system has not acknowledged a target<br>LEDGE command - CHECK - Encoder Cable screen is Earthed<br>correctly *        |          |
| 111 | PSE DIR REPLY                                                                                                    | * Encoder has replied with a different direction than<br>expected - CHECK - Encoder Cable screen is Earthed<br>correctly *      | Standard |
| 112 | PSE SPEED REPLY                                                                                                    | * Encoder system has not issued a start speed to<br>controller - CHECK - Encoder Cable screen is Earthed<br>correctly *         | Standard |
| 113 | PSE COMMS LOST                                                                                                    | * Encoder Communications lost - CHECK - Encoder<br>Cable not screened, CHI, CLO swapped, disconnected<br>wire *                 | Standard |
| 114 | PSE NOT VALID                                                                                                    | * Encoder has not seen the mid-shaft Reset Magnet –<br>CHECK – Reset Magnet position, Clearance between<br>Magnet and Switch *  | Standard |
| 115 | HANDTERM COM                                                                                                    | * Handterminal communication lost during learn                                                                                  | Standard |

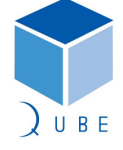

# Traclite V2 Lift Control System

Page 44 / 88 21-Mar-12 Date lssue

# **Operating Instructions**

2.1

|                                                                                                    | LOST process - CHECK - Handterminal Cable screen not Earthed Loose wire *                                                                        |                                                                                                    |          |
|----------------------------------------------------------------------------------------------------|----------------------------------------------------------------------------------------------------|----------------------------------------------------------------------------------------------------|----------|
| 116                                                                                                    | NET 1 OVERUN                                                                                                    | 1 OVERUN<br><i>* Car Network has become unstable - CHECK - Cable screening is Earthed, Loose wire CHI or CLO *</i> |          |
| 117                                                                                                    | 117       NET 1 BUSOFF       * Car Network has shutdown - CHECK - Cable not screened, CHI and CLO swapped, Disconnected or Loose wire *          |                                                                                                    | Standard |
| 118       POS SYS CONFLICT       * The PARAMETER 'SHAFT SYSTEM' is set to a Tapehead<br>(1) but a Position Encoder has been detected * |                                                                                                    | Standard                                                                                                    |          |
| 119                                                                                                    | 19       PSE WRONG DIRECT       * The lift tried to go up or go down when the TERMINAL<br>RESET was on - CHECK - TOP and BOTTOM LIMITS *       S |                                                                                                    | Standard |
| 120                                                                                                    | PSE NO STOP MESS                                                                                                    |                                                                                                    |          |
| 133                                                                                                    | 133PARAMETERS RESET* The Program Parameters have been reset to the<br>factory default settings from the MMI *                                    |                                                                                                    | Standard |

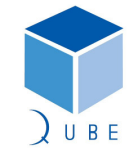

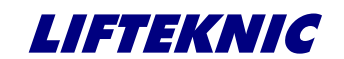

**Operating Instructions** 

 Page
 45 / 88

 Date
 21-Mar-12

 Issue
 2.1

# 8 System Monitor

The "System Monitor" screens give more detailed information regarding the operational state of the Qube microprocessor system.

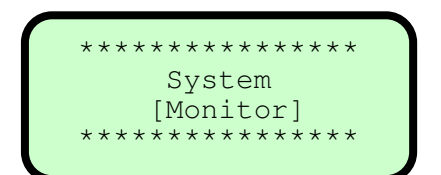

From the "System Monitor" screen press E to access the submenu options as shown below Press  $\uparrow$  or  $\downarrow$  to view each screen. As with all the menu sections, the first sub-menu screen will be shown again after the last sub-menu screen.

In this menu it is possible to check the status of the following;

- Floor Maps showing allowed & secured floors/individual calls, registered car & landing calls
- QMB motherboard & I/O block input status
- QMB motherboard & I/O block output status
- Front & rear door flag status
- PSE flag status
- CAN network status

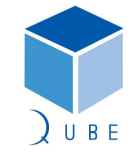

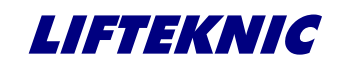

**Operating Instructions** 

 Page
 46 / 88

 Date
 21-Mar-12

 Issue
 2.1

## 8.1 Floor Maps

The floor maps show which calls are allowed (denoted by "-") or secured (denoted by "x") by floor for both front and rear calls.

The following screens are shown for 8 floors full collective and where calls are allowed, a registered call will display "C" for a car call, "U" for up landing call and "D" for down landing call.

On the floor map screens shown below, the lift position, denoted by a flashing cursor, is shown at floor 6 on the front & rear screens, a front car call is present at floor 4, a front up landing call is present at floor 1 and a down landing call is present at floor 7.

| Front Call 1-16<br>c1Cxxxxxxx16<br>u1Uxxxxxxxx16<br>d1xD-xxxxxxx16                |   |
|-----------------------------------------------------------------------------------|---|
| Front Call 17-32<br>17xxxxxxxxxxxxxx32<br>17xxxxxxxxxxxxx32<br>17xxxxxxxxxxxxxx32 |   |
| Rear Call 1-16<br>c1xxxxx_xxxxxxx16<br>u1xxxxxxxxxxxx16<br>d1xxxxxxxxxxxxx16      |   |
| Rear Call 17-32<br>17xxxxxxxxxxxxx32<br>17xxxxxxxxxxxxx32<br>17xxxxxxxxxxxxxx32   |   |
| ↓ ·                                                                               | I |

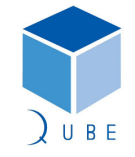

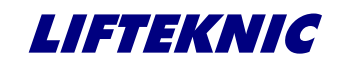

**Operating Instructions** 

## 8.2 QMB Motherboard & I/O Block Input Status

The input status blocks show whether or not that the Qube microprocessor has correctly read and processed the system inputs.

The QMB input state screen shows the motherboard input status, where the JP6 shows IN1-IN8, JP8 shows IN9-IN16 and JP4 shows IN17-IN24. However, in each case the inputs should be read from right to left.

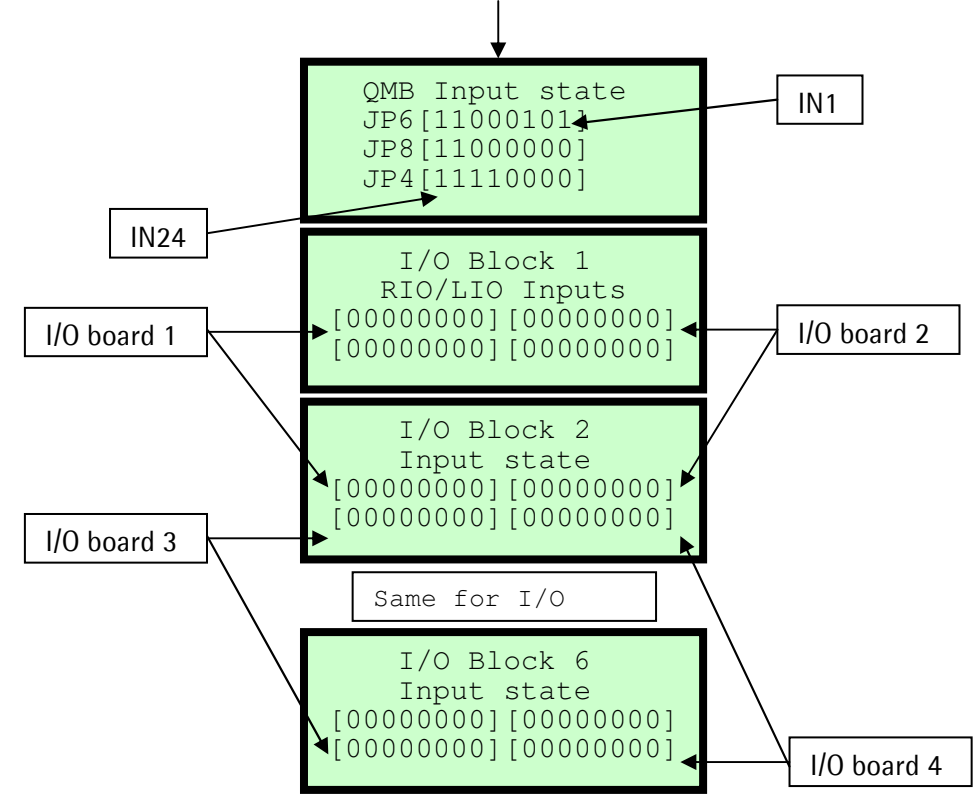

Each I/O Block screen represents the input status of each of the I/O boards attached to one of the expansion node boards, usually addressed as node 1 - 6. The RIO/LIO car interface is always addressed as node 1, other functions have different addresses (see RIO Interface section for details).

On the I/O Block screen, the boards are represented as shown above, and as with the motherboard screen, the inputs for each board block should be read from right to left.

When the input status screens are used in conjunction with the LED's mounted adjacent to each of the input terminal, it is possible to determine whether the software is correctly responding to the hardware state.

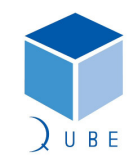

subject to change without notice!

Page 47 / 88 Date 21-Mar-12 Issue 2.1

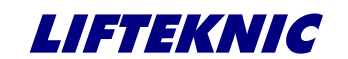

Operating Instructions

# 8.3 QMB Motherboard & I/O Block Output Status

The output status blocks show which outputs have been switched ON by the Qube microprocessor.

The QMB output state screen shows the motherboard output status, where the JP2/JP3 shows QK1-QK8, JP5 shows QK9-QK16 and JP7 shows QK17-QK24. However, in each case the outputs should be read from right to left.

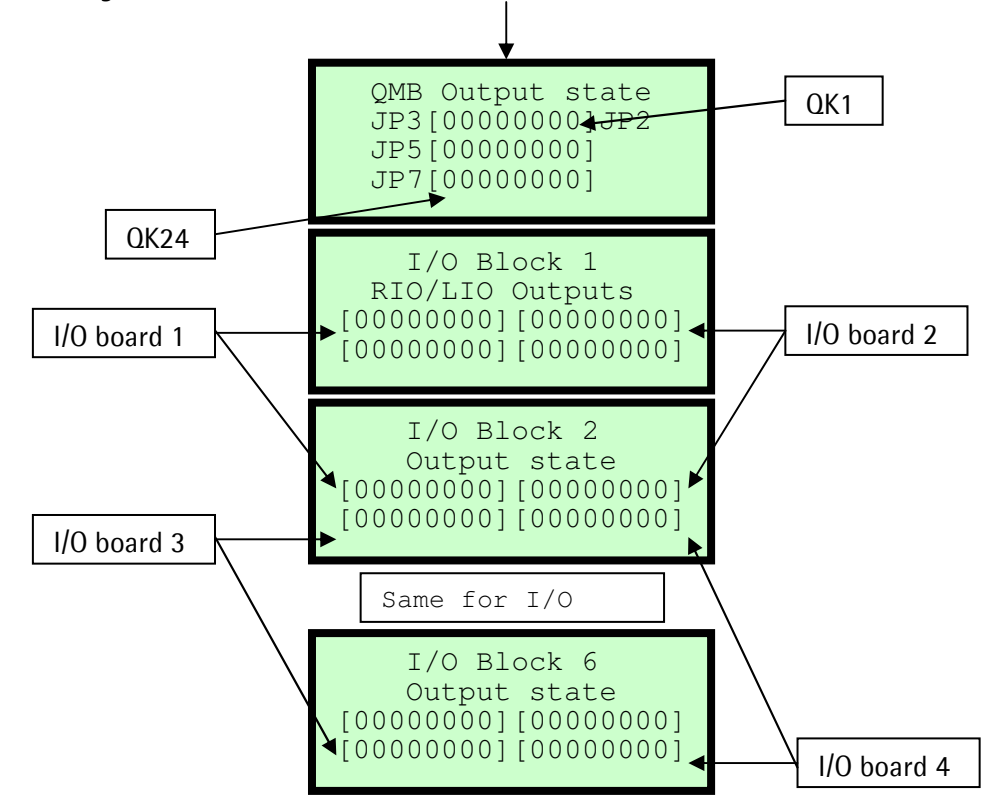

Each I/O Block screen represents the output status of each of the I/O boards attached to one of the expansion node boards, usually addressed as node 1 – 6. The RIO/LIO car interface is always addressed as node 1, other functions have different addresses (see RIO Interface section for details).

On the I/O Block screen, the boards are represented as shown above, and as with the motherboard screen, the outputs for each board block should be read from right to left.

When the output status screens are used in conjunction with the LED's mounted adjacent to each of the output relays, it is possible to determine whether the output hardware is correctly responding to the software commands.

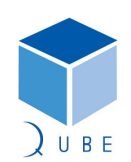

subject to change without notice!

 Page
 48 / 88

 Date
 21-Mar-12

 Issue
 2.1

Traclite V2 Lift Control System

**Operating Instructions** 

 Page
 49 / 88

 Date
 21-Mar-12

 Issue
 2.1

# 8.4 Door Flag Status

The door status screens confirm which of the door related inputs, outputs & parameters have been activated.

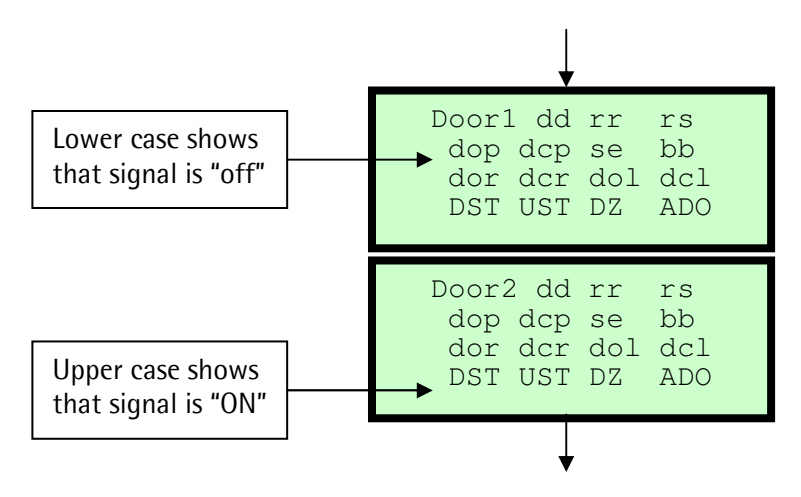

Door 1 screen shows front door status & Door 2 screen shows rear door status, although some of the signals are common to both doors.

| Signal  | Description                                                  |
|---------|--------------------------------------------------------------|
| dd/DD   | Door Disable Parameter in Engineers Tools menu               |
| rr/RR   | Retiring Ramp Output                                         |
| rs/RS   | Ramp Switch Input                                            |
| dop/DOP | Door Open Push Input                                         |
| dcp/DCP | Door Close Push Input                                        |
| se/SE   | Safety Edge Input                                            |
| bb/BB   | Broken Beam Input                                            |
| dor/DOR | Open Door Output                                             |
| dcr/DCR | Close Door Output                                            |
| dol/DOL | Door Open Limit Input                                        |
| dcl/DCL | Door Close Limit Input                                       |
| dst/DST | Down Slow/Stop Input                                         |
| ust/UST | Up Slow/Stop Input                                           |
| dz/DZ   | Door Zone Input                                              |
| ado/ADO | Pre-open Doors Parameter in System Configure [Contract] menu |
|         |                                                              |

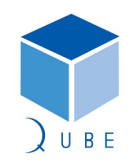

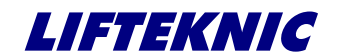

**Operating Instructions** 

 Page
 50 / 88

 Date
 21-Mar-12

 Issue
 2.1

## 8.5 PSE Flag Status

The PSE status screen show the status of the internal positioning variables in the Qube & PSE encoder.

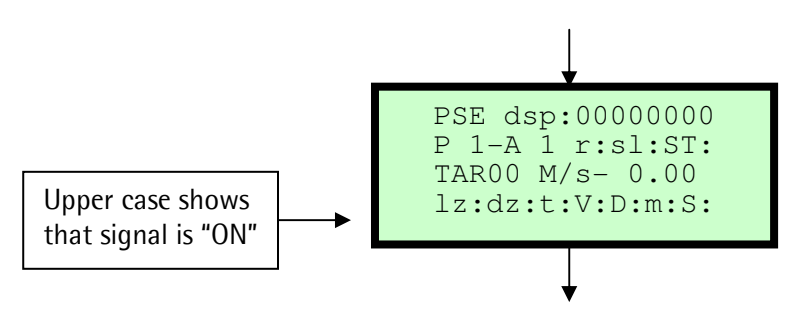

| dsp:     | Door speed (speed at which doors may start pre-opening) set via parameter.         |
|----------|------------------------------------------------------------------------------------|
| r:       | Reset switch (State of position reset switch).                                     |
| sl:      | Slowdown - used to initiate a slowdown sequence.                                   |
| st:      | Stop - used to initiate a controlled stop.                                         |
| lz:      | Level zone – used to identify the relevel zone position.                           |
| dz:      | Door zone – used to identify the calculated door zone position.                    |
| t:       | Terminal control – used to identify when system is in setup shaft process.         |
| V:       | DPS Valid - used to identify when system is valid i.e been passed the reset switch |
|          | after power up.                                                                    |
| u: or d: | Up or Down – used to identify the rotation of encoder.                             |
| m:       | Magnet zone – used to identify when the encoder is reading the magnets at each     |
|          | floor.                                                                             |
| s:       | DPS Setup – used to identify if the DPS has been setup (learnt).                   |
|          |                                                                                    |

Further information on the PSE system can be found in the Digital Position System Installation Manual.

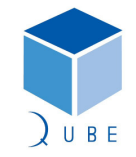

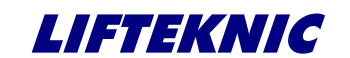

**Operating Instructions** 

 Page
 51 / 88

 Date
 21-Mar-12

 Issue
 2.1

# 8.6 CAN Network Status

The Network Status screens show the status of the CAN networks on the Qube motherboard.

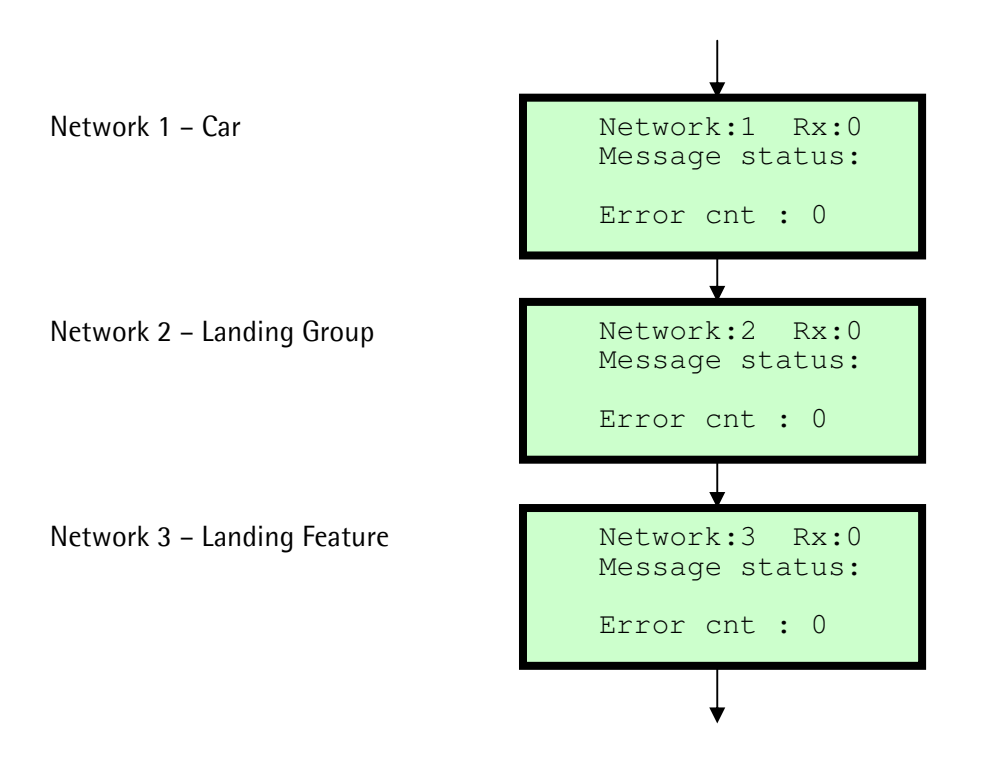

Displays Rx status of each network. When working correctly Rx is changing between 0 and 1 and the error count is 0.

The Message status: displays information regarding the operation of the CANbus for the selected network, where typical messages are – Buss Off, Ewrn 96, RxOk Int, Tx Ok, Stuff Err, Form Err, ACK Err, Bit1 Err, Bit0 Boff, Bit0 Bon, CRC Err, Msg Lost.

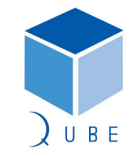

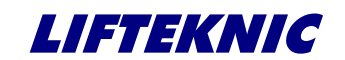

**Operating Instructions** 

 Page
 52 / 88

 Date
 21-Mar-12

 Issue
 2.1

# 9 Engineers Tools

The Engineers Tools menu contains options to assist with commissioning and fault finding.

# 9.1 Using Engineers Tool Options

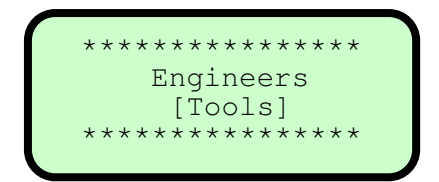

From the "Engineers [Tools]" screen press E to access the sub-menu options as shown below Press  $\uparrow$  or  $\downarrow$  to view each screen.

| Press $\uparrow$ or $\downarrow$ to view options.<br>Bottom line displays the option. | **************<br>Engineers<br>Menu<br>[Prep to test]                    |
|---------------------------------------------------------------------------------------|--------------------------------------------------------------------------|
| To select the option, press <b>E</b>                                                  | PREP TO TEST:OFF<br>Pos:8 Calls:0<br>Doors : Closing<br>Stopped M/s 0.00 |
| To enable the option, press $ {\sf E} $                                               | PREP TO TEST:ON<br>Pos:8 Calls:0<br>Doors : Closing<br>Stopped M/s 0.00  |
| To exit the option, press ←                                                           | **************<br>Engineers<br>Menu<br>[Prep to test]                    |
|                                                                                       | * * * * * * * * * * * * * * * *                                          |
| Press $f 1$ to view next option.                                                      | Engineers<br>Menu<br>[ Door Disable ]                                    |

In each case, select the tool required and then press the E button to toggle ON/OFF.

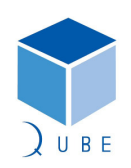

# Traclite V2 Lift Control System

 Page
 53 / 88

 Date
 21-Mar-12

 Issue
 2.1

**Operating Instructions** 

# 9.2 Engineers Tools Descriptions

| Tool Option                | Function                                                                                                    |
|----------------------------|----------------------------------------------------------------------------------------------------|
|                            | Disables landing calls to prevent further use of the lift prior to switching to Test / EMOP control.                                                                                |
| Prep to Test               | All outstanding landing calls will be cancelled, or transferred where the lift is part of a group of 2 or more lifts.                                                               |
|                            | Car calls operate normally until the last call is answered, then the doors will close allowing the engineer to take control of the lift.                                            |
| Door Dischlo               | Prevents the doors opening after answering a call entered from the controller. This is useful for tuning of the drive system without allowing passengers to use the lift.           |
| DOOL DISADIE               | In this mode, landing calls are disabled and the lift is removed from<br>group operation but car calls can still be entered from the controller or<br>the car.                      |
| Over travel test           | Allows the lift to be driven beyond the terminal floor stopping<br>switches in order to test the functionality of the final limit switches.<br>Only when operating on EMOP control. |
| Auto run lift              | Automatically runs the lift for a set number of calls as defined by the "HOT TEST x 10" in the System Configure [Contract] menu.                                                    |
| Disable Direct<br>To Floor | Disables floor correction operation by cutting off the floor correction switch input into the CT Unidrive.                                                                          |
| Speech Disable             | Disables the speech synthesiser during installation to prevent nuisance speech messages prior to commissioning.                                                                     |
| WS Bypass                  | Disables the WS90 input to allow the lift to run in case of faulty or uncommissioned load weighing system.                                                                          |
| WS Overload                | Disables the WSOL input to allow the lift to run in case of faulty or uncommissioned load weighing system.                                                                          |
| Test Event<br>Logging      | Allows faults to be logged when running in Test / EMOP control during installation.                                                                                                 |
| Test C-Light               | Allows car light control to be tested by flashing the output relay on the QMB motherboard on/off for 100 times.                                                                     |

In all cases, each engineers tool option will remain ON until turned off or the processor is reset via the reset button or by cycling the power to the motherboard.

NOTE: It is not possible to save the state of an engineers tool option.

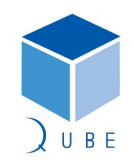

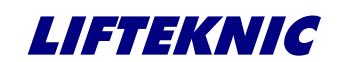

**Operating Instructions** 

# 10 System I/O Descriptions

### 10.1 Standard Input Designations

#### 10.1.1 Traclite Motherboard

| Inputs | Ref. | Description                          | Plug | Terminal |
|--------|------|--------------------------------------|------|----------|
| 1      | MS   | Safety Circuit Feed                  | JP6  | 3        |
| 2      | MS8  | Normal control                       | JP6  | 4        |
| 3      | MS6  | Inspection control                   | JP6  | 5        |
| 4      | MS10 | EMOP control                         | JP6  | 6        |
| 5      | EUP  | EMOP up push                         | JP6  | 7        |
| 6      | EDN  | EMOP down push                       | JP6  | 8        |
| 7      | GS1  | Car gate contact                     | JP6  | 9        |
| 8      | GS2  | Landing gate contacts                | JP6  | 10       |
| 9      | SI1  | Spare input 1                        | JP8  | 1        |
| 10     | SI2  | Spare input 2                        | JP8  | 2        |
| 11     | SI3  | Spare input 3                        | JP8  | 3        |
| 12     | SI4  | Spare input 4                        | JP8  | 4        |
| 13     | BKS  | Brake switch/relay (K3) monitor      | JP8  | 5        |
| 14     | K2   | Motor running                        | JP8  | 6        |
| 15     | K4   | Start allowed                        | JP8  | 7        |
| 16     | DOK  | Drive OK                             | JP8  | 8        |
| 17     | SS1  | Fire alarm (Normally closed contact) | JP4  | 1        |
| 18     | SS2  | Fire switch                          | JP4  | 2        |
| 19     | SS3  | Top floor reset/Mid-shaft reset      | JP4  | 3        |
| 20     | SS4  | Bottom floor reset/Terminal floor    | JP4  | 4        |
| 21     | DST  | Down slowing/stopping signal         | JP4  | 5        |
| 22     | UST  | Up slowing/stopping signal           | JP4  | 6        |
| 23     | GLBP | Gate-lock by-pass                    | JP4  | 7        |
| 24     | DZ   | Door zone                            | JP4  | 8        |

Spare Inputs 1-4 are commonly used for:-

- SI1- Brake wear switch
- SI2- Terminal floor limit monitor
- SI3- Main floor fire sensor (alternate fire floor operation)
- SI4- any other function

Shaft Signals 1-4 (24Vdc) are commonly used for:-

- SS1- Fire alarm contact
- SS2- Firemans switch
- SS3- Position reset (PSE)
- SS4- Terminal floor switch (PSE)
- or Top floor reset (Tapehead)
- or Bottom floor reset (Tapehead)

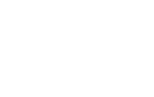

 Page
 54 / 88

 Date
 21-Mar-12

 Issue
 2.1

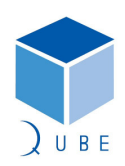

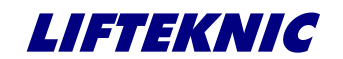

**Operating Instructions** 

10.1.2 24-way CAN I/O Board

| Inputs | Кеу  | Description                           | Plug | Terminal |
|--------|------|---------------------------------------|------|----------|
| IP1    | DOL  | Door open limit                       | J5   | 9        |
| IP2    | DCL  | Door close limit                      | J5   | 8        |
| IP3    | DOP  | Door open push                        | J5   | 7        |
| IP4    | DCP  | Door close push                       | J5   | 6        |
| IP5    | SE   | Safety edge/Light-screen              | J5   | 4        |
| IP6    | SSIP | Car preference/Goods control          | J5   | 3        |
| IP7    | WS90 | 90% load switch (Landing call bypass) | J5   | 2        |
| IP8    | WSOL | 110% load switch (Car overload)       | J5   | 1        |
| IP9    | TUP  | Inspection up push                    | J3   | 9        |
| IP10   | TDN  | Inspection down push                  | J3   | 8        |
| IP11   | DTO  | Door test open switch                 | J3   | 7        |
| IP12   | DTC  | Door test close switch                | J3   | 6        |
| IP13   | CP1  | Call push 1                           | J3   | 4        |
| IP14   | CP2  | Call push 2                           | J3   | 3        |
| IP15   | CP3  | Call push 3                           | J3   | 2        |
| IP16   | CP4  | Call push 4                           | J3   | 1        |
| IP17   | CP5  | Call push 5                           | J2   | 9        |
| IP18   | CP6  | Call push 6                           | J2   | 8        |
| IP19   | CP7  | Call push 7                           | J2   | 7        |
| IP20   | CP8  | Call push 8                           | J2   | 6        |
| IP21   | CP9  | Call push 9                           | J2   | 4        |
| IP22   | CP10 | Call push 10                          | J2   | 3        |
| IP23   | CP11 | Call push 11                          | J2   | 2        |
| IP24   | CP12 | Call push 12                          | J2   | 1        |

# 10.1.3 8-way Extension I/O Board

| IP25 | CP13 | Call push 13 | J2 | 9 |
|------|------|--------------|----|---|
| IP26 | CP14 | Call push 14 | J2 | 8 |
| IP27 | CP15 | Call push 15 | J2 | 7 |
| IP28 | CP16 | Call push 16 | J2 | 6 |
| IP29 | CP17 | Call push 17 | J2 | 4 |
| IP30 | CP18 | Call push 18 | J2 | 3 |
| IP31 | CP19 | Call push 19 | J2 | 2 |
| IP32 | CP20 | Call push 20 | J2 | 1 |

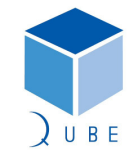

Traclite V2 Lift Control System

**Operating Instructions** 

 Page
 56 / 88

 Date
 21-Mar-12

 Issue
 2.1

**10.2** Input Descriptions

### 10.2.1 Traclite Motherboard Block 1 (IP1-8 on JP6 connector)

## IP1 – SAFETY CIRCUIT FEED

#### IP2 - NORM (Normal control)

The test switch in the car-top control <u>and</u> the emergency electrical operation switch in the controller must be in the NORMAL position <u>and</u> the primary safety circuit must be complete for the NORM input to be present.

When this input is ON, the lift may operate in normal or emergency electrical operation mode depending on the state of EMERG input.

Car-top test functions are disabled.

Loss of this input signifies that one of the following conditions is true,

Car-top test switch is in the TEST position.

EMOP test switch is in the TEST position.

Primary Safety circuit is broken.

### IP3 – TEST (Car-top test control)

The test switch in the car-top control must be in the TEST position <u>and</u> the primary safety circuit must be intact for the TEST input to be present.

When this input is ON, car top test functions are activated as follows,

Allow movement of the lift in response to the test UP/DN/FST push buttons.

Allow movement of the doors in response to the door test switch.

Control any auxiliary devices related to a demand from 1)&2) above.

Loss of this input signifies that either,

The test switch in the car top control is in the NORMAL position or,

The primary safety circuit is broken.

Note: Loss of input NORM on the host controller and input TEST on the car top interface signifies a primary safety circuit failure.

### IP4 - EMOP (Emergency Electrical Operation)

The test switch in the car-top control must be in the NORMAL position <u>and</u> the emergency electrical operation switch in the controller must be in the TEST position <u>and</u> the primary safety circuit must be complete for the EMERG input to be present.

When this input is ON it is possible to drive the lift using the up/down push-buttons on the controller providing the gate-lock inputs 1&2 are both ON.

Emergency electrical operation is also known as panel test and in this mode it is possible to drive the lift without the car top I/O unit being present.

Loss of this input signifies that one of the following conditions is true,

Car-top test switch is in the TEST position.

Emergency electrical operation switch is in the NORMAL position

Primary Safety circuit is broken.

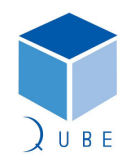

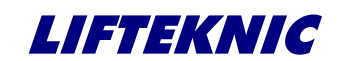

**Operating Instructions** 

### IP5 - EMOP UP (Emergency Operation Up Push)

When the control system is in emergency electrical operation mode and the emergency operation up push button is pressed, EMOP\_UP input is active and power is fed to the gate lock circuit. The control will then energise the necessary outputs to allow the lift to move in the up direction at test speed providing the gate lock circuit is made.

### IP6 - EMOP DN (Emergency Operation Down Push)

When the control system is in emergency electrical operation mode and the emergency operation up push button is pressed, EMOP\_DN input is active and power is fed to the gate lock circuit. The control will then energise the necessary outputs to allow the lift to move in the down direction at test speed providing the gate lock circuit is made.

### IP7 - GATE LOCK 1 (Car gate contact)

Monitors the state of the car gate contact, this signal must be present before a normal run is allowed. Loss of this signal during travel will cause an emergency stop of the lift.

The gate lock function check ensures that this signal is lost when the doors have opened fully. If the signal is still present with the doors fully open, then the lift will be prevented from further operation.

#### IP8 - GATE LOCK 2 (Landing Gate Contacts)

Monitors the state of the landing gate contacts. Operation as GL1 above.

Note: The gate lock circuit may be by-passed during pre-opening of the doors. If the doors reach the fully open position before the stopping sequence has completed the DOL signal will be lost before the gate lock signals (causing the gate lock function check to fail). In this case the software must perform an Emergency stop, ensuring that all movement controls are released immediately. The gate lock function check may then be re-validated.

Note: The gate lock circuit may be by-passed during pre-opening of the doors. If the doors reach the fully open position before the stopping sequence has completed the DOL signal will be lost before the gate lock signals (causing the gate lock function check to fail). In this case the software must perform an Emergency stop, ensuring that all movement controls are released immediately. The gate lock function check may then be re-validated.

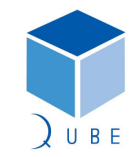

subject to change without notice!

 Page
 57 / 88

 Date
 21-Mar-12

 Issue
 2.1

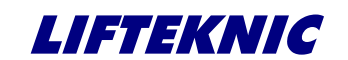

**Operating Instructions** 

 Page
 58 / 88

 Date
 21-Mar-12

 Issue
 2.1

10.2.2 Traclite Motherboard Block 2 (IP9-16 on JP8 connector)

#### IP9/10/11/12 - SPARE INPUTS (110VAC)

These inputs can be designated as required to suit a specific controller application. The functions shown below can be utilised as required and are set in the controller software prior to delivery.

- BRAKE WEAR SWITCH
- TERMINAL LIMIT MONITOR
- MAIN FLOOR FIRE SENSOR

#### IP13 – BRAKE SWITCH & CONTACTOR MONITOR

Checks the status of the brake switch (if fitted) and the brake contactor K3. If the brake input does not switch ON within a few seconds of the start demand the current journey will be aborted.

#### IP14 - MAIN CONTACTOR (Lift Running)

Monitors the lift running contactors indicate that the lift is moving. Failure of this signal to operate, within an adjustable time of a start command, will result in a start failure fault being recorded in the event logger.

The lift doors will cycle before a further attempt to start is made.

Loss of this signal during travel will cause an emergency stop.

A variable, accessible from the keypad will allow the customer to set the number of restarts before the lift is shutdown.

#### IP15 – START ALLOWED (Checks contactor release & Supply health)

This input monitors all the relays, contactors and other devices that should release after each journey and the state of the main supply monitoring device (PFRR).

The input should be present before initialisation, but will be lost immediately after initialisation of each journey.

If the input remains in the off state after the lift has stopped, further use of the lift will be prohibited and a fault will be recorded in the event logger.

#### IP16 - DRIVE OK

This input monitors the Fault/Alarm contact from the motor-drive system. This contact should be in the closed position if the drive is on-line and opens if a drive fault occurs.

If this contact is open then microprocessor should try to reset the drive using the DRES output if a demand is present.

If a drive fault occurs during a travel of the lift then the an Emergency stop will occur.

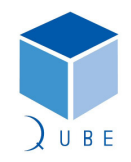

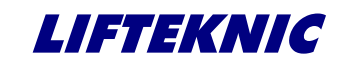

**Operating Instructions** 

 Page
 59 / 88

 Date
 21-Mar-12

 Issue
 2.1

10.2.3 Traclite Motherboard Block 3 (IP17-24 on JP4 connector)

#### IP17/18/19/20 - SPARE INPUTS (24VDC)

These inputs can be designated as required to suit a specific controller application. The functions shown below can be utilised as required and are set in the controller software prior to delivery.

- FAM (Fire Alarm)
- FSI (Fire Recall Switch )

This signal is activated by operation of the fire recall switch mounted at the main entrance floor of the building, adjacent to the lift entrance. When activated the lift will return to the fire recall level.

- MID-SHAFT RESET
- TERMINAL FLOOR SWITCH
- SU1/SD1 (Up/Down Slowing Signal @ HS1)

Monitors the SU1/SD1 stepping signal in the shaft when running on high speed 1. The internal position counter of the processor is incremented or decremented, depending on the direction of the lift, on the leading edge of the signal, if a call is present at the next floor the lift will slow down on the trailing edge of the signal.

If the lift slows or is already slowing from a higher speed this signal will cancel the call and allow operation of any announciator devices at the landing or in the lift car.

### • TFR (TOP FLOOR RESET)

Monitors the state of the top floor reset switch. When the input is on, the reset switch is made and the microprocessor will synchronise its internal position counter to the top floor set in the system.

The lift uses the position of the top floor reset limit as its slowdown point during an upwards terminal floor dive operation to allow a controlled stop at the top floor level.

#### • BFR (BOTTOM FLOOR RESET)

Monitors the state of the bottom floor reset switch. When the input is on, the reset switch is made and the microprocessor will synchronise its internal position counter to the bottom floor set in the system.

The lift uses the position of the bottom floor reset limit as its slowdown point during a downwards terminal floor dive operation to allow a controlled stop at the bottom floor level.

Note: The reset limit signals are also used as direction checking devices, please refer to description later in this manual.

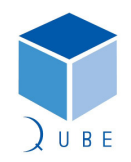

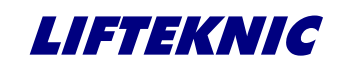

**Operating Instructions** 

IP21 - DOWN STOP (Down Stopping Signal)

This input signals the microprocessor to begin the stopping sequence in the down direction, after slowing at the appropriate point in the shaft. The floor levelling accuracy in the down direction is set using this input in conjunction with the levelling speed of the drive system. DST is also used in conjunction with input DZ for door zone verification.

# IP22 - UP STOP (Up Stopping Signal)

This input signals the microprocessor to begin the stopping sequence in the up direction, after slowing at the appropriate point in the shaft. The floor levelling accuracy in the up direction is set using this input in conjunction with the levelling speed of the drive system. UST is also used in conjunction with input DZ for door zone verification.

### IP23 - RE-LEVELLING ENABLE (Advance Door Open/Re-levelling Enable)

When this input is present it means that the safety circuit by-pass module (HSP-01-E) is satisfied that the door zone switching sequence has been successfully achieved during the previous operation of the lift.

Unless this input is present, the gate lock by-pass contact (A21/A25) will not operate.

This means that any operation that allows movement of the lift with open doors, such as advance door opening or re-levelling, will be disabled.

### IP24 - DZ (DOOR ZONE)

When this input is present, in conjunction with UST or DST, the control board can begin the door open sequence prior to the lift stopping at the target floor providing that the safety circuit by-pass module has verified the door zone switching sequence.

This signal must also be present, in conjunction with UST or DST, in order for re-levelling operation to occur.

Note: The signals DST/UST/DZ must be proven to have released during the each travel of the lift. An error in operation of one of these signals means that and any operation that allows movement of the lift with open doors, such as advance door opening or re-levelling, will be disabled.

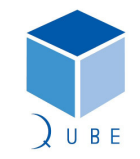

subject to change without notice!

 Page
 60 / 88

 Date
 21-Mar-12

 Issue
 2.1

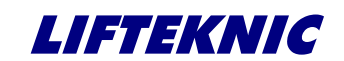

**Operating Instructions** 

10.2.4 24-way CAN I/O Board & Extension

### IP1 - DOOR OPEN LIMIT

Monitors the state of the door open limit. This input should be off when the doors are in the fully open position and on at all other times. If this signal remains off with the doors fully closed and the gate lock signals present or the doors are fully open and the gate lock signals are still present the gate lock function check ensures that the lift is prevented from further operation.

#### **IP2 - DOOR CLOSE LIMIT**

Monitors the state of the door close limit. This input should be off when the doors are in the fully closed position and on at all other times. The lift will be prevented from starting if this signal is not lost when the doors have closed. Once the lift has started the signal may be switched on again, as is the case when a stall condition is applied to the door operator during lift travel.

#### **IP3 - DOOR OPEN PUSH**

This input is operated by the door open push situated within the lift car. When the door open push is pressed the doors will always attempt to open as long as the lift is stopped and is within a valid door zone.

#### IP4 – DOOR CLOSE PUSH

This input is operated by the door close push situated within the lift car. When the door close push is pressed the doors will always attempt to close immediately as long as the door open push is not operated or the doors are not being obstructed.

#### **IP5 - SAFETY EDGE/LIGHT SCREEN**

This input is operated by the safety detector situated on the car door edge. When an obstruction is detected by the safety edge the doors will attempt to re-open if they are closing. This input is only active as long as the lift is stopped within a valid door zone.

#### **IP6 - GOODS/SPECIAL SERVICE**

Operated by keyswitch in the lift car. When this input is activated all landing calls are cancelled and the car will park at a floor level with open doors and only respond to car calls. The doors can only be closed by pressing and holding a car call push until the doors have fully closed and the lift has started. When the first car call in the direction of travel has been answered the doors will open automatically and cancel all remaining calls.

FIRE SERVICE (Fire Recall Switch )

This signal is activated by operation of the fire recall switch mounted at the main entrance floor of the building, adjacent to the lift entrance. When activated the lift will return to the fire recall level.

### IP7 - WS90 (By-Pass load switch)

Detects the fully loaded condition of lift. When this input is set the car will remain at a landing with the doors parked in the open position until a car call is entered. Once moving the lift will by-pass all landing calls, stopping only for the next car call in the direction of travel. When the lift is at the main floor and operating on up peak mode the doors will automatically close once this input is activated.

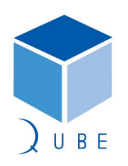

#### subject to change without notice!

 Page
 61 / 88

 Date
 21-Mar-12

 Issue
 2.1

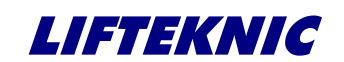

**Operating Instructions** 

 Page
 62 / 88

 Date
 21-Mar-12

 Issue
 2.1

## IP8 - WSOL (Car overload switch)

Detects the overloaded (110% of contract load) condition of the lift. When this input is set the car will remain at a landing with the doors parked in the open position until the load is reduced. During this time an indicator in the lift car will be illuminated, a buzzer will sound and if a speech synthesiser is fitted to the lift, an announcement advising a reduction of the lift load will be made.

## IP9 - TEST UP (Car-top Test Up Push)

When the control system is in car top test mode and the test up push button is pressed, TUP input is active and power is fed to the gate lock circuit.

The control will then energise the necessary outputs to allow the lift to move in the up direction at test speed providing the gate lock circuit is made.

### IP10 - TEST DOWN (Car-top Test Down Push)

When the control system is in car top test mode and the test down push button is pressed, TDN input is active and power is fed to the gate lock circuit.

The control will then energise the necessary outputs to allow the lift to move in the down direction at test speed providing the gate lock circuit is made.

### IP11 - DOOR TEST OPEN (Car-top Door Open Test Switch)

When activated, gives the DOOR OPEN output to command the doors to open. Only operates when in Car-top test mode.

### IP12 - DOOR TEST CLOSE (Car-top Door Close Test Switch)

When activated, gives the DOOR CLOSE output to command the doors to close. Only operates when in Car-top test mode.

### IP13 to IP32 - CP1-20 Call pushes

The call push inputs are configured to suit the number of floors and the type of call system (see section x.x for further details.

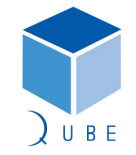

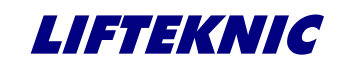

**Operating Instructions** 

# **10.3 Standard Output Designations**

#### 10.3.1 Traclite Motherboard

| Outputs                                | Description                              | Plug | Terminal |  |  |  |  |
|----------------------------------------|------------------------------------------|------|----------|--|--|--|--|
| QK1                                    | Travel Up                                | JP2  | 8 & 10 * |  |  |  |  |
| QK2                                    | Travel Down                              | JP2  | 8 £t 9 * |  |  |  |  |
| QK3                                    | spare                                    | JP2  | 5 & 6    |  |  |  |  |
| QK4                                    | Cabinet Fan                              | JP2  | 3 & 4    |  |  |  |  |
|                                        | QK1 – QK4 are volt free n/o contacts     |      |          |  |  |  |  |
| QK5                                    | Alarm Filter (n/c) JP2 1 & JP3/          |      |          |  |  |  |  |
| QK6                                    | Gate-lock Bypass                         | JP3  | 7 & 9    |  |  |  |  |
| QK7                                    | Up Demand                                | JP3  | 6        |  |  |  |  |
| QK8                                    | Down Demand                              | JP3  | 3 & 5 ** |  |  |  |  |
|                                        | QK5 – QK8 are volt free change over cont | acts |          |  |  |  |  |
| QK9                                    | Speed Ref A                              | JP5  | 10       |  |  |  |  |
| QK10                                   | Speed Ref B                              | JP5  | 9        |  |  |  |  |
| QK11                                   | Speed Ref C                              | JP5  | 8        |  |  |  |  |
| QK12                                   | JP5                                      | 7    |          |  |  |  |  |
|                                        | QK9 – QK12 fed from common connecti      | on   |          |  |  |  |  |
| QK13                                   | Free Output                              | JP5  | 5        |  |  |  |  |
| QK14                                   | Free Output                              | JP5  | 4        |  |  |  |  |
| QK15                                   | Floor Zone A                             | JP5  | 3        |  |  |  |  |
| QK16                                   | Floor Zone B                             | JP5  | 2        |  |  |  |  |
|                                        | QK13 – QK16 fed from common connect      | ion  |          |  |  |  |  |
| QK17                                   | Open Door                                | JP7  | 10       |  |  |  |  |
| QK18                                   | Close Door                               | JP7  | 9        |  |  |  |  |
| QK19                                   | Nudge Door                               | JP7  | 8        |  |  |  |  |
| QK20                                   | Ramp/ZLR                                 | JP7  | 7        |  |  |  |  |
|                                        | QK17 – QK20 fed from common connect      | ion  |          |  |  |  |  |
| QK21                                   | Rear Open Door                           | JP7  | 5        |  |  |  |  |
| QK22                                   | Rear Close Door                          | JP7  | 4        |  |  |  |  |
| QK23                                   | Rear Nudge Door                          | JP7  | 3        |  |  |  |  |
| QK24                                   | Rear Ramp/ZLR                            | JP7  | 2        |  |  |  |  |
| QK21 – QK24 fed from common connection |                                          |      |          |  |  |  |  |

\* QK1/QK2 outputs are electrically interlocked on the circuit board to ensure that the UP/DN limit feeds are not enabled simultaneously.

\*\* QK7/QK8 outputs are electrically interlocked on the terminal rail to ensure that the UP/DN commands to the inverter cannot be given simultaneously.

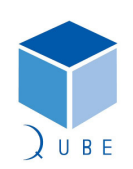

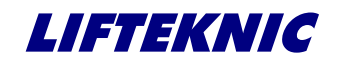

**Operating Instructions** 

10.3.2 24-way CAN I/O Board

| Inputs | Ref. | Description                   | Plug | Terminal |
|--------|------|-------------------------------|------|----------|
| 0P1    | POA  | Position bit 0                | J9   | 9        |
| 0P2    | POB  | Position bit 1                | J9   | 8        |
| OP3    | POC  | Position bit 2                | J9   | 7        |
| OP4    | POD  | Position bit 3                | J9   | 6        |
| OP5    | IU   | Up direction indicator        | J9   | 4        |
| OP6    | ID   | Down direction indicator      | J9   | 3        |
| 0P7    | CBZR | Car call acknowledge buzzer   | J9   | 2        |
| 0P8    | COLI | Car overloaded indicator      | J9   | 1        |
| OP9    | LOSI | Lift out of service indicator | J8   | 9        |
| 0P10   | FSI  | Firemans control indicator    | J8   | 8        |
| OP11   | HLU  | Up hall lantern               | J8   | 7        |
| 0P12   | HLD  | Down hall lantern             | J8   | 6        |
| OP13   | CA1  | Call indicator 1              | J8   | 4        |
| 0P14   | CA2  | Call indicator 2              | J8   | 3        |
| OP15   | CA3  | Call indicator 3              | J8   | 2        |
| OP16   | CA4  | Call indicator 4              | J8   | 1        |
| 0P17   | CA5  | Call indicator 5              | J7   | 9        |
| OP18   | CA6  | Call indicator 6              | J7   | 8        |
| OP19   | CA7  | Call indicator 7              | J7   | 7        |
| 0P20   | CA8  | Call indicator 8              | J7   | 6        |
| 0P21   | CA9  | Call indicator 9              | J7   | 4        |
| 0P22   | CA10 | Call indicator 10             | J7   | 3        |
| 0P23   | CA11 | Call indicator 11             | J7   | 2        |
| 0P24   | CA12 | Call indicator 12             | J7   | 1        |

# 10.3.3 8-way Extension I/O Board

| 0P25 | CA13 | Call indicator 13 | J4 | 9 |
|------|------|-------------------|----|---|
| 0P26 | CA14 | Call indicator 14 | J4 | 8 |
| 0P27 | CA15 | Call indicator 15 | J4 | 7 |
| 0P28 | CA16 | Call indicator 16 | J4 | 6 |
| 0P29 | CA17 | Call indicator 17 | J4 | 4 |
| 0P30 | CA18 | Call indicator 18 | J4 | 3 |
| 0P31 | CA19 | Call indicator 19 | J4 | 2 |
| 0P32 | CA20 | Call indicator 20 | J4 | 1 |

Date

| subject to | change | without | notice! |
|------------|--------|---------|---------|

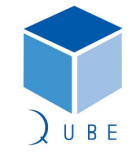

Traclite V2 Lift Control System

Operating Instructions

 Page
 65 / 88

 Date
 21-Mar-12

 Issue
 2.1

# 10.4 Output Descriptions

#### 10.4.1 Traclite Motherboard Block 1 (QK1-8 on JP2 & JP3)

#### QK1 & QK7 - TRAVEL UP (Up Demand)

Initiates an UP travel in response to a call above the lift. The gate lock inputs must be present and all safety checks completed before the up demand relay is energised.

UR must stay on for a short time after the speed outputs are released to allow the stopping action to be controlled by the Unidrive inverter.

#### QK2 & QK8 - TRAVEL DOWN (Down Demand)

Initiates a DOWN travel in response to a call below the lift. The gate lock inputs must be present and all safety checks completed before the down demand relay is energised.

DR must stay on for a short time after the speed outputs are released to allow the stopping action to be controlled by the Unidrive inverter.

Note: QK1/2 control the main contactors K1/K2 and enable the terminal floor limits for the correct dirction of travel whereas QK7/8 provide the direction demand to the inverter. Both QK1/2 and QK7/8 are electrically interlocked pairs of contacts to ensure that both directions cannot be selected at the same time due to a malfunction of an output relay.

#### QK3 - spare

#### QK4 – FAN (Cabinet ventillation fan)

The fan control operates each time the lift runs and remains active for 5 minutes after completion of the last journey.

#### QK5 – Alarm Filter

The alarm filter only operates in normal control and is active under the following conditions;

- i) the lift is running and the doors are opening at the next landing stop
- ii) when the lift is stopped in a door zone with the door fully open.

#### QK6 - GATE LOCK BY-PASS

This output is energised only when the lift is in automatic mode and allowed to move with the doors open, such as during advance door opening or re-levelling. If any error is detected in the operation of the door zone switches or safety circuit by-pass module, the output will be disabled.

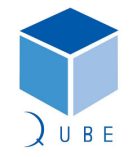

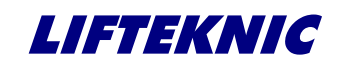

**Operating Instructions** 

 Page
 66 / 88

 Date
 21-Mar-12

 Issue
 2.1

10.4.2 Traclite Motherboard Block 2 (QK9-16 on JP5)

## QK9/10/11 - SPEED REFA/B/C (Traction Machines with Inverter only)

The speed reference outputs select the target speed for the inverter by setting a binary code as shown in the table below.

| Speed         | Inverter | Unidrive      | Unidrive Speed Ref.A S |        | Speed Ref.C |
|---------------|----------|---------------|------------------------|--------|-------------|
| Function      | Speed    | Parameter #   | (QK9)                  | (QK10) | (QK11)      |
| Zero          | V0       | #1.21         | 0                      | 0      | 0           |
| Inspection Lo | V1       | #1.22 (18.11) | 1                      | 0      | 0           |
| Emerg.rescue  | V2       | #1.23 (18.12) | 0                      | 1      | 0           |
| Re-levelling  | V3       | #1.24 (18.13) | 1                      | 1      | 0           |
| Levelling     | V4       | #1.25 (18.14) | 0                      | 0      | 1           |
| High Speed 1  | V5       | #1.26 (18.15) | 1                      | 0      | 1           |
| High Speed 2  | V6       | #1.27 (18.16) | 0                      | 1      | 1           |
| High Speed 3  | V7       | #1.28 (18.17) | 1                      | 1      | 1           |

Unidrive parameter numbers in brackets are valid when additional "Elevator Solution Module" is fitted for high spec. Closed loop vector and Servo mode applications.

### QK12 - DRIVE RESET

This output pulses to reset the Unidrive in the event of the "DRIVE OK" input (IP16) being lost.

#### QK13/14 – Free outputs

These outputs can be designated as required to suit a specific controller application. The functions shown below can be utilised as required and are set in the controller software prior to delivery.

- Floor Correction Switch Enable
- SMU threshold
- Landing Network Disconnect

QK15 - Floor Zone A

QK16 - Floor Zone B

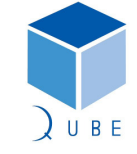

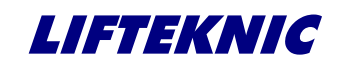

Operating Instructions

 Page
 67 / 88

 Date
 21-Mar-12

 Issue
 2.1

10.4.3 Traclite Motherboard Block 3 (QK17-24 on JP7)

#### QK17 - OPEN DOOR (Door Open Control)

Provides the door open signal to the door operator, either directly to a door regulator or via a contactor.

In automatic mode DOC will energise to open the lift doors providing the door open limit is not broken and the lift is stopping or stopped within a valid door zone.

In car top test mode DOC will energise to open the lift doors when the door test open switch is operated, irrespective of the state of the door open limit.

#### QK18 - CLOSE DOOR (Door Close Control)

Provides the door close signal to the door operator, either directly to a door regulator or via a contactor.

In automatic mode DCC will energise to close the lift doors providing the door close limit is not broken and all other safety conditions are met.

In car top test mode DCC will energise to close the lift doors when the door test close switch is operated, irrespective of the state of the door close limit.

#### QK19 – NUDGE DOOR (Door Nudging Control)

Provides the door nudging signal to the door operator, either directly to a door regulator or via a contactor.

Required to forcibly close the doors, at a reduced torque and speed, under emergency conditions or when the lift is held up for an unreasonable time period by the user. When nudging is active the safety edge input is ignored but the door open push input remains active.

#### QK20 - RAMP (Ramp Contactor Control)

Controls the retiring ramp solenoid when used with Express/Bennie AC doors or manual gates.

#### QK21/2/3/4 - Repeat of QK17/18/19/20 for rear door controls

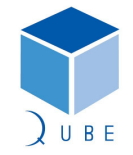

|         |           |                          | LIFIEKNIC                                 |           |                    |
|---------|-----------|--------------------------|-------------------------------------------|-----------|--------------------|
| Traclit | e V2 Lift | Control System           |                                           | Page      | 68 / 88            |
| Operat  | ing Instr | uctions                  |                                           | lssue     | 21-iviar-12<br>2.1 |
| 10.4.4  | 24-way    | y CAN I/O Board & Exter  | nsion                                     |           |                    |
| OP1     | POA       | Position bits 0          | )                                         |           |                    |
| OP2     | POB       | Position bits 1          | ) These outputs can be configured to give | ve a bina | ry or              |
| OP3     | POC       | Position bits 2          | ) gray code output to indicate the posit  | ion of th | e lift             |
| OP4     | POD       | Position bits 3          | )                                         |           |                    |
| OP5     | IU        | Up direction             |                                           |           |                    |
| OP6     | ID        | Down direction           |                                           |           |                    |
| OP7     | CBZR      | Car call registration bu | ızzer                                     |           |                    |
| OP8     | COLI      | Car overloaded           |                                           |           |                    |
| OP9     | LOSI      | Lift out of service      |                                           |           |                    |
| OP10    | FSI       | Fire service             |                                           |           |                    |
| OP11    | HLU       | Up hall lantern          |                                           |           |                    |
| OP12    | HLD       | Down hall lantern        |                                           |           |                    |
|         |           |                          |                                           |           |                    |

The outputs OP1-OP12 can be used to drive individual indicators or a third party indicator encoder board (e.g. Liftstore, Stentorgate, Schaeffer, etc..).

**OP13 to OP32 - CA1-20 Call acceptance indicators** The call acceptance indicators outputs are configured to suit the number of floors and the type of call system (see section x.x for further details).

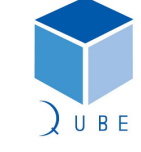

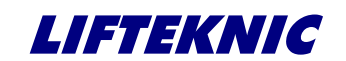

Operating Instructions

 Page
 69 / 88

 Date
 21-Mar-12

 Issue
 2.1

## 10.5 Call Push Interface

The basic Traclite controller has 20 call inputs & 20 call outputs available for car and landing calls. Whereas car calls are always connected directly to the controller terminal rail and into the call push interface, landing calls may be connected directly to the controller or alternatively via the landing CAN bus.

When the landing calls are connected via the optional landing CAN network, all the call I/O is be configured as car calls giving a floor service capability of 20 floors, in any call system mode.

However, when landing calls are connected directly to the controller, the floor service capability is reduced as follows;

| Call System              | Max floors |
|--------------------------|------------|
| Full Collective          | 7          |
| Down Collective          | 10         |
| Non-selective collective | 10         |
| FAPB                     | 10         |

Refer to the following tables for call push & indicator connections, where

C1,C2 etc... = Car call

L1U,L2U etc... = Landing Up call

L2D,L3D etc... = Landing Down call

L1,L2 etc... = Landing call

Call acceptance indicator connections follow the same structure as the call push inputs shown above.

#### 10.5.1 Call Connection Tables

| i ani ooneeen | e ean eenneee |          |          |          |          |          |
|---------------|---------------|----------|----------|----------|----------|----------|
| Call Input    | 2 floors      | 3 floors | 4 floors | 5 floors | 6 floors | 7 floors |
| CP1           | C1            | C1       | C1       | C1       | C1       | C1       |
| CP2           | C2            | C2       | C2       | C2       | C2       | C2       |
| CP3           | L1U           | С3       | C3       | C3       | C3       | C3       |
| CP4           | L2D           | L1U      | C4       | C4       | C4       | C4       |
| CP5           | -             | L2U      | L1U      | C5       | C5       | C5       |
| CP6           | -             | L2D      | L2U      | L1U      | C6       | C6       |
| CP7           | -             | L3D      | L3U      | L2U      | L1U      | C7       |
| CP8           | -             | -        | L2D      | L3U      | L2U      | L1U      |
| CP9           | -             | -        | L3D      | L4U      | L3U      | L2U      |
| CP10          | -             | -        | L4D      | L2D      | L4U      | L3U      |
| CP11          | -             | -        | -        | L3D      | L5U      | L4U      |
| CP12          | -             | -        | -        | L4D      | L2D      | L5U      |
| CP13          | -             | -        | -        | L5D      | L3D      | L6U      |
| CP14          | -             | -        | -        | -        | L4D      | L2D      |
| CP15          | -             | -        | -        | -        | L5D      | L3D      |
| CP16          | -             | -        | -        | -        | L6D      | L4D      |
| CP17          | -             | -        | -        | -        | -        | L5D      |
| CP18          | -             | -        | -        | -        | -        | L6D      |
| CP19          | -             | -        | -        | -        | -        | L7D      |
| CP20          | -             | -        | -        | -        | -        | -        |

Full Collective Call Connection Table

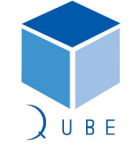

# Traclite V2 Lift Control System

# **Operating Instructions**

Down Collective Call Connection Table

| Page  | /0/8  |
|-------|-------|
| Date  | 21-Ma |
| lssue | 2.1   |

/ 88 lar-12 2.1

| Down Conective Can Connection Table |        |        |        |        |        |        |        |        |        |
|-------------------------------------|--------|--------|--------|--------|--------|--------|--------|--------|--------|
| Call                                | 2      | 3      | 4      | 5      | 6      | 7      | 8      | 9      | 10     |
| Input                               | floors | floors | floors | floors | floors | floors | floors | floors | floors |
| CP1                                 | C1     | C1     | C1     | C1     | C1     | C1     | C1     | C1     | C1     |
| CP2                                 | C2     | C2     | C2     | C2     | C2     | C2     | C2     | C2     | C2     |
| CP3                                 | L1U    | C3     | C3     | C3     | C3     | C3     | C3     | C3     | C3     |
| CP4                                 | L2D    | L1U    | C4     | C4     | C4     | C4     | C4     | C4     | C4     |
| CP5                                 | -      | L2D    | L1U    | C5     | C5     | C5     | C5     | C5     | C5     |
| CP6                                 | -      | L3D    | L2D    | L1U    | C6     | C6     | C6     | C6     | C6     |
| CP7                                 | -      | -      | L3D    | L2D    | L1U    | C7     | C7     | C7     | C7     |
| CP8                                 | -      | -      | L4D    | L3D    | L2D    | L1U    | C8     | C8     | C8     |
| CP9                                 | -      | -      | -      | L4D    | L3D    | L2D    | L1U    | C9     | C9     |
| CP10                                | -      | -      | -      | L5D    | L4D    | L3D    | L2D    | L1U    | C10    |
| CP11                                | -      | -      | -      | -      | L5D    | L4D    | L3D    | L2D    | L1U    |
| CP12                                | -      | -      | -      | -      | L6D    | L5D    | L4D    | L3D    | L2D    |
| CP13                                | -      | -      | -      | -      | -      | L6D    | L5D    | L4D    | L3D    |
| CP14                                | -      | -      | -      | -      | -      | L7D    | L6D    | L5D    | L4D    |
| CP15                                | -      | -      | -      | -      | -      | -      | L7D    | L6D    | L5D    |
| CP16                                | -      | -      | -      | -      | -      | -      | L8D    | L7D    | L6D    |
| CP17                                | -      | -      | -      | -      | -      | -      | -      | L8D    | L7D    |
| CP18                                | -      | -      | -      | -      | -      | -      | -      | L9D    | L8D    |
| CP19                                | -      | -      | -      | -      | -      | -      | -      | -      | L9D    |
| CP20                                | -      | -      | -      | -      | -      | -      | -      | -      | L10D   |

# Non-selective Collective/FAPB Call Connection Table

| Call  | 2      | 3      | 4      | 5      | 6      | 7      | 8      | 9      | 10     |
|-------|--------|--------|--------|--------|--------|--------|--------|--------|--------|
| Input | floors | floors | floors | floors | floors | floors | floors | floors | floors |
| CP1   | C1     | C1     | C1     | C1     | C1     | C1     | C1     | C1     | C1     |
| CP2   | C2     | C2     | C2     | C2     | C2     | C2     | C2     | C2     | C2     |
| CP3   | L1     | C3     | C3     | C3     | C3     | C3     | C3     | C3     | C3     |
| CP4   | L2     | L1     | C4     | C4     | C4     | C4     | C4     | C4     | C4     |
| CP5   | -      | L2     | L1     | C5     | C5     | C5     | C5     | C5     | C5     |
| CP6   | -      | L3     | L2     | L1     | C6     | C6     | C6     | C6     | C6     |
| CP7   | -      | -      | L3     | L2     | L1     | C7     | C7     | C7     | C7     |
| CP8   | -      | -      | L4     | L3     | L2     | L1     | C8     | C8     | C8     |
| CP9   | -      | -      | -      | L4     | L3     | L2     | L1     | C9     | C9     |
| CP10  | -      | -      | -      | L5     | L4     | L3     | L2     | L1     | C10    |
| CP11  | -      | -      | -      | -      | L5     | L4     | L3     | L2     | L1     |
| CP12  | -      | -      | -      | -      | L6     | L5     | L4     | L3     | L2     |
| CP13  | -      | -      | -      | -      | -      | L6     | L5     | L4     | L3     |
| CP14  | -      | -      | -      | -      | -      | L7     | L6     | L5     | L4     |
| CP15  | -      | -      | -      | -      | -      | -      | L7     | L6     | L5     |
| CP16  | -      | -      | -      | -      | -      | -      | L8     | L7     | L6     |
| CP17  | -      | -      | -      | -      | -      | -      | -      | L8     | L7     |
| CP18  | -      | -      | -      | -      | -      | -      | -      | L9     | L8     |
| CP19  | -      | -      | -      | -      | -      | -      | -      | -      | L9     |
| CP20  | -      | -      | -      | -      | -      | -      | -      | -      | L10    |

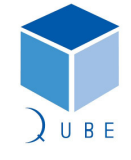

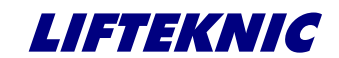

**Operating Instructions** 

## 11 Universal Interface Board

The Universal interface board pictured here is used on the landing CAN network for landing call push & indicator connection and where required priority, security and other switch & indicator functions. 
 Page
 71 / 88

 Date
 21-Mar-12

 Issue
 2.1

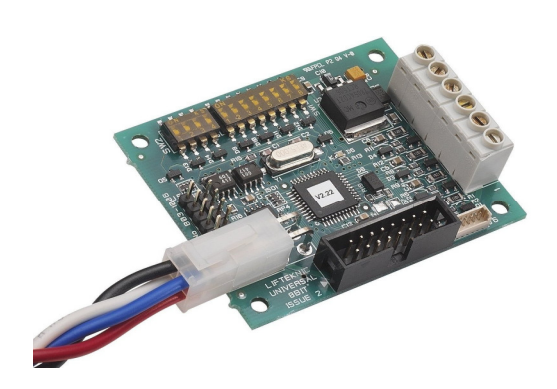

# 11.1 Switch settings for landing node

To configure the universal interface board to operate on the landing CAN network, SW1.8 must be OFF to select the Landing Interface Node function. When configured as a Landing Interface Node, SW1.1 to SW1.5 are used to select the floor level where the Universal interface is installed.

Switch functions when operating as a Landing Interface Node are as follows;

| Switch | Function                              |
|--------|---------------------------------------|
| SW1.1  | Level Select (binary 1)               |
| SW1.2  | Level Select (binary 2)               |
| SW1.3  | Level Select (binary 4)               |
| SW1.4  | Level Select (binary 8)               |
| SW1.5  | Level Select (binary 16)              |
| SW1.6  | Always OFF                            |
| SW1.7  | Protocol Select (set ON)              |
| SW1.8  | I/O Expansion Module Select (set OFF) |
|        |                                       |
| SW2.1  | Riser Select (binary 1)               |
| SW2.2  | Riser Select (binary 2)               |
| SW2.3  | Riser Select (binary 4)               |
| SW2.4  | Always OFF                            |

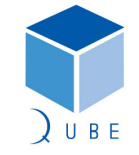

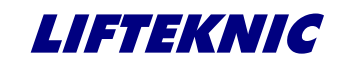

**Operating Instructions** 

 Page
 72 / 88

 Date
 21-Mar-12

 Issue
 2.1

Floor Level & Riser Number Settings for Landing Node

| Switch | 1 | (8 - way) |
|--------|---|-----------|
| JWILLI |   | (o-way)   |

| SW1.1 | SW1.2 | SW1.3 | SW1.4 | SW1.5 | SW1.6 | SW1.7 | SW1.8 | Floor Level    |
|-------|-------|-------|-------|-------|-------|-------|-------|----------------|
| ON    | OFF   | OFF   | OFF   | OFF   | OFF   | ON    | OFF   | Floor Level 1  |
| OFF   | ON    | OFF   | OFF   | OFF   | OFF   | ON    | OFF   | Floor Level 2  |
| ON    | ON    | OFF   | OFF   | OFF   | OFF   | ON    | OFF   | Floor Level 3  |
| OFF   | OFF   | ON    | OFF   | OFF   | OFF   | ON    | OFF   | Floor Level 4  |
| ON    | OFF   | ON    | OFF   | OFF   | OFF   | ON    | OFF   | Floor Level 5  |
| OFF   | ON    | ON    | OFF   | OFF   | OFF   | ON    | OFF   | Floor Level 6  |
| ON    | ON    | ON    | OFF   | OFF   | OFF   | ON    | OFF   | Floor Level 7  |
| OFF   | OFF   | OFF   | ON    | OFF   | OFF   | ON    | OFF   | Floor Level 8  |
| ON    | OFF   | OFF   | ON    | OFF   | OFF   | ON    | OFF   | Floor Level 9  |
| OFF   | ON    | OFF   | ON    | OFF   | OFF   | ON    | OFF   | Floor Level 10 |
| ON    | ON    | OFF   | ON    | OFF   | OFF   | ON    | OFF   | Floor Level 11 |
| OFF   | OFF   | ON    | ON    | OFF   | OFF   | ON    | OFF   | Floor Level 12 |
| ON    | OFF   | ON    | ON    | OFF   | OFF   | ON    | OFF   | Floor Level 13 |
| OFF   | ON    | ON    | ON    | OFF   | OFF   | ON    | OFF   | Floor Level 14 |
| ON    | ON    | ON    | ON    | OFF   | OFF   | ON    | OFF   | Floor Level 15 |
| OFF   | OFF   | OFF   | OFF   | ON    | OFF   | ON    | OFF   | Floor Level 16 |

# Switch 2 (4-way)

| SW2.1 | SW2.2 | SW2.3 | SW2.4    | Riser No. |
|-------|-------|-------|----------|-----------|
| OFF   | OFF   | OFF   | Not Used | Riser 1   |
| ON    | OFF   | OFF   | Not Used | Riser 2   |
| OFF   | ON    | OFF   | Not Used | Riser 3   |
| ON    | ON    | OFF   | Not Used | Riser 4   |
| OFF   | OFF   | ON    | Not Used | Riser 5   |
| ON    | OFF   | ON    | Not Used | Riser 6   |
| OFF   | ON    | ON    | Not Used | Riser 7   |
| ON    | ON    | ON    | Not Used | Riser 8   |

Note: Switch SW1.6 always set OFF Switch SW1.7 set ON Switch SW1.8 set OFF

Switch SW2.4 always set OFF

#### Note: For per contract requirements please refer to contract specific drawings

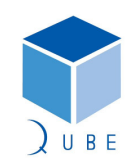
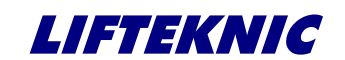

**Operating Instructions** 

### 11.2 Switch settings for 24-way I/O board

To use the universal interface in expansion I/O module mode SW1.8 is set to ON. When in this mode, SW1.1 to SW1.3 become the expansion I/O module number.

Switch functions when operating as an expansion I/O node are as follows;

| Switch | Function                             |
|--------|--------------------------------------|
| SW1.1  | Board number Binary 1                |
| SW1.2  | Board number Binary 2                |
| SW1.3  | Board number Binary 4                |
| SW1.4  | Not Used                             |
| SW1.5  | Not Used                             |
| SW1.6  | Always OFF                           |
| SW1.7  | Protocol Select (set ON)             |
| SW1.8  | I/O Expansion Module Select (set ON) |
|        |                                      |
| SW2.1  | Not used                             |
| SW2.2  | Not used                             |
| SW2.3  | Not used                             |
| SW2.4  | Not used                             |

Switch 1 (8-way)

| SW1.1 | SW1.2 | SW1.3 | SW1.4 | SW1.5 | SW1.6 | SW1.7 | SW1.8 | I/O Module No. |
|-------|-------|-------|-------|-------|-------|-------|-------|----------------|
| OFF   | OFF   | OFF   | OFF   | OFF   | OFF   | ON    | ON    | Module 1       |
| ON    | OFF   | OFF   | OFF   | OFF   | OFF   | ON    | ON    | Module 2       |
| OFF   | ON    | OFF   | OFF   | OFF   | OFF   | ON    | ON    | Module 3       |
| ON    | ON    | OFF   | OFF   | OFF   | OFF   | ON    | ON    | Module 4       |
| OFF   | OFF   | ON    | OFF   | OFF   | OFF   | ON    | ON    | Module 5       |
| ON    | OFF   | ON    | OFF   | OFF   | OFF   | ON    | ON    | Module 6       |
| OFF   | ON    | ON    | OFF   | OFF   | OFF   | ON    | ON    | Module 7       |
| ON    | ON    | ON    | OFF   | OFF   | OFF   | ON    | ON    | Module 8       |

Switch 2 (4-way)

| SW2.1 | SW2.2 | SW2.3 | SW2.4    | Car No. |
|-------|-------|-------|----------|---------|
| OFF   | OFF   | OFF   | Not Used | Car 1   |

Note: Switch SW1.4 set OFF Switch SW1.5 set OFF Switch SW1.6 always OFF Switch SW1.7 set ON Switch SW1.8 set ON

Switch SW2 ALL switches are OFF

Note: Expansion I/O modules are always connected to the CarCAN network so the Car number as defined by SW2 is always set to 1.

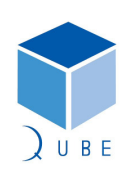

 Page
 73 / 88

 Date
 21-Mar-12

 Issue
 2.1

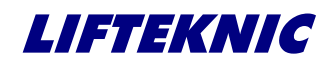

| Traclite V2 Lift Control System | Page  | 74 / 88 |
|---------------------------------|-------|---------|
|                                 | Date  | 21-Mar  |
| Operating Instructions          | lssue | 2.1     |

#### 12 Quick start routine for Traclite with UnidriveSP drive

The sequence below should be followed to enable initial movement of the lift before the lift car is wired or to allow a rotating self-tune of the lift motor before the ropes are fitted.

- Connect mains supply and hoist motor, including brake and encoder wiring (if fitted). ٠ Ensure that any EMC guidance shown on wiring diagrams is adhered to.
- Switch on the main supply to the controller.

The LCD display on the Traclite MotherBoard (QMB) and the UnidriveSP should illuminate as shown below

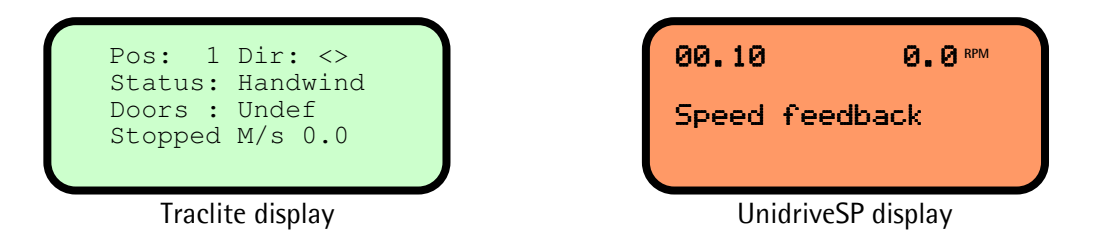

Now switch off the main supply at the isolator and fit any temporary links required to enable the lift to move on TEST control.

Temporary links are required for the primary safety circuit as follows;

MS – MS1 Emergency stop push

MS1 – MS2 Pit stop push/slack rope switch

MS2 – MS3 Final limits & buffer switch

MS3 – MS4 Overspeed governor switch

MS4 – MS6 Safety gear switch & car-top control

MS6 – MS6A Test RUN push

Fitting all of the links shown above allows for progressive removal of links as safety circuit devices are connected to the controller. However, for expediency linking MS – MS6 is also possible.

Temporary links are required for the secondary safety circuit as follows;

- GS GS1 Car gate contact
- GS1 GS2 Landing gate contacts
- UTL TUL Test Up limt

TUL – TLE Up terminal limt

DTL - TLE Down terminal limit

Again, fitting all of the links shown above allows for progressive removal of links as safety circuit devices are connected to the controller.

In this case, the above is the minimum linking requirement. This is to ensure that the necessary gate lock inputs are present to allow the lift to move under TEST control and that the main relays K1/K2 do not energise until a run is requested.

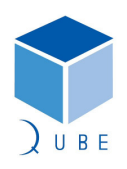

-Mar-12

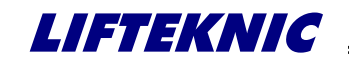

 Page
 75 / 88

 Date
 21-Mar-12

 Issue
 2.1

**Operating Instructions** 

• Switch on the mains supply at the isolator, the Traclite Micro should now display as follows

| Status: | TEST    |
|---------|---------|
| Doors : | Open    |
| Motion: | Stopped |

Traclite display

Note: If "Status:Handwind" or "Status:Safety-CCT", then some temporary links are still required.

If "Status: Shutdown", then there is an input conflict on the Traclite Micro, probably due to incorrect fitting of the temporary links.

• When "Status:TEST" is displayed, press and hold **E** on the MMI, the screen should now show some basic system settings as follows;

| Lift:<br>Bot :<br>Park:<br>Nets: | 1<br>1<br>1<br>2 | Simple<br>Top :<br>Fire:<br>SSys: | ex<br>4<br>1<br>1 |  |  |  |
|----------------------------------|------------------|-----------------------------------|-------------------|--|--|--|
| Traclite display                 |                  |                                   |                   |  |  |  |

At this point, check that the parameter "SSys" is set to 1 or 2. This will allow movement of the lift/motor on EMOP control prior to the Position System Encoder (PSE) being fitted. If "SSys" is set to 3 or 4, refer to section 4 "Controller Configuration" on how to change this setting.

Note:

If the PSE system is being used, remember to change "SSys" back to 3 before learning the lift shaft once the PSE has been connected.

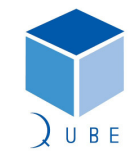

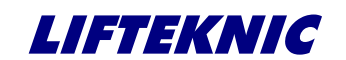

**Operating Instructions** 

 Page
 76 / 88

 Date
 21-Mar-12

 Issue
 2.1

• Ensure that the correct motor and encoder settings are programmed into the drive parameters. Once this data is entered correctly, an auto-tune should be carried out to ensure that the drive has the correct motor model data (refer to section 10 for procedure).

A static auto-tune must be performed and if possible, a rotating auto-tune should be performed to give the best possible drive performance. However, the ropes must be removed from machine before performing the rotating auto-tune.

• The lift should now run under TEST control by bridging TUP-COV for Up, or TDN-COV for Down.

If the lift moves in the wrong direction it will be necessary to swap over two of the phases between the motor and the controller. If the lift travels in the correct direction but is slow and draws a high current, it will indicate a problem with the encoder wiring, if wiring connections seem correct try reversing the encoder signals.

• To move the lift from the car-top it will be necessary to fit and wire the car-top control unit. This will require the trailing cable to be installed and all the relevent trailing flexes to be connected back to the controller and it is strongly recommended that any available safety devices are also connected at this stage (e.g. emergnecy stop, safety gear switch, car gate contact etc..).

The system also requires the DOL input to be on (indicating doors closed) before running on inspection control, link DOL-COV to achieve this prior to the door limits being connected.

• Before attempting to run the lift on high-speed ensure that all safety-circuit components are connected any working correctly and that any short-circuit connections, fitted to enable the installation to proceed, are removed.

Where the PSE (Position Encoder) is fitted, follow the set-up instructions in the PSE manual.

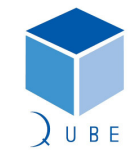

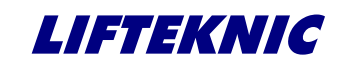

Operating Instructions

### 13 Unidrive SP – Standard Lift Drive

#### 13.1 Introduction

The Qube control system utilises a basic Unidrive SP inverter for geared AC machine applications which allows open loop operation for lift speeds up to 1.0m/s or closed loop operation for lift speeds up to 1.6m/s.

An enhanced Unidrive SP inverter is utilised for all gearless AC machines and high speed geared AC machines whereby lift specific software, loaded into an application module, is fitted. This software provides the necessary features required effective high speed/high quality operation. In these cases, please refer to the "UnidriveSP Elevator Solution" user guide for set-up guidance.

The Unidrive SP configured in its basic form includes the features shown below;

- Simple parameter assignment with the aid of a smart card no keyboard or PC necessary
- Fully automatic, self-adjusting optimisation (auto-tune)
- 7 separate speeds using 3 inputs in a binary configuration
- Separately adjustable acceleration and deceleration
- Separately adjustable S-shaped transition (jerk rates) for starting and running
- Load transfer and stopping controller can be separately optimised
- Integrated brake control system with adjustable stopping profile settings
- Temperature-controlled ventilation fan speed
- Dynamically adjustable switching frequency for long IGBT lifetime
- Wide range of encoder feedback devices supported

The inverter is set-up using the following basic parameters and then adjusted to suit specific site requirements by implementing the set-up procedure that follows.

### 13.2 Assigning parameters

To set-up the UnidriveSP inverter to operate with the Qube control system, the following parameters must be changed from the factory default settings to the settings shown in the 'O.Lp' column for open loop operation or the 'C.Lp' column for closed loop operation.

This is done by entering the data via the Unidrive SP keypad, programming via CTSoft using a PC or by loading from a pre-programmed smart card (see X.X – Smart Card Programming).

If entering the data via the keypad, first ensure that #0.48 Security Status = L2.

Note: These settings do not apply if the UnidriveSP is fitted with the application module containing the enhanced lift software.

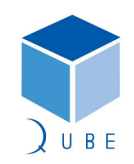

subject to change without notice!

 Page
 77 / 88

 Date
 21-Mar-12

 Issue
 2.1

# LIFTEKNIC

## Traclite V2 Lift Control System

 Page
 78 / 88

 Date
 21-Mar-12

 Issue
 2.1

## **Operating Instructions**

**13.2.1** Basic settings for Open Loop(O.Lp) & Closed Loop(C.Lp) Operation Note: Reference values based on 50Hz/1450rpm motor running 1.0m/s lift

|       |                                          | 0.Lp    | C.Lp    |           |                          |
|-------|------------------------------------------|---------|---------|-----------|--------------------------|
| Par # | Description                              | Setting | Setting | Units     | Note                     |
| 1.06* | Maximum reference clamp                  | 50      | 1450    | Hz/rpm    | Max. motor freq./speed   |
| 1.14  | Reference selector                       | Pr      | Pr      | -         | Fixed speed ref's active |
| 1.22* | Preset reference 2                       | 15      | 438     | Hz/rpm    | Inspection lo ref.       |
| 1.23* | Preset reference 3                       | 25      | 730     | Hz/rpm    | Inspection hi ref.       |
| 1.24* | Preset reference 4                       | 2.5     | 73      | Hz/rpm    | Re-levelling             |
| 1.25* | Preset reference 5                       | 2.5     | 73      | Hz/rpm    | Levelling                |
| 1.26* | Preset reference 6                       | 50      | 1450    | Hz/rpm    | High speed 1             |
| 1.27* | Preset reference 7                       | 50      | 1450    | Hz/rpm    | High speed 2             |
| 1.28* | Preset reference 8                       | 50      | 1450    | Hz/rpm    | High speed 3             |
| 2.04  | Ramp mode select                         | FASt    | FASt    | -         |                          |
| 2.06  | S ramp enable                            | 0n      | 0n      |           |                          |
| 2.11* | Acceleration rate 1                      | 4       | s/1     | 00 Hz     | Accel (O.Lp)             |
|       |                                          |         | 0.9 s/1 | 000 rpm   | Accel (C.Lp)             |
| 2.21* | Deceleration rate 1                      | 4       | s/1     | 00 Hz     | Decel (O.Lp)             |
|       |                                          |         | 0.9 s/1 | 000 rpm   | Decel (C.Lp)             |
| 2.22* | Deceleration rate 2                      | 25      | 25 s/1  | 000 rpm   | S-ramp (run)             |
| 2.23* | Deceleration rate 3                      | 25      | 25 s/1  | 000 rpm   | S-ramp (start)           |
| 3.10* | Speed controller proportional gain (Kp1) | n/a     | 0.15    | 1/rad s-1 | (speed loop gain )       |
| 3.11* | Speed controller integral gain (Ki1)     | n/a     | 1.00    | 1/rad     | (initial settings )      |
| 3.42* | Drive encoder filter                     | n/a     | 2       | ms        | -                        |
| 4.12* | Current demand filter 1                  | n/a     | 5       | ms        |                          |
| 7.14  | T7 analog input 2 destination            | 10.33   | 10.33   | para.#    | Drive reset              |
| 8.21  | T24 digital I/O 1 source/destination     | 1.47    | 1.47    | para.#    | Speed ref. C             |
| 8.22  | T25 digital I/O 2 source/destination     | 12.40   | 12.40   | para.#    | Brake output             |
| 8.23  | T26 digital I/O 3 source/destination     | 9.05    | 9.05    | para.#    | Up direction             |
| 8.24  | T27 digital input 4 destination          | 6.33    | 6.33    | para.#    | Down direction           |
| 8.25  | T28 digital input 5 destination          | 1.45    | 1.45    | para.#    | Speed ref. A             |
| 8.26  | T29 digital input 6 destination          | 1.46    | 1.46    | para.#    | Speed ref. B             |
| 8.28  | T22 24V output source                    | 0.00    | 0.00    | para.#    |                          |
| 8.31  | T24 digital I/O 1 output select          | OFF     | OFF     |           | Set T24 as input         |
| 8.32  | T25 digital I/O 2 output select          | 0n      | 0n      |           | Set T25 as output        |
| 9.04  | Logic function 1 source 1                | 6.33    | 6.33    | para.#    | (menu 9 functions )      |
| 9.06  | Logic function 1 source 2                | 12.01   | 12.01   | para.#    | (are used to interlock)  |
| 9.10  | Logic function 1 destination             | 6.34    | 6.34    | para.#    | (up & down inputs )      |
| 9.14  | Logic function 2 source 1                | 2.03    | 2.03    | para.#    | (and to ensure that )    |
| 9.16  | Logic function 2 source 2                | 2.03    | 2.03    | para.#    | (a speed is selected )   |
| 9.19  | Logic function 2 delay                   | -2      | -2      | S         | (before brake lifts )    |
| 10.30 | Full power braking time                  | 0       | 0       | S         | (Disable internal )      |
| 10.31 | Full power braking period                | 0       | 0       | S         | (DBR trips )             |

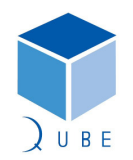

LIFTEKNIC

## Traclite V2 Lift Control System

### **Operating Instructions**

| Page  | 79 / 88   |
|-------|-----------|
| Date  | 21-Mar-12 |
| lssue | 2.1       |

|        |                                           | 0.Lp    | C.Lp    |        |                            |
|--------|-------------------------------------------|---------|---------|--------|----------------------------|
| Par #  | Description                               | Setting | Setting | Units  | Note                       |
| 11.04  | Parameter 0.14 set up                     | 1.22    | 1.22    | para.# |                            |
| 11.05  | Parameter 0.15 set up                     | 1.25    | 1.25    | para.# |                            |
| 11.06  | Parameter 0.16 set up                     | 1.26    | 1.26    | para.# |                            |
| 11.07  | Parameter 0.17 set up                     | 2.22    | 2.22    | para.# |                            |
| 11.08  | Parameter 0.18 set up                     | 2.23    | 2.23    | para.# |                            |
| 11.09  | Parameter 0.19 set up                     | 12.24   | 12.24   | para.# |                            |
| 11.10  | Parameter 0.20 set up                     | 12.42   | 12.47   | para.# |                            |
| 11.11  | Parameter 0.21 set up                     | 12.44   | 12.45   | para.# |                            |
| 11.12  | Parameter 0.22 set up                     | 12.46   | 12.46   | para.# |                            |
| 11.13  | Parameter 0.23 set up                     | 12.47   | 12.48   | para.# |                            |
| 11.14  | Parameter 0.24 set up                     | 12.45   | 3.38    | para.# |                            |
| 11.15  | Parameter 0.25 set up                     | 6.01    | 3.34    | para.# |                            |
| 11.16  | Parameter 0.26 set up                     | 6.06    | 3.36    | para.# |                            |
| 11.17  | Parameter 0.27 set up                     | 6.07    | 3.42    | para.# |                            |
| 11.18  | Parameter 0.28 set up                     | 5.23    | 4.12    | para.# |                            |
| 11.31  | User Drive Mode                           | OPEnLP  | CLVECt  | -      | Drive mode                 |
| 12.03  | Threshold detector 1 source               | 1.5     | 1.5     | para.# |                            |
| 12.04  | Threshold detector 1 level                | 15      | 15      | %      |                            |
| 12.06  | Threshold detector 1 output invert        | 0n      | 0n      |        |                            |
| 12.23  | Threshold detector 2 source               | 5.01    | 3.02    | para.# | Motor speed                |
| 12.24* | Threshold detector 2 level                | 15      | 15      | %      | ADO speed threshold        |
| 12.26  | Threshold detector 2 output invert        | 0n      | 0n      |        |                            |
| 12.41  | Brake controller enable                   | d 10    | d 10    |        | Assign brake control (T25) |
| 12.42* | Upper current threshold                   | 20      | n/a     | %      | (refer to section on )     |
| 12.45* | Brake apply frequency / speed             | 0.5     | n/a     | Hz     | (brake set-up before )     |
| 12.46* | Pre-brake release/Brake apply speed delay | 0.3     | 0.3     | S      | (adjusting these )         |
| 12.47* | Post brake release delay                  | 0.3     | 0.3     | S      | (parameters )              |
| 12.48* | Brake apply delay                         | n/a     | 0.3     | S      | ( )                        |
| 14.02  | PID main reference source                 | 2.22    | 2.22    | para.# | S-ramp run ref.            |
| 14.03  | PID reference source                      | 2.23    | 2.23    | para.# | S-ramp start ref.          |
| 14.08  | PID enable                                | 0n      | 0n      | •      | Enable s-ramp controls     |
| 14.09  | PID optional enable source                | 9.02    | 9.02    | para.# | Input interlocks active    |
| 14.11  | PID I gain                                | 0       | 0       | -      |                            |
| 14.16  | PID output destination                    | 2.07    | 2.07    | para.# | Sets max. rate of accel    |

Parameters marked with \* should be tuned to meet specific site requirements

**#0.19** (12.24) should be adjusted to set the pre-open door threshold to 0.3 m/s max. (e.g. If lift speed = 1.0 m/s, then #0.19 = 30% (max.)).

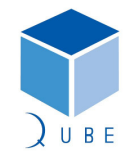

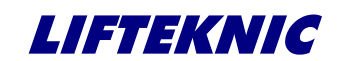

**Operating Instructions** 

 Page
 80 / 88

 Date
 21-Mar-12

 Issue
 2.1

### 13.3 Smart card programming

The control unit is delivered ready-programmed by the manufacturer but can be easily set up by using a smart card in the case where the drive mode needs to be changed or if the drive must be replaced.

To check whether programming has been carried out, look at parameter #0.29. In a programmed controller this has the value 1 but is otherwise 0.

The original data set was programmed on SP2403(11kW) inverter. When programming other drive sizes, the message "C.rtg" may be displayed and if an option module is fitted inside the drive, the message "C.Optn" may be displayed. These messages must be acknowledged by pressing the RED Reset button on the keypad.

The smart card will normally contain the inverter settings when the controller is delivered, stored as data set 1.

### 13.3.1 Saving/restoring complete parameter sets to/from the Smartcard

To store a complete parameter set on a Smartcard

Set #xx.00 to a value of 3yyy

e.g. Your closed loop lift setup could be 3002 (i.e. data set 2)

Your open loop lift setup could be 3003 (i.e. data set 3) etc...

If a data set already exists in a location that you wish to update, first delete the existing settings by

- Set #xx.00 to a value of 7yyy
- e.g. To delete your closed loop lift setup would be 7002
  - To delete your open loop lift setup would be 7003 etc...

The new data set can then be stored as above

To view what each file is on the smartcard

Go to #11.37 – This will scoll through the parameter sets on the card. If it does not scroll you only have 1 parameter file.

Once you have selected which smartcard file you are looking at go to #11.38 - This tells you which control mode the smartcard parameters are saved for.

To read a complete parameter set back into the drive

- Set #xx.00 to a value of 6yyy
- e.g. Your closed loop lift parameters would be restored from 6002

Your open loop lift parameters would be restored from 6003 etc...

For a detailed description on SMARTCARD Operation see section 9 of the Unidrive SP User Guide.

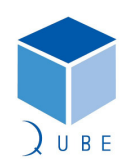

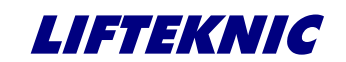

**Operating Instructions** 

13.4 Inverter start-up on site

Start-up can be carried out on site in just a few steps as follows

- Enter Motor Nameplate Details
- Set Contract Parameters
- Auto-tuning
- Optimising starting
- Optimising the travel curve ٠
- Optimising the motor slip
- ٠ **Optimising stopping**
- Optimising the brake controller •

### 13.4.1 Enter Motor Nameplate Details

The following values must be set based on the motor data plate values

- #0.42 Number of poles (set to "Auto" for drive to auto-calculate)
- #0.43 Motor power factor / cos phi (auto-calculated with rotating auto-tune)
- #0.44 Rated motor voltage (check if motor is Star or Delta connected)
- #0.45 Rated motor speed (rpm) •
- #0.46 Rated motor current (A)
- #0.47 Rated motor frequency (Hz)

### 13.4.2 Set Contract Parameters

The following values must be set based on the lift contract speed/rated motor speed, all references should be in "Hz" for O.Lp operation or "rpm" for C.Lp operation.

- #0.02 = Maximum reference clamp (Hz/rpm)
- #0.03 = (100 / #1.28) \* (V\_norm / aACCEL) • ;(s/100Hz or s/1000rpm)
- $\#0.04 = (100 / \#1.28) * (V_norm / aDECEL)$
- #1.22 = (V\_insp.lo / V\_norm) \* #1.28 •
- ;For inspection speed of 0.3m/s and lift

;(s/100Hz or s/1000rpm)

;where  $V_hs1 = 1.0m/s$  max.

;where V hs2 = 1.0m/s max.

- speed 1.0m/s with 50Hz motor, then (0.3m/s / 1.0m/s) \* 50Hz = 15Hz;where V\_insp.hi = 0.5m/s
- #1.23 = (V\_insp.hi / V\_norm) \* #1.28
- #1.24 = (V lev / V norm) \* #1.28;For levelling speed of 0.05m/s and lift • speed 1.0m/s with 50Hz motor, then (0.05m/s / 1.0m/s) \* 50Hz = 2.5Hz;where  $V_relev = 0.05m/s$
- #1.25 = (V\_relev / V\_norm) \* #1.28 •
- #1.26 = (V\_hs1 / V\_norm) \* #1.28 •
- #1.27 = (V hs2 / V norm) \* #1.28
- #1.28 = Motor frequency/speed for V normrated motor speed ).
- ;assuming contract speed is achieved at
- Where; V\_norm = Rated speed in m/s aACCEL = Acceleration (m/s<sup>2</sup>)
  - aDECEL = Deceleration  $(m/s^2)$

81/88 Page Date 21-Mar-12 lssue 2.1

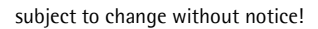

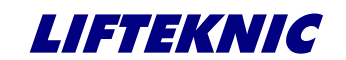

**Operating Instructions** 

 Page
 82 / 88

 Date
 21-Mar-12

 Issue
 2.1

### 13.4.3 Auto-tuning

Auto-tuning is essential for good performance of the lift motor. Therefore, if auto-tuning has not previously been performed, change parameter #0.40 = 1 (static) or 2 (rotating) and then press the UP or DN button on the EMOP control pendent and hold until parameter #0.40 = 0, the auto-tune is now complete.

If the auto-tune terminates early, an error code will appear on the inverter screen. Check the meaning of the code in the UnidriveSP user guide and rectify the problem before attempting to perform the auto-tune again.

#### <u>Please note:</u>

It is advisable that the rotating autotune is carried out for optimum performance, especially for open loop operation. However, before a rotating autotune is performed, it is necessary to remove all load from the motor (i.e. support the lift and remove the ropes from the sheave).

#### 13.4.4 Setting the current limits

The current limit parameters may be changed automatically by the autotune process so it is advisable to check the following settings before proceeding further.

| Motoring current limit    | #4.05 |
|---------------------------|-------|
| Regen current limit       | #4.06 |
| Symmetrical current limit | #4.07 |

The motoring current limit applies in either direction of rotation when the machine is producing motoring torque and similarly the regen current limit applies in either direction when the machine is producing regenerating torque. The symmetrical current limit can override either motoring or regenerating current limit if it is set at a lower value than either limit.

Therefore, it is necessary to change all of the above parameters to the same value when setting the current limits.

### 13.4.5 Optimising the travel curve

• Adjusting the speed controller I gain

Optimise starting by means of a separately adjustable starting S ramp. This is set up via #0.18 and additional to the standard S-ramp jerk rate set in #0.17. Increase the setting if the lift starts with a jerk and decrease it if the lift is sluggish during initial acceleration.

The default acceleration and deceleration rates are set to  $0.5m/s^2$  for open loop operation or  $0.75m/s^2$  for closed loop operation.

Adjust acceleration #0.03 until you obtain the most comfortable start and adjust deceleration #0.04 to optimise the slowdown profile (i.e. ensure that a constant levelling speed is achieved before the stop signal is given, but also ensure that the levelling time does not exceed 2-3secs). Reduce #0.03/#0.04 for harder accel/decel or increase #0.03/#0.04 for softer accel/decel.

### 13.4.6 Adjusting the speed controller (Closed loop only)

Start the lift using EMOP or car-top test and perform the following steps to adjust the speed controller;

- Adjusting the speed controller P gain

   Adjusting the speed controller P gain
   Increase #0.07 in steps of 0.01 until noisy or unstable
   Increase current filter #0.27 in steps of 1ms up to 5ms max., then increase #0.07 in further steps of 0.01 until unstable.

   On obtaining instability
   Reduce #0.07 to 60% of the unstable value
  - Reduce **#0.07** to 60% of the unstable value Increase **#0.08** from 1.0 to max. 5.0

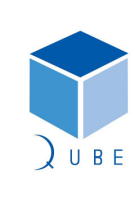

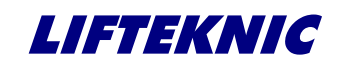

**Operating Instructions** 

 Page
 83 / 88

 Date
 21-Mar-12

 Issue
 2.1

### 13.4.7 Optimising the motor slip (Open loop only)

The motor rated rpm (motor slip value) #0.45 must be set correctly to allow the correct relationship between the magnetising and torque producing currents. If the magnetising current is too low then the motor will be under excited and if it is too high the torque producing current will be limited, both cases resulting in poor motor control.

A simple method of checking that the slip value is correct is to run the lift at levelling speed with empty car. If the motor rated speed is set correctly the motor speed in both directions should be the same due to the correct level of slip compensation being applied.

If the motor speed is slower when the lift is travelling in the down direction, then #0.45 should be increased in small increments until the speeds are roughly equal.

If the motor speed is slower when the lift is travelling in the up direction, then #0.45 should be decreased in small increments until the speeds are roughly equal.

### 13.4.8 Optimising stopping (Open Loop only)

The stopping mode of the motor has plays an important role in the floor levelling accuracy of the lift and can be adjusted to suit the particular characteristics of the motor being controlled.

The preferred stopping mode for most lift machines is mode 1 (Ramp).

However, ramping down to stop on some higher slip motors (e.g. old polechanger type motors) can result in a loss of torque under load at low frequencies. This results in poor floor levelling accuracy due to loss of control. In this case it may be necessary to change to stopping mode 4 (Timed DC injection braking stop). Using this methods will stop the motor more abruptly but will help to maintain floor levelling accuracy under different load conditions.

| Stopping Mode   | Phase 1                | Phase 2             | Comments                                |
|-----------------|------------------------|---------------------|-----------------------------------------|
| 0: Coast        | Inverter disabled      | Drive cannot be re- | Delay in phase 2 allows rotor flux to   |
|                 |                        | enabled for 1s      | decay.                                  |
| 1: Ramp         | Ramp down to zero      | Wait for 1s with    |                                         |
|                 | frequency              | inverter enabled    |                                         |
| 2: Ramp         | Ramp down to zero      | Inject DC at level  |                                         |
| followed by DC  | frequency              | specified by #6.06  |                                         |
| injection       |                        | for time defined by |                                         |
|                 |                        | #6.07               |                                         |
| 3: DC injection | Low frequency current  | Inject DC at level  | The drive automatically senses low      |
| with zero speed | injection with         | specified by #6.06  | speed and therefore it adjusts the      |
| detection       | detection of low speed | for time defined by | injection time to suit the application. |
|                 | before next phase.     | #6.07               | If the injection current level is too   |
|                 |                        |                     | small the drive will not sense low      |
|                 |                        |                     | speed (normally a minimum of 50-        |
|                 |                        |                     | 60% is required).                       |
| 4: Timed DC     | Inject DC at level     | No phase 2.         |                                         |
| injection       | specified by #6.06 for |                     |                                         |
| braking stop    | time defined by #6.07. |                     |                                         |

Stopping methods options (mode 0 should not be used under any circumstances).

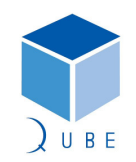

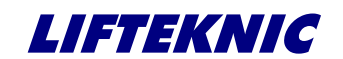

**Operating Instructions** 

 Page
 84 / 88

 Date
 21-Mar-12

 Issue
 2.1

### 13.5 Optimising the brake controller

The brake is controlled by the Unidrive SP brake function (activated with #12.40). The brake contactor K3 is switched by the output at terminal 25 which is controlled by internal logic based on the timing diagram below.

### 13.5.1 In Closed Loop Mode

The post-brake release time (**#12.47**) is used to allow for the brake release time. From the time that the drive is enabled and then during this period the speed reference is held constant at zero, so that there is no sudden increase in motor speed when the brake actually releases.

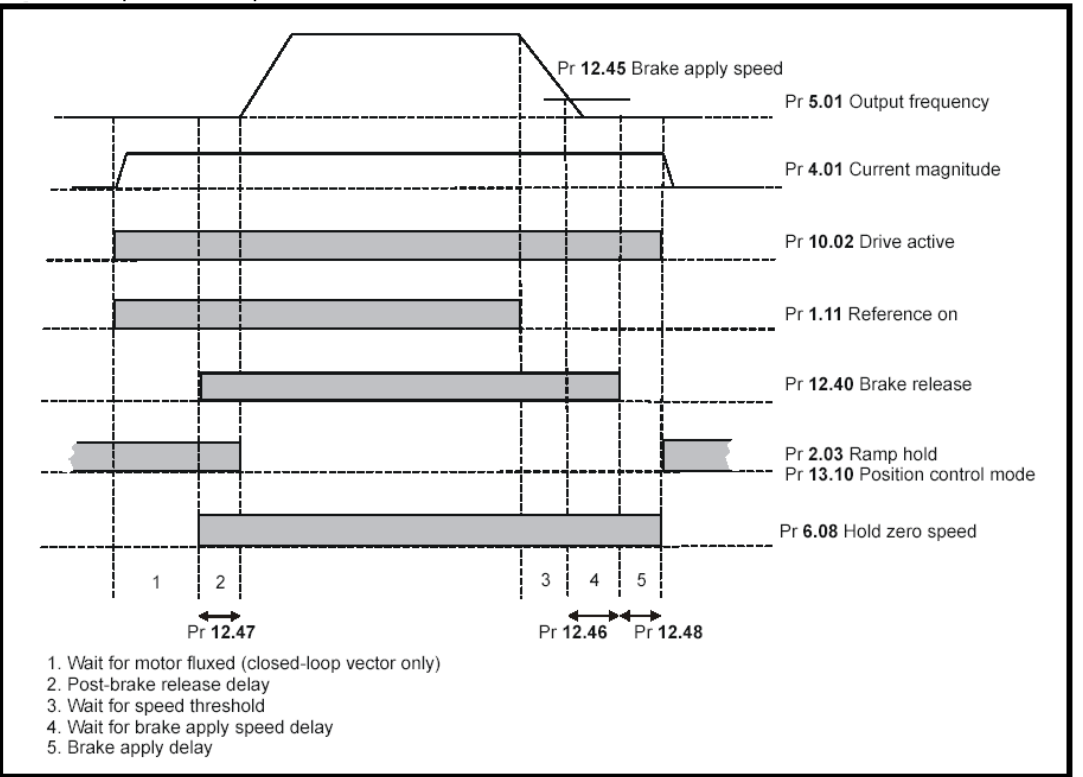

Closed Loop Brake Sequence

When stopping, the drive reference is removed (#1.11=0), but the brake will remain energised (open) until the motor has remained at a speed below the brake apply speed (#12.45) for the delay (#12.46). The delay prevents rapid activation and de-activation of the brake when fine control of a motor is required close to zero speed.

The brake apply delay (#12.48) is used to allow for the brake application time. During this period the drive holds zero speed (#6.08=1), and so the drive is enabled with zero speed reference. This ensures that the motor remains stationary while the brake is being applied.

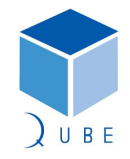

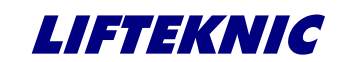

**Operating Instructions** 

 Page
 85 / 88

 Date
 21-Mar-12

 Issue
 2.1

### 13.5.2 In Open Loop Mode

The current magnitude is compared to an upper threshold (#12.42) and a lower threshold (#12.43) by a comparator with hysteresis to give torque present and drive output open detection functions respectively. The upper and lower threshold currents are given as a percentage of motor current defined by #5.07. The upper threshold should be set to the current level that indicates that there is magnetising current and sufficient torque producing current in the motor to deliver the required amount of torque when the brake is released. The output of the comparator remains active after this level has been reached unless the current subsequently falls below the lower threshold which should be set to the required level to detect the condition where the motor has been disconnected from the drive. If the lower threshold is set greater or equal to the upper threshold, the upper threshold applies with a hysteresis band of zero. If #12.42 and #12.43 are both set to zero then the output of the comparator is always one.

The frequency comparator (#12.44) is used to detect when the motor frequency has reached a level where the motor can produce the required amount of torque to ensure that the motor rotates in the demanded direction when the brake is released. This parameter should be set to a level slightly above the motor slip frequency that is likely to occur under the highest expected load that is applied to the motor when the brake is released.

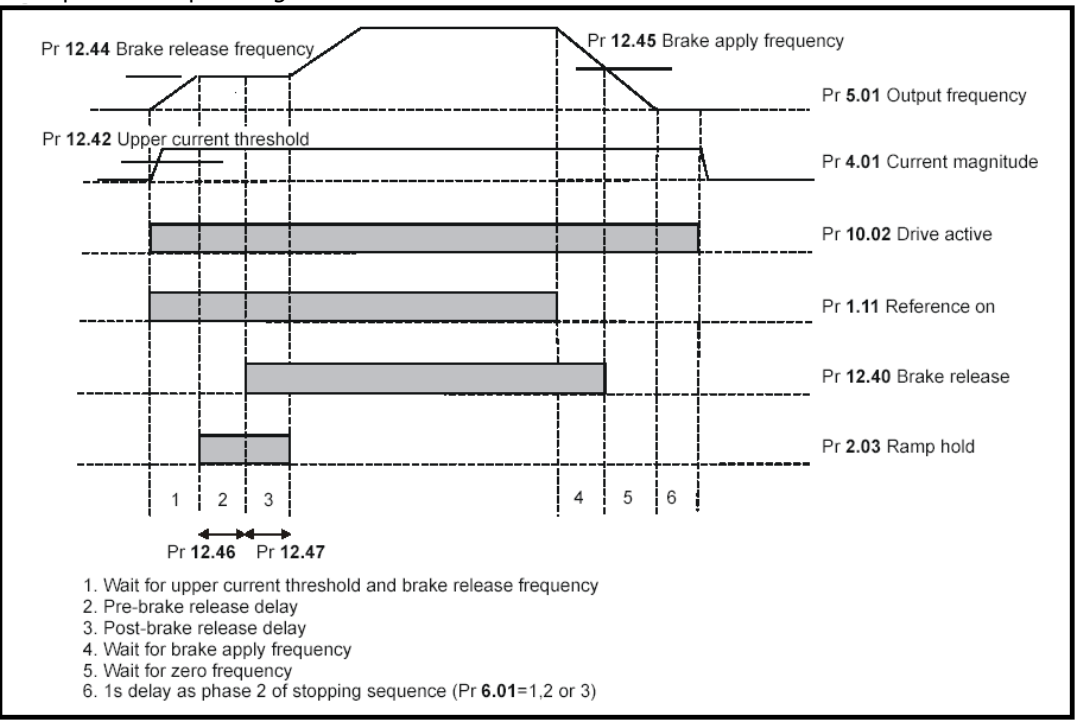

Open loop brake sequencing

The brake apply frequency threshold (#12.45) is used to ensure that the brake is applied before the motor frequency reaches zero and to prevent the motor rotating (in the reverse direction due to an overhauling load for example) during the brake apply time. If the frequency falls below this threshold, but the motor is not required to stop (i.e. reversing direction without stopping), provided the Reference on parameter (#1.11) remains at one, the brake is not applied. This prevents the brake from activating and de-activating as the motor passes through zero speed.

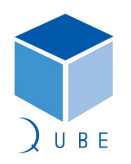

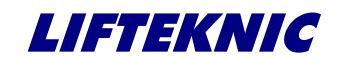

**Operating Instructions** 

 Page
 86 / 88

 Date
 21-Mar-12

 Issue
 2.1

The pre-brake release delay (#12.46) is used to allow time for the motor torque to reach the required level before the brake is released. This time should allow for the motor flux to reach a significant proportion of the rated level (2 or 3 times the rotor time constant of the motor), and the time for slip compensation to become fully active (at least 0.5s). During the Pre-brake delay period the frequency reference is held constant (#2.03 = 1).

The post-brake release delay (#12.47) is used to allow for the brake release time. During this period the frequency reference is held constant (#2.03 = 1), so that there is no sudden increase in motor speed when the brake actually releases.

For more detailed information on the inverter please consult the "UnidriveSP User Guide" which can be found on the Lifteknic website, or on the CD supplied in the Qube documentation pack.

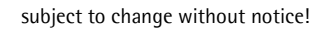

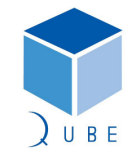

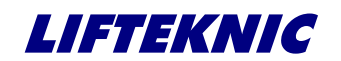

**Operating Instructions** 

 Page
 87 / 88

 Date
 21-Mar-12

 Issue
 2.1

subject to change without notice!

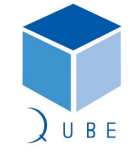

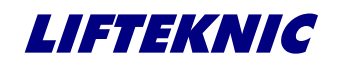

**Operating Instructions** 

 Page
 88 / 88

 Date
 21-Mar-12

 Issue
 2.1

Lifteknic Limited Unit 15 • Venture Point • Stanney Mill Road Cheshire Oaks • CH2 4RG Tel. 0844 967 2010 • Fax. 0844 967 2011 *e-mail:sales@lifteknic..co.uk* 

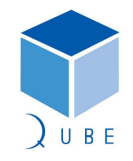

subject to change without notice!